ThinkVantage System Migration Assistant 5.0

# Manual do utilizador

ThinkVantage System Migration Assistant 5.0

# Manual do utilizador

**Nota:** Antes de utilizar as informações contidas neste manual, bem como o produto a que elas se referem, não deixe de ler o Apêndice F, "Informações", na página 143.

Primeira edição (Julho de 2005)

© Copyright Lenovo 2005. Portions © Copyright International Business Machines Corporation 2005. Todos os direitos reservados.

# Índice

| Figuras                                                                   | V      |
|---------------------------------------------------------------------------|--------|
| Acerca deste manual                                                       | ix     |
| Como está organizado este manual                                          | ix     |
| Informações especiais utilizadas neste manual                             | ix     |
| Convenções de sintaxe utilizadas neste manual                             | x      |
| Recursos na Internet do ThinkVantage System Migration Assistant           | x      |
| Osufuls d. Interdución on Oustan Minustian Assistant                      |        |
| Capitulo I. Introdução ao System Migration Assistant                      |        |
| Como funciona o SMA                                                       | 1      |
| Componentes do SMA                                                        |        |
|                                                                           | 2      |
|                                                                           | 0      |
| Poquisitos de conta do utilizador                                         | 0      |
|                                                                           |        |
|                                                                           |        |
|                                                                           | 4      |
| Considerações sobre o inicio de sessão                                    | 4      |
| Migrar perfis de varios utilizadores                                      | 5      |
| Migração de PC para PC                                                    | 6      |
| Migração com transferência de ficheiros                                   | 7      |
| Actualizar a partir de edições anteriores                                 | 7      |
| Novas funções no SMA 5.0                                                  | 7      |
| Capítulo 2. Instalar e desinstalar o SMA                                  | 9      |
| Instalar o SMA 5.0                                                        | 0      |
| Efectuar uma instalação padrão do SMA                                     | 0<br>9 |
| Efectuar uma instalação pão assistida do SMA                              | 0      |
| Desinetalar o SMA                                                         | 13     |
|                                                                           | 10     |
| Capítulo 3. Efectuar uma migração no modo de interface gráfica do         |        |
| utilizador                                                                | 15     |
| Efectuar uma migração iniciada no destino                                 | 15     |
| Migração de PC para PC                                                    | 15     |
| Migração com transferência de ficheiros                                   | 37     |
| Efectuar uma migração padrão                                              | 57     |
| Migração de PC para PC                                                    | 57     |
| Migração com transferência de ficheiros                                   | 68     |
| Osnítula 4. Efectuen e minuteño no modo não interretivo                   | 01     |
| Capitulo 4. Efectuar a migração no modo não interactivo                   | 81     |
|                                                                           | 81     |
| Sintaxe de comandos smabat                                                | 81     |
| Criar um ficheiro de comandos                                             | 83     |
| Comandos do ficheiro de comandos                                          | 83     |
| Comandos de migração de ficheiros                                         | 90     |
| Migração de impressoras                                                   | 93     |
| Exemplos de comandos de migração de ficheiros                             | 95     |
| Criar um modelo de ficheiro de comandos                                   | 97     |
| Aplicar um ficheiro de migração no modo não interactivo                   | 98     |
| Migrar utilizadores locais de segundo plano no modo não interactivo       | 98     |
| Migrar utilizadores de domínio de segundo plano no modo não interactivo . | 99     |
|                                                                           |        |
| Capítulo 5. Tópicos administrativos avançados                             | . 101  |
|                                                                           |        |

| Personalizar a migração padrão                                                                                                    | 101                                                         |
|----------------------------------------------------------------------------------------------------|-------------------------------------------------------------|
| Opções globais                                                                                                    | 101                                                         |
| Opções de janelas Show.                                                                                                    | 102                                                         |
| Opcões de Guidance Text                                                                                                    | 102                                                         |
| Página Splash                                                                                                    | 103                                                         |
|                                                                                                    | 103                                                         |
| Página TopOptions                                                                                                    | 103                                                         |
| Opcões Choice                                                                                                    | 104                                                         |
| Outras opcões                                                                                                    | 105                                                         |
| Migrar definições de registo                                                                                                    | 105                                                         |
| Utilizar o modo não interactivo para migrar definições de registo                                                                                                    | 105                                                         |
| Migrar definições adicionais da anlicação                                                                                                    | 106                                                         |
| Criar um ficheiro de anlicação                                                                                                    | 111                                                         |
| Exemplo de um ficheiro anlicação XML para o Adobe Beader                                                                                                    | 116                                                         |
|                                                                                                    | 110                                                         |
| Apêndice A. Definições de aplicações disponíveis para migração                                                                                                    | 121                                                         |
|                                                                                                    |                                                             |
| Apêndice B. Exclusões de ficheiros e registos                                                                                                    | 131                                                         |
| Exclusões de ficheiros e directórios                                                                                                    | 131                                                         |
| Exclusões de registo                                                                                                    | 131                                                         |
|                                                                                                    | 101                                                         |
| Apêndice C. Migração de perfis de utilizador suportados no SMA 5.0                                                                                                    | 133                                                         |
|                                                                                                    |                                                             |
| Apêndice D. Compatibilidade com o SMA 4.2 ou com versões anteriores                                                                                                    | 135                                                         |
| Ficheiro de comandos                                                                                                    | 135                                                         |
| Ficheiro de anlicação                                                                                                    |                                                             |
|                                                                                                    | 1:38                                                        |
| Conversão do ficheiro de anlicação                                                                                                    | 138                                                         |
| Conversão do ficheiro de aplicação.                                                                                                    | 138<br>139                                                  |
| Conversão do ficheiro de aplicação                                                                                                    | 138<br>139                                                  |
| Apêndice E. Obter ajuda e assistência técnica.                                                                                                    | 138<br>139<br>141                                           |
| Apêndice E. Obter ajuda e assistência técnica.                                                                                                    | 138<br>139<br>141<br>141                                    |
| Apêndice E. Obter ajuda e assistência técnica.                                                                                                    | 138<br>139<br>141<br>141<br>141                             |
| Apêndice E. Obter ajuda e assistência técnica.                                                                                                    | 138<br>139<br>141<br>141<br>141<br>142                      |
| Apêndice E. Obter ajuda e assistência técnica.       .         Antes de contactar a assistência.       .         Utilizar a documentação.       .         Obter ajuda e informações a partir da Internet.       .                                       | 138<br>139<br>141<br>141<br>141<br>142<br>142               |
| Apêndice E. Obter ajuda e assistência técnica.       .         Antes de contactar a assistência.       .         Utilizar a documentação.       .         Obter ajuda e informações a partir da Internet.       .                                       | 138<br>139<br>141<br>141<br>141<br>142<br>143               |
| Apêndice E. Obter ajuda e assistência técnica.                                                                                                    | 138<br>139<br>141<br>141<br>141<br>142<br>143               |
| Apêndice E. Obter ajuda e assistência técnica.                                                                                                    | 138<br>139<br>141<br>141<br>141<br>142<br>143<br>145        |
| Apêndice E. Obter ajuda e assistência técnica.         Antes de contactar a assistência.         Utilizar a documentação.         Obter ajuda e informações a partir da Internet.         Apêndice F. Informações         Apêndice G. Marcas comerciais | 138<br>139<br>141<br>141<br>141<br>142<br>143<br>145<br>145 |

# Figuras

| 1.  | Introdução ao System Migration Assistant: Migração de vários utilizadores                         | . 5 |
|-----|---------------------------------------------------------------------------------------------------|-----|
| 2.  | Instalar o SMA: Janela de "Boas-vindas do SMA"                                                    | . 9 |
| З.  | Instalar o SMA: Janela do "Acordo de licença"                                                     | 10  |
| 4.  | Instalar o SMA: Janela da "Pasta de destino"                                                      | 11  |
| 5.  | Instalar o SMA: Janela "Pronto para instalar o programa"                                          | 12  |
| 6.  | Instalar o SMA: Janela do "Assistente do InstallShield concluído"                                 | 13  |
| 7.  | Efectuar uma migração no modo de interface gráfica do utilizador: Janela "ThinkVantage System     |     |
|     | Migration Assistant".                                                                             | 16  |
| 8.  | Efectuar uma migração no modo de interface gráfica do utilizador: Janela "Qual é o computador     |     |
|     | que está a utilizar?"                                                                             | 17  |
| 9.  | Efectuar uma migração no modo de interface gráfica do utilizador: Janela "Seleccione um tipo de   |     |
|     | migração"                                                                                         | 17  |
| 10. | Efectuar uma migração no modo de interface gráfica do utilizador: Janela "Seleccione um tipo de   |     |
|     | migração"                                                                                         | 18  |
| 11. | Efectuar uma migração no modo de interface gráfica do utilizador: Caixa de diálogo "Copiar o      |     |
|     | System Migration Assistant"                                                                       | 19  |
| 12. | Efectuar uma migração no modo de interface gráfica do utilizador: Caixa de diálogo "A aguardar    |     |
|     | instalação origem"                                                                                | 19  |
| 13. | Efectuar uma migração no modo de interface gráfica do utilizador: Janela "Instalação concluída    |     |
|     | com êxito"                                                                                        | 20  |
| 14. | Efectuar uma migração no modo de interface gráfica do utilizador: Caixa de diálogo "A ligar de    |     |
|     | PC para PC"                                                                                       | 21  |
| 15. | Efectuar uma migração no modo de interface gráfica do utilizador: Caixa de diálogo "Ligação       |     |
|     | estabelecida"                                                                                     | 21  |
| 16. | Efectuar uma migração no modo de interface gráfica do utilizador: Janela "Opções de migração"     | 22  |
| 17. | Efectuar uma migração no modo de interface gráfica do utilizador: Janela "Perfis de utilizador"   | 23  |
| 18. | Efectuar uma migração no modo de interface gráfica do utilizador: Janela "Definições do           |     |
|     | ambiente de trabalho"                                                                             | 24  |
| 19. | Efectuar uma migração no modo de interface gráfica do utilizador: Janela "Definições para         |     |
|     | aplicações"                                                                                       | 27  |
| 20. | Efectuar uma migração no modo de interface gráfica do utilizador: Janela "Definições de rede"     | 28  |
| 21. | Efectuar uma migração no modo de interface gráfica do utilizador: Janela "Impressoras"            | 29  |
| 22. | Efectuar uma migração no modo de interface gráfica do utilizador: Janela "A procurar ficheiros"   | 30  |
| 23. | Efectuar uma migração no modo de interface gráfica do utilizador: Janela "Selecção de ficheiros", |     |
|     | página "Ficheiros/Pastas"                                                                         | 30  |
| 24. | Efectuar uma migração no modo de interface gráfica do utilizador: Janela "Selecção de ficheiros", |     |
|     | página "Tipos de ficheiros"                                                                       | 31  |
| 25. | Efectuar uma migração no modo de interface gráfica do utilizador: Janela "Procurar"               | 32  |
| 26. | Efectuar uma migração no modo de interface gráfica do utilizador: Seleccionar a localização do    |     |
|     | ficheiro                                                                                          | 32  |
| 27. | Efectuar uma migração no modo de interface gráfica do utilizador: Janela "Destino Os meus         |     |
|     | documentos"                                                                                       | 33  |
| 28. | Efectuar uma migração no modo de interface gráfica do utilizador: Janela "Novo caminho de         |     |
|     | destino"                                                                                          | 33  |
| 29. | Efectuar uma migração no modo de interface gráfica do utilizador: Caixa de diálogo "A             |     |
|     | estabelecer ligação"                                                                              | 34  |
| 30. | Efectuar uma migração no modo de interface gráfica do utilizador: Caixa de diálogo "Guardar       |     |
|     | ficheiro de migração"                                                                             | 34  |
| 31. | Efectuar uma migração no modo de interface gráfica do utilizador: Caixa de diálogo "Progresso     |     |
|     | da cópia"                                                                                         | 35  |
| 32. | Efectuar uma migração no modo de interface gráfica do utilizador: Janela "Migração concluída      |     |
|     | com êxito"                                                                                        | 36  |
| 33. | Efectuar uma migração no modo de interface gráfica do utilizador: Janela "Relatório da migração"  | 36  |
|     |                                                                                                   |     |

| 34.         | Efectuar uma migração no modo de interface gráfica do utilizador: Caixa de diálogo "Reiniciar o                     |    |
|-------------|----------------------------------------------------------------------------------------------------|----|
| 05          | computador"                                                                                                    | 37 |
| 35.         | Efectuar uma migração no modo de interface grafica do utilizador: Janeia "I ninkvantage System Migration Assistant" | 20 |
| 36          | Ffectuar uma migração no modo de interface gráfica do utilizador: Janela "Oual é o computador                       | 50 |
| 00.         | que está a utilizar?"                                                                                               | 38 |
| 37.         | Efectuar uma migração no modo de interface gráfica do utilizador: Janela "Seleccione um tipo de                     |    |
|             | migração"                                                                                                    | 39 |
| 38.         | Efectuar uma migração no modo de interface gráfica do utilizador: Janela "Seleccione um tipo de                     |    |
|             | migração"                                                                                                    | 40 |
| 39.         | Migração com transferência de ficheiros: É apresentada a caixa de diálogo "Copiar o System                          |    |
| 40          | Migration Assistant".                                                                                               | 40 |
| 40.         | Efectuar uma migração no modo de interface grafica do utilizador: Caixa de dialogo "A aguardar                      | 11 |
| 41          | Efectuar uma migração no modo de interface gráfica do utilizador: Janela "Instalação concluída                      | 41 |
| <b>T</b> 1. | com êxito"                                                                                                    | 42 |
| 42.         | Efectuar uma migração no modo de interface gráfica do utilizador: Janela "Opções de migração"                       | 43 |
| 43.         | Efectuar uma migração no modo de interface gráfica do utilizador: Caixa de diálogo "Guardar                         |    |
|             | como"                                                                                                    | 44 |
| 44.         | Efectuar uma migração no modo de interface gráfica do utilizador: Janela "Progresso da cópia"                       | 44 |
| 45.         | Efectuar uma migração no modo de interface gráfica do utilizador: Janela "A criação do ficheiro                     |    |
|             | de migração foi concluída"                                                                                          | 45 |
| 46.         | Efectuar uma migração no modo de interface gráfica do utilizador: Janela "Relatório da migração"                    | 46 |
| 47.         | Efectuar uma migração no modo de interface grafica do utilizador: Janeia "Quai e o computador                       | 47 |
| 18          | Flactuar uma migração no modo de interfaçe gráfica do utilizador: Janela "Seleccione um tipo de                     | 47 |
| 40.         | migração"                                                                                                    | 48 |
| 49.         | Efectuar uma migração no modo de interface gráfica do utilizador: Caixa de diálogo "Abrir"                          | 48 |
| 50.         | Efectuar uma migração no modo de interface gráfica do utilizador: Janela "Perfis de utilizador"                     | 49 |
| 51.         | Efectuar uma migração no modo de interface gráfica do utilizador: Janela "Definições do                             | -  |
|             | ambiente de trabalho"                                                                                               | 50 |
| 52.         | Efectuar uma migração no modo de interface gráfica do utilizador: Janela "Definições da                             |    |
|             | aplicação"                                                                                                    | 51 |
| 53.         | Efectuar uma migração no modo de interface gráfica do utilizador: Janela "Definições de rede"                       | 52 |
| 54.         | Efectuar uma migração no modo de interface gráfica do utilizador: Janeia "Definições de                             | FO |
| 55          | Efectuar uma migração no modo do interfaço gráfica do utilizador: Janola "Eichoiros o nastas"                       | 53 |
| 56<br>56    | Efectuar uma migração no modo de interface gráfica do utilizador: Janela "Pronto para aplicar"                      | 54 |
| 57.         | Efectuar uma migração no modo de interface gráfica do utilizador: Janela "Progresso da cópia"                       | 55 |
| 58.         | Efectuar uma migração no modo de interface gráfica do utilizador: Janela "Migração concluída                        |    |
|             | com êxito"                                                                                                    | 56 |
| 59.         | Efectuar uma migração no modo de interface gráfica do utilizador: Janela "Relatório da migração"                    | 56 |
| 60.         | Efectuar uma migração no modo de interface gráfica do utilizador: Janela "Reiniciar o                               |    |
|             | computador"                                                                                                    | 57 |
| 61.         | Efectuar uma migração no modo de interface gráfica do utilizador: Janela "ThinkVantage System                       |    |
| 00          | Migration Assistant".                                                                                               | 58 |
| 62.         | Efectuar uma migração no modo de interface grafica do utilizador: Janeia "Quai e o computador                       | FO |
| 62          | que esta a utilizar?                                                                                                | 58 |
| 03.         | migração"                                                                                                    | 59 |
| 64          | Ffectuar uma migração no modo de interface gráfica do utilizador: Janela "Seleccione um tipo de                     | 39 |
| 04.         | migração"                                                                                                    | 60 |
| 65.         | Efectuar uma migração no modo de interface gráfica do utilizador: Caixa de diálogo "Instalação                      |    |
| -           | do System Migration Assistant"                                                                                      | 60 |
| 66.         | Efectuar uma migração no modo de interface gráfica do utilizador: Janela "Qual é o computador                       |    |
|             | que está a utilizar?"                                                                                               | 61 |
|             |                                                                                                    |    |

| 67.       | Efectuar uma migração no modo de interface gráfica do utilizador: Janela "Seleccione um tipo de  | ~~~  |
|-----------|--------------------------------------------------------------------------------------------------|------|
| ~~        |                                                                                                  | . 62 |
| 68.       | Ligação"                                                                                         | . 62 |
| 69.       | Efectuar uma migração no modo de interface gráfica do utilizador: Caixa de diálogo "A introduzir |      |
|           | palavra-chave"                                                                                   | . 63 |
| 70.       | Efectuar uma migração no modo de interface gráfica do utilizador: Caixa de diálogo "Ligação      |      |
|           | estabelecida"                                                                                    | . 64 |
| 71.       | Efectuar uma migração no modo de interface gráfica do utilizador: Caixa de diálogo "A            |      |
|           | estabelecer ligação"                                                                             | . 65 |
| 72        | Efectuar uma migração no modo de interface gráfica do utilizador: Caixa de diálogo "Guardar      |      |
| ,         | ficheiro de migração"                                                                            | 65   |
| 73        | Efectuar uma migração no modo de interface gráfica do utilizador: Caiva de diálogo "Progresso    | . 00 |
| 70.       | da cónia"                                                                                        | 66   |
| 74        | Efectuar uma migração no modo do interfaço gráfica do utilizador: Japola "Migração concluída     | . 00 |
| /4.       | com ôvito"                                                                                       | 67   |
| 75        | Efectuar uma migração no modo do interfaço gráfico do utilizador: Japola "Delatório da migração" | . 07 |
| 75.       | Efectuar uma migração no modo de interface gráfica do utilizador. Saliela Helatono da migração   | 07   |
| 70.       | computeder"                                                                                      | 60   |
|           | Computador                                                                                       | . 00 |
| //.       | Efectuar uma migração no modo de interface gráfica do utilizador: Janeia "I ninkvantage System   | ~~~  |
|           |                                                                                                  | . 69 |
| 78.       | Efectuar uma migração no modo de interface gráfica do utilizador: Janela "Qual é o computador    |      |
|           | que está a utilizar?"                                                                            | . 69 |
| 79.       | Efectuar uma migração no modo de interface gráfica do utilizador: Janela "Seleccione um tipo de  |      |
|           | migração"                                                                                        | . 70 |
| 80.       | Efectuar uma migração no modo de interface gráfica do utilizador: Janela "Seleccione um tipo de  |      |
|           | migração"                                                                                        | . 71 |
| 81.       | Efectuar uma migração no modo de interface gráfica do utilizador: Caixa de diálogo "Guardar      |      |
|           | como"                                                                                            | . 72 |
| 82.       | Efectuar uma migração no modo de interface gráfica do utilizador: Janela "Progresso da cópia"    | 72   |
| 83.       | Efectuar uma migração no modo de interface gráfica do utilizador: Janela "A criação do ficheiro  |      |
|           | de migração foi concluída"                                                                       | . 73 |
| 84.       | Efectuar uma migração no modo de interface gráfica do utilizador: Janela "Relatório da migração" | 74   |
| 85.       | Efectuar uma migração no modo de interface gráfica do utilizador: Janela "Qual é o computador    |      |
|           | que está a utilizar?".                                                                           | . 75 |
| 86.       | Efectuar uma migração no modo de interface gráfica do utilizador: Janela "Seleccione um tipo de  |      |
|           | migração"                                                                                        | . 76 |
| 87        | Efectuar uma migração no modo de interface gráfica do utilizador: Caixa de diálogo "Abrir"       | 76   |
| 88        | Efectuar uma migração no modo de interface gráfica do utilizador: Janela "Pronto para aplicar"   | 77   |
| 89        | Efectuar uma migração no modo de interface gráfica do utilizador: Janela "Progresso da cópia"    | 78   |
| 90.<br>90 | Efectuar uma migração no modo de interface gráfica do utilizador: Janela "Migração concluída     | 10   |
| 30.       | com ôvito"                                                                                       | 70   |
| 01        | Efectuar uma migração no modo do interfaço gráfico do utilizador: Japola "Polotário do migração" | . 79 |
| 91.       | Electuar uma migração no modo de interface gráfica do utilizador. Janeia "Relationo da migração  | 79   |
| 92.       | Electuar uma migração no mouo de intenace granca do utilizador. Janeia Reiniciar o               | 00   |
| 00        | Tóniese administrativos avanasdas: Janela "Editar da resista"                                    | . 00 |
| 93.<br>04 | Topicos auministrativos avançados. Janeia Editor de registo                                      | 112  |
| 94.<br>05 | Topicos auministrativos avançados. Janeia Editor de registo" (Localizar uma chave de registo)    | 113  |
| 90.       | ropicos auministrativos avançados. Janeia Editor de registo (Localizar o caminno de              |      |
| 00        | Instalação)                                                                                      | 114  |
| 96.       | i opicos administrativos avançados: Ficheiros de configuração em "Documents and settings"        | 115  |

# Acerca deste manual

Este manual fornece informações sobre como instalar e utilizar o ThinkVantage<sup>®</sup> System Migration Assistant (SMA) 5.0.

### Como está organizado este manual

O Capítulo 1, "Introdução ao System Migration Assistant", na página 1 contém uma descrição geral do SMA e das respectivas características.

O Capítulo 2, "Instalar e desinstalar o SMA", na página 9 contém instruções sobre como instalar e desinstalar o SMA.

O Capítulo 3, "Efectuar uma migração no modo de interface gráfica do utilizador", na página 15 descreve como efectuar uma migração padrão através da utilização da interface gráfica do utilizador (GUI, Graphical User Interface) do SMA.

O Capítulo 4, "Efectuar a migração no modo não interactivo", na página 81 contém informações sobre como efectuar uma migração no modo não interactivo.

O Capítulo 5, "Tópicos administrativos avançados", na página 101 analisa tarefas administrativas avançadas como, por exemplo, a personalização da interface gráfica do utilizador do SMA, a migração de definições de registo e a criação de ficheiros de aplicação personalizados para permitir a migração de definições de aplicação adicionais.

O Apêndice A, "Definições de aplicações disponíveis para migração", na página 121 contém listas detalhadas das aplicações suportadas e das definições que podem ser migradas.

O Apêndice B, "Exclusões de ficheiros e registos", na página 131 contém informações sobre ficheiros, directórios e entradas de registo que são excluídas da migração.

 Apêndice D, "Compatibilidade com o SMA 4.2 ou com versões anteriores", na página 135 contém informações sobre compatibilidade entre o SMA 5.0 e o SMA 4.2 ou versões anteriores.

O Apêndice E, "Obter ajuda e assistência técnica", na página 141 contém informações sobre como aceder aos sítios da Web de Assistência do ThinkVantage para obter ajuda e assistência técnica.

O Apêndice F, "Informações", na página 143 contém informações especiais sobre o produto e marcas comerciais.

#### Informações especiais utilizadas neste manual

Este manual contém as seguintes informações especiais, concebidas para salientar informações importantes:

- Notas: estas informações especiais fornecem sugestões, instruções ou avisos importantes.
- **Importante:** Estas informações especiais fornecem informações ou avisos que podem ajudar a evitar situações inconvenientes ou complicadas.

 Atenção: Estas informações especiais indicam possíveis danos relacionados com programas, dispositivos ou dados. Uma informação de aviso colocada imediatamente antes da instrução ou situação que pode causar danos.

# Convenções de sintaxe utilizadas neste manual

A sintaxe incluída neste manual adere às seguintes convenções:

- · Os comandos são apresentados em minúsculas.
- As variáveis são apresentadas em itálico e explicadas de imediato.
- · Comandos ou variáveis opcionais encontram-se entre parênteses.
- Quando existe mais do que uma hipótese de escolha de parâmetros, estes encontram-se separados por barras verticais.
- Os valores assumidos estão sublinhados.
- Parâmetros reproduzíveis encontram-se entre chavetas.

## **Recursos na Internet do ThinkVantage System Migration Assistant**

As seguintes páginas da Web fornecem recursos que ajudam a compreender, utilizar e detectar e corrigir problemas do SMA e ferramentas de gestão do sistema.

#### Página inicial do ThinkVantage System Migration Assistant 5.0

http://www.lenovo.com/think/support/site.wss/document.do?sitestyle= lenovo&Indocid=MIGR-50889

Aceda a esta página da Web para descarregar o mais recente software e documentação do SMA.

# Página ThinkVantage Personal Computing Support - ThinkVantage Technologies

http://www.lenovo.com/think/support/site.wss/document.do?sitestyle= lenovo&Indocid=TVAN-START

Consulte esta página da Web para encontrar informações sobre Tecnologias ThinkVantage.

#### Página ThinkVantage Personal Computing Support

http://www.lenovo.com/think/support

Aceda a esta página da Web para aceder ao sítio da Web do ThinkVantage Personal Computing Support.

# Capítulo 1. Introdução ao System Migration Assistant

O System Migration Assistant (SMA) é uma ferramentas de software que pode ser utilizada pelos administradores do sistema para migrar o *ambiente de trabalho* de um utilizador de um computador para outro. O ambiente de trabalho de um utilizador inclui os seguintes itens:

- Preferências do sistema operativo, tais como definições do ambiente de trabalho e da conectividade de rede
- Ficheiros e pastas
- Definições da aplicação personalizadas, tais como marcadores num navegador ou preferências de edição no Microsoft<sup>®</sup> Word
- · Contas de utilizador

Os administradores do sistema podem utilizar o SMA para configurar um ambiente de trabalho padrão para uma empresa ou para actualizar o computador de um utilizador individual. Os utilizadores individuais podem utilizar o SMA para efectuar cópia de segurança de um computador ou para migrar as definições e os ficheiros de um sistema informático para outro, por exemplo, de um computador de secretária para um computador portátil.

### Descrição geral e componentes

Esta secção contém uma descrição geral do SMA e dos respectivos componentes.

# Como funciona o SMA

O SMA funciona através de instantâneos do ambiente de trabalho de um computador. Em seguida, utiliza o instantâneo como uma cópia e duplica o ambiente de trabalho noutro computador. O computador do qual o SMA tira um instantâneo é o computador origem. O computador onde o instantâneo é duplicado é o computador destino. Os computadores destino e origem podem encontrar-se em localizações físicas diferentes e até em diferentes fusos horários. Quando utiliza o SMA para efectuar cópia de segurança ou restaurar definições e ficheiros, o computador origem e o computador destino podem ser o mesmo computador.

O SMA migra o ambiente de trabalho de um computador para outro computador em três fases: a fase de *captura* para todos os utilizadores, a fase de *aplicação* para o utilizador com sessão iniciada no computador como administrador local e a fase *aplicação retardada* para utilizadores sem privilégios de administrador.

Existem dois tipos de migração: *típica* e *personalizada*. A migração típica pode ser executada a partir da interface gráfica do utilizador (GUI, Graphic User Interface) e é considerado o tipo de migração recomendado para todos os utilizadores. A migração personalizada pode ser executada a partir da GUI ou de uma linha de comandos. Este tipo de migração requer conhecimentos avançados sobre o SMA e é recomendado para utilizadores como, por exemplo, administradores de tecnologias de informação.

Na *fase de captura* da migração típica referente a um único utilizador com sessão iniciada como administrador, os itens que se seguem, que são pré-seleccionados e que não podem ser desmarcados, são copiados a partir do computador origem:

- Definições do ambiente de trabalho
- Definições da impressora

- Definições de rede
- Definições da aplicação

Também é possível copiar "Ficheiros e pastas". Estas definições e ficheiros são armazenados num *ficheiro de migração do SMA*.

Durante a *fase de aplicação*, o SMA aplica o ficheiro de migração ao utilizador administrador do computador destino. Pode aplicar o ficheiro de migração completo ou pode especificar os componentes do ficheiro de migração que pretende aplicar.

Na *fase de captura* de uma migração personalizada referente a um utilizador com sessão iniciada como administrador e outros utilizadores de segundo plano sem sessão iniciada durante a migração, podem ser seleccionados e copiados os itens que se seguem a partir do computador origem:

- · Definições do ambiente de trabalho
- Definições da impressora
- · Definições de rede
- Definições da aplicação
- Ficheiros e pastas
- · Perfis de utilizador e utilizadores de segundo plano

Estas definições e ficheiros são armazenados no ficheiro de migração do SMA.

Durante a *fase de aplicação* de uma migração personalizada referente a um utilizador com sessão iniciada como administrador e outros utilizadores de segundo plano sem sessão iniciada durante a migração, o SMA executa duas tarefas:

- aplica o ficheiro de migração ao utilizador administrador do computador destino.
   Pode aplicar o ficheiro de migração completo ou pode especificar os componentes do ficheiro de migração que pretende aplicar.
- prepara as tarefas de aplicação retardadas para outros utilizadores.

Quando os utilizadores sem privilégios de administrador iniciam sessão no computador, pela primeira vez, as definições correspondentes aos respectivos perfis são aplicadas automaticamente.

# **Componentes do SMA**

O SMA contém os seguintes componentes:

1. Componentes executáveis:

#### sma.exe

Um ficheiro executável que captura as definições e os ficheiros de um computador origem e copia-os para um ficheiro de migração. Este ficheiro executável aplica também o ficheiro de migração a um computador destino.

#### smabat.exe

Um ficheiro executável que fornece uma interface de linha de comandos para ser utilizada no modo não interactivo.

- 2. Bibliotecas DLL:
  - SMA5.0 DLL
  - DLLs de suplemento do sistema
  - DLLs de suplemento de captura/aplicação
- 3. Ficheiros de controlo:

#### commands.XML

Um ficheiro de comandos utilizado para orientar os processos de captura e aplicação.

#### config.ini

Um ficheiro de configuração utilizado para personalizar o SMA.EXE e a interface gráfica do utilizador.

#### <Nome da aplicação>.xml

Um ficheiro de aplicação utilizado para definir como capturar e aplicar uma aplicação através do SMA.

## Requisitos do sistema

Esta secção contém informações sobre requisitos de hardware e requisitos das contas de utilizador, sistemas operativos suportados e cenários de migração.

#### **Requisitos de hardware**

Os computadores origem e destino têm de satisfazer as seguintes condições:

- Tem de estar instalado um sistema operativo Microsoft Windows<sup>®</sup> suportado.
- O disco rígido tem de ter 30 MB de espaço livre para os ficheiros de instalação do SMA.
- O sistema origem tem de ter espaço livre suficiente no disco rígido para ficheiros temporários que são criados durante a fase da captura. O espaço em disco necessário depende do tamanho do ficheiro de migração do SMA criado.
- O computador destino tem de conseguir aceder ao ficheiro de migração do SMA. Pode utilizar uma rede local (LAN, Local Area Network), um suporte removível (tal como um disco zip) ou um cabo cruzado de Ethernet.
- Na migração de PC para PC, é necessário que o computador destino tenha espaço livre no disco correspondente ao dobro do tamanho do ficheiro de migração.
- Na migração com transferência de ficheiros, é necessário que o computador origem tenha espaço livre no disco correspondente ao triplo do tamanho do ficheiro de migração.

#### Requisitos da conta de utilizador

- Para iniciar a tarefa de captura do SMA ou a tarefa de aplicação do SMA, o utilizador tem de iniciar sessão utilizando a conta com privilégios de administrador local.
- Na fase de aplicação retardada, o utilizador cujo perfil estiver a ser migrado poderá ter sessão iniciada no computador destino utilizando uma conta de administrador local, uma conta de utilizador com direitos limitados local ou uma conta de utilizador cliente de domínio.

#### Sistemas operativos suportados

Pode instalar o SMA 5.0 nos seguintes sistemas operativos:

- Windows 98, apenas para a operação de captura, mas não para a operação de aplicação.
- Windows 98 Second Edition (SE), apenas para a operação de captura, mas não para a operação de aplicação.
- Windows NT<sup>®</sup> 4.0 Workstation, apenas para a operação de captura, mas não para a operação de aplicação.
- · Windows 2000 Professional

- Windows XP Home
- Windows XP Professional
- Windows XP Tablet PC Edition 2005

A partir daqui, Windows 98 e Windows 98 SE passam a ser denominados por Windows 98, e Windows XP Home e Windows XP Professional passam a ser denominados por Windows XP (a menos que seja necessário efectuar a distinção entre duas versões de sistema operativo em cada par).

#### Notas:

- A migração de perfis de utilizador é suportada no Windows NT 4.0 Workstation, no Windows 2000 Professional, no Windows XP Home e no Windows XP Professional.
- 2. No Windows 98, o SMA consegue migrar apenas o ambiente de trabalho de um utilizador com sessão actualmente iniciada.
- 3. A migração de perfis de vários utilizadores não é suportada no Windows 98.
- 4. O SMA 5.0 suporta o Microsoft Internet Explorer 5.0 ou superior.

# Cenários de migração suportados

A tabela seguinte apresenta os cenários de migração válidos.

| Sistema operativo                    | Sistema operativo em execução no computador destino |                 |                            |                                      |
|--------------------------------------|-----------------------------------------------------|-----------------|----------------------------|--------------------------------------|
| em execução no<br>computador origem  | Windows 2000<br>Professional                        | Windows XP Home | Windows XP<br>Professional | Windows XP Tablet<br>PC Edition 2005 |
| Windows 98                           | Sim                                                 | Sim             | Sim                        | Não                                  |
| Windows 98 SE                        | Sim                                                 | Sim             | Sim                        | Não                                  |
| Windows NT 4.0<br>Workstation        | Sim                                                 | Não             | Sim                        | Não                                  |
| Windows 2000<br>Professional         | Sim                                                 | Não             | Sim                        | Sim                                  |
| Windows XP Home                      | Não                                                 | Sim             | Sim                        | Sim                                  |
| Windows XP<br>Professional           | Não                                                 | Não             | Sim                        | Sim                                  |
| Windows XP Tablet<br>PC Edition 2005 | Não                                                 | Não             | Sim                        | Sim                                  |

Tabela 1. Introdução ao SMA: Cenários de migração suportados

É necessário que o computador origem e o computador destino estejam a executar o Windows no mesmo idioma. O SMA não é suportado nas versões de 64 bits do Microsoft Windows.

# Considerações sobre o início de sessão

Para efectuar a migração das definições do sistema utilizando o SMA, é necessário iniciar sessão com uma conta de utilizador com privilégios de administrador.

Alguns recursos do sistema que têm de ser migrados requerem privilégios elevados para acesso. Para capturá-los e aplicá-los, é necessária uma conta de utilizador com privilégios de administrador. Se tentar migrá-los a partir de qualquer outra conta, o SMA termina a operação e emite uma mensagem de erro.

Nota: Durante a migração de perfis de vários utilizadores, o utilizador de primeiro plano tem de ter privilégios de administrador.

# Migrar perfis de vários utilizadores

Na migração de vários utilizadores do SMA estão envolvidos três tipos de utilizador:

1. Utilizador de início de sessão de primeiro plano

Utilizador com sessão iniciada no computador durante a migração. Este utilizador tem de ter privilégios de administrador. É necessário que o SMA seja iniciado a partir desta conta de utilizador.

Este nome de utilizador é apresentado como um dos "Utilizadores locais" na janela de perfis de utilizador da interface gráfica do utilizador (GUI, Graphic User Interface); o respectivo selector de confirmação está sempre seleccionado e não pode ser desmarcado.

2. Utilizadores locais de segundo plano

Contas de utilizador no computador local, *sem* sessão actualmente iniciada no computador local. Podem tratar-se de contas com privilégios de utilizador genérico.

Estes utilizadores estão listados como "Utilizadores locais" na janela de perfis de utilizador da interface gráfica do utilizador.

3. Utilizadores de domínio de segundo plano

Contas de utilizador no domínio de rede, *sem* sessão actualmente iniciada no domínio. O controlador do domínio controla as respectivas informações de conta e o PC cliente local é o proprietário das respectivas informações de perfil.

Estes utilizadores estão listados como "Utilizadores de rede" na janela de perfis de utilizador da GUI do computador local e como "Utilizadores locais" na janela de perfis de utilizador da GUI no controlador de domínio, se a política local do PC controlador permitir que os utilizadores iniciem sessão no PC controlador localmente.

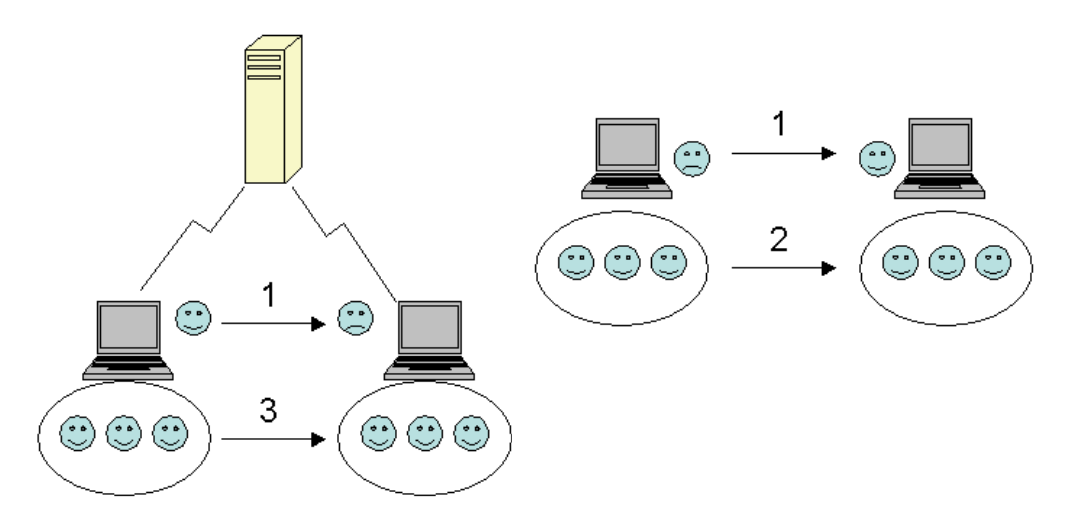

Figura 1. Introdução ao System Migration Assistant: Migração de vários utilizadores

Para obter informações sobre como migrar um utilizador de início de sessão de primeiro plano que tenha sessão iniciada no computador origem e no computador destino, consulte o tópico Capítulo 3, "Efectuar uma migração no modo de interface gráfica do utilizador", na página 15.

Para obter informações sobre como migrar utilizadores locais de segundo plano no modo não interactivo, consulte o tópico "Migrar utilizadores locais de segundo plano no modo não interactivo" na página 98.

Para obter informações sobre como migrar utilizadores de domínio de segundo plano no modo não interactivo, consulte o tópico "Migrar utilizadores de domínio de segundo plano no modo não interactivo" na página 99.

Aplica-se a seguinte restrição ao utilizador de início de sessão de primeiro plano:

 Os utilizadores de início de sessão na origem e no destino têm de ter contas com privilégios de administrador.

Aplicam-se as seguintes restrições à migração de perfis de vários utilizadores:

- Se os nomes de utilizador de início de sessão do computador origem e do computador destino não corresponderem, não é efectuada a migração das definições do utilizador de segundo plano. Apenas as definições de utilizador de início de sessão são migradas.
- A conta em execução tem de ser uma conta de administrador do computador local. O SMA não pode ser executado numa conta de utilizador de domínio.
- Para aplicar as definições, o controlador do domínio tem de ser visível na rede.
   Para efectuar uma procura, é necessário que exista um utilizador de domínio no PDC.
- É possível utilizar um cabo cruzado na migração de utilizadores locais de PC para PC, mas não é possível utilizá-lo na migração de utilizadores de domínio.
- Para aplicar perfis de utilizador de domínio, tem de efectuar primeiro a migração das definições do domínio de rede. Para obter mais informações, consulte o passo 27 na página 28.
- Se estiver a efectuar a migração de apenas algumas definições de um perfil de utilizador de domínio, não deverá seleccionar um perfil de utilizador em roaming. Se efectuar este procedimento, todas as definições serão migradas, por valor assumido, e as selecções serão substituídas.
- Antes de efectuar a migração do perfil de utilizador de um utilizador de domínio ou de um utilizador local de segundo plano, certifique-se de que o computador destino ainda não contém pastas e uma conta de utilizador com os mesmos nomes das contas e pastas a migrar. Mais concretamente, verifique a pasta "C:\Documents and Settings".

O formato de dados do ficheiro de migração do SMA 5.0 não é compatível com o SMA 4.x nem com versões anteriores. Um perfil do SMA que seja capturado pelo SMA 4.x não pode ser aplicado pelo SMA 5.0 e vice versa.

Nota: O ficheiro de migração tem de estar localizado na unidade de disco rígido local do computador destino. Caso contrário, as definições dos utilizadores locais de segundo plano ou dos utilizadores de domínio de segundo plano não podem ser aplicadas com êxito na fase de aplicação retardada. Se o ficheiro de migração estiver localizado na unidade de rede ou numa unidade de suporte removível, o SMA poderá não conseguir efectuar a localização, uma vez que este tipo de unidades poderá não estar preparado para ser utilizado, após o utilizador iniciar sessão no computador.

### Migração de PC para PC

Pode utilizar a migração de PC para PC para migrar um ficheiro de migração directamente do computador origem para o computador destino. A migração de PC

para PC é útil quando o computador origem não tem espaço suficiente em disco para guardar o ficheiro de migração. Também requer que seja executado um menor número de passos do que a migração padrão, permitindo poupar tempo.

#### Configurar uma ligação de PC para PC

Para efectuar a migração de PC para PC, é necessário que o computador origem e o computador destino tenham uma placa de interface de rede (NIC, Network Interface Card). O protocolo TCP/IP tem de estar activado e ambos os computadores têm de constituir nós na mesma rede local (LAN).

Tem de ligar o computador origem e o computador destino. Pode utilizar uma das seguintes opções de ligação:

#### Através de uma rede local

Pode utilizar Ethernet ou Token Ring. Ao utilizar Token Ring, apenas é suportado o Windows 2000 e o Windows XP.

#### **Cabo Ethernet**

Pode utilizar um cabo cruzado de Ethernet para criar uma ligação directa entre o computador origem e o computador destino. Também pode utilizar um cabo de Ethernet normal para ligações de PC para PC, desde que um dos computadores (o computador destino ou o computador origem, ou mesmo ambos) tenha uma placa Gigabit Ethernet. Certifique-se de que os endereços de IP de ambos os computadores especificam a mesma rede. No Windows 2000 e no Windows XP, os endereços de IP são emitidos automaticamente. No Windows 98 e no Windows NT, tem de introduzir o endereço de IP manualmente.

## Migração com transferência de ficheiros

A migração com transferência de ficheiros permite efectuar uma migração sem estabelecer ligação de rede. Para tal, necessita de um suporte removível como, por exemplo, um dispositivo de armazenamento portátil USB com espaço em disco suficiente para guardar o ficheiro de migração. A migração com transferência de ficheiros é útil quando o computador origem e o computador destino estão em localizações diferentes e não for possível estabelecer uma ligação de rede entre ambos.

### Actualizar a partir de edições anteriores

Pode actualizar para o SMA 5.0 a partir do SMA 4.1 ou do SMA 4.2. Não é necessário desinstalar uma versão anterior do SMA antes de instalar o SMA 5.0.

#### Novas funções no SMA 5.0

- O SMA 5.0 inclui as seguintes novas funções e melhoramentos:
- · Nova interface gráfica do utilizador de fácil utilização
- Capacidade de restaurar opções previamente seleccionadas
- · Capacidade melhorada para personalizar a interface do utilizador
- Capacidade de migração das definições de vários utilizadores (migração de perfis de vários utilizadores)
- · Suporte para as seguintes aplicações:
  - Adobe Reader versão 7.x
  - Symantec Antivirus 9.x
  - ThinkVantage Access Connections

- ThinkVantage Rescue and Recovery
- · Relatório resumo melhorado dos resultados de uma migração
- · Suporte para diversos idiomas num pacote único

# Capítulo 2. Instalar e desinstalar o SMA

Este capítulo inclui instruções sobre como instalar e desinstalar o SMA.

## Instalar o SMA 5.0

Existem dois tipos de instalação do SMA:

- Instalação padrão: Para efectuar uma instalação padrão do SMA, primeiro tem de iniciar sessão localmente no computador, utilizando uma conta do sistema operativo com privilégios de administrador e executar a instalação a partir desse computador.
- Instalação não assistida: Para instalar o SMA sem qualquer interacção com um utilizador, inicie sessão no ambiente de funcionamento em rede e instale o SMA num ou mais computadores. Geralmente, as instalações não assistidas são efectuadas remotamente.

# Efectuar uma instalação padrão do SMA

Para instalar o SMA, efectue os seguintes procedimentos:

- 1. Inicie sessão no computador utilizando uma conta do sistema operativo com privilégios de administrador.
- 2. Execute o programa SMAsetup.EXE.
- 3. É apresentada a janela de "Boas-vindas do SMA".

| 🕏 System Migration Assistant Ver 5.0 - InstallShield Wizard 🛛 🛛 🔀 |                                                                                                    |  |
|-------------------------------------------------------------------|----------------------------------------------------------------------------------------------------|--|
|                                                                   | Welcome to the InstallShield Wizard for<br>System Migration Assistant Ver 5.0                                             |  |
|                                                                   | The InstallShield(R) Wizard will install System Migration<br>Assistant Ver 5.0 on your computer. To continue, click Next. |  |
|                                                                   | WARNING: This program is protected by copyright law and international treaties.                                           |  |
|                                                                   | < Back Next > Cancel                                                                                                    |  |

Figura 2. Instalar o SMA: Janela de "Boas-vindas do SMA"

4. Faça clique em **Seguinte**. É apresentada a janela do "Acordo de licença". Seleccione "Aceito os termos do contrato de licença".

| ¢            | System Migration Assistant Ver 5.0 - InstallShield Wizard                                                                                                    | × |
|--------------|----------------------------------------------------------------------------------------------------|---|
|              | License Agreement Please read the following license agreement carefully.                                                                                                    |   |
|              | Lenovo International License Agreement for Non-<br>Warranted Programs<br>Part 1 - General Terms                                                                                                    |   |
|              | BY DOWNLOADING, INSTALLING, COPYING, ACCESSING, OR USING PROGRAM(S)<br>YOU AGREE TO THE TERMS OF THIS AGREEMENT. IF YOU ARE ACCEPTING THESE<br>TERMS ON BEHALF OF ANOTHER PERSON OR A COMPANY OR OTHER LEGAL<br>ENTITY, YOU REPRESENT AND WARRANT THAT YOU HAVE FULL AUTHORITY TO<br>BIND THAT PERSON, COMPANY, OR LEGAL ENTITY TO THESE TERMS. IF YOU DO | < |
| (<br>(<br>In | I accept the terms in the license agreement     Print     I do not accept the terms in the license agreement     stallShield                                                                                                    |   |
|              | < <u>B</u> ack <u>N</u> ext > Cancel                                                                                                    |   |

Figura 3. Instalar o SMA: Janela do "Acordo de licença"

- 5. Faça clique em Seguinte. É apresentada a janela da "Pasta de destino".
- Por valor assumido, o SMA é instalado no directório d:\Program Files\ThinkVantage\SMA, em que d é a letra da unidade da unidade de disco rígido. Para instalar o SMA numa localização diferente, faça clique em Alterar; e, em seguida, seleccione um directório alternativo.

| 🔂 System                      | Migration Assistant Ver 5.0 - InstallShield Wizard                                           | × |
|-------------------------------|----------------------------------------------------------------------------------------------|---|
| <b>Destinati</b><br>Click Nex | on Folder<br>kt to install to this folder, or click Change to install to a different folder. |   |
|                               | Install System Migration Assistant Ver 5.0 to:<br>C:\Program Files\IBM ThinkVantage\SMA\     |   |
| InstallShield –               | < <u>B</u> ack Next > Cancel                                                                 |   |

Figura 4. Instalar o SMA: Janela da "Pasta de destino"

7. Faça clique em **Seguinte**. É apresentada a janela "Pronto para instalar o programa".

| 🕞 System Migration Assistant Ver 5.0 - InstallShield Wizard                                                                                          |            |
|----------------------------------------------------------------------------------------------------|------------|
| Ready to Install the Program<br>The wizard is ready to begin installation.                                                                           |            |
| Click Install to begin the installation.<br>If you want to review or change any of your installation settings, click Back. Click<br>exit the wizard. | .Cancel to |
| InstallShield                                                                                                    | Cancel     |

Figura 5. Instalar o SMA: Janela "Pronto para instalar o programa"

- 8. Faça clique em Instalar.
  - **Nota:** A instalação do SMA pode requerer um ficheiro de biblioteca de ligação dinâmica (DLL, Dynamic Link Library) actualizado. Se o computador não contiver este tipo de ficheiro, é apresentada uma janela de notificação com a indicação dos passos específicos que tem de executar para concluir a instalação.
- 9. Após o assistente do InstallShield instalar o SMA, é apresentada a janela "Assistente do InstallShield concluído".

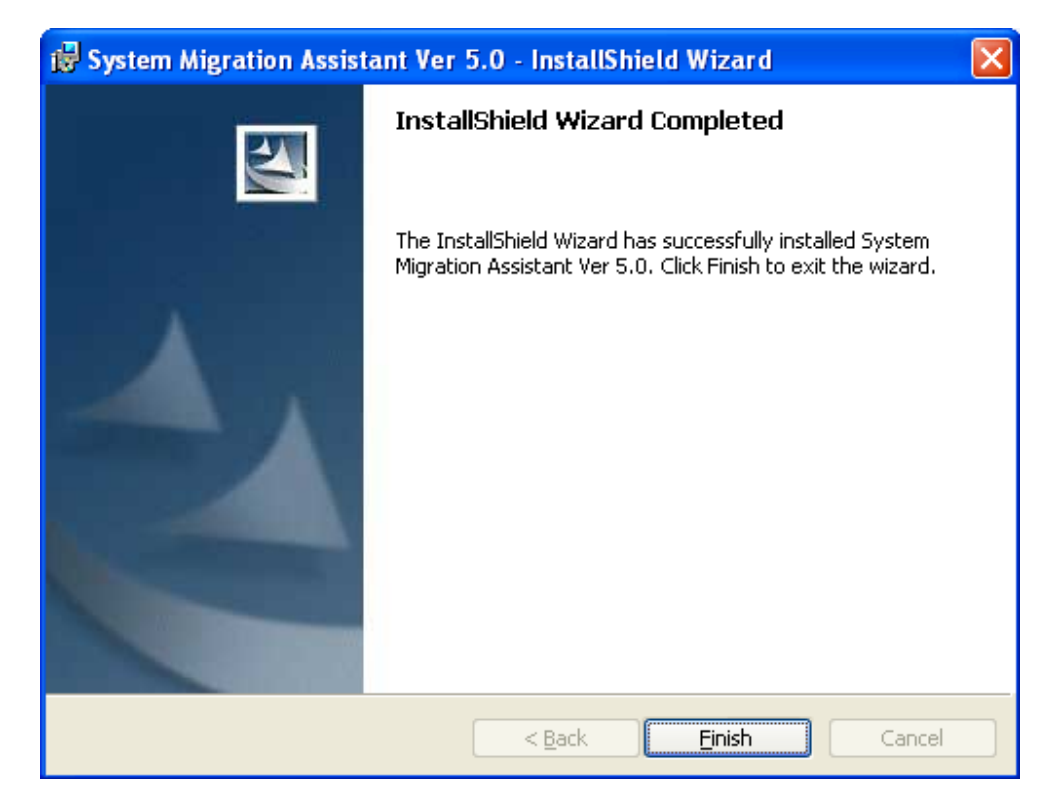

Figura 6. Instalar o SMA: Janela do "Assistente do InstallShield concluído"

10. Faça clique em Concluir.

# Efectuar uma instalação não assistida do SMA

#### Instalar o SMA a partir da linha de comandos

Para instalar o SMA a partir da linha de comandos, proceda do seguinte modo:

- Utilizando uma conta do sistema operativo com privilégios de administrador, inicie sessão no computador no qual pretende executar a instalação não assistida do SMA.
- 2. Copie o ficheiro SMAsetup.EXE para o computador; em seguida, vá para o directório que contém o ficheiro SMAsetup.EXE. Em alternativa, pode ir para o directório de rede no qual o ficheiro SMAsetup.EXE está armazenado.
- Na linha de comandos, escreva o seguinte comando: SMAsetup.EXE /s /v"/qn" Prima Enter.

**Nota:** Antes de instalar o SMA a partir da linha de comandos, certifique-se de que desinstala a versão anterior do SMA.

# **Desinstalar o SMA**

Para desinstalar o SMA, proceda do seguinte modo:

- 1. Faça clique em **Iniciar** → **Painel de controlo**. É apresentada a janela do "Painel de controlo".
- 2. Faça duplo clique em **Adicionar/Remover programas**. É apresentada a janela "Adicionar/Remover".
- 3. Faça clique em System Migration Assistant 5.0.
- 4. Faça clique em **Remover**. É apresentada a janela de confirmação.

5. Faça clique em Sim e siga as instruções apresentadas no ecrã.

A desinstalação do SMA pode não eliminar todos os ficheiros do SMA. Pode ter de eliminar manualmente os seguintes ficheiros:

- Os ficheiros de registo do SMA que são gerados ao executar o SMA. Se tiver instalado o SMA na localização assumida, estes ficheiros estão localizados no mesmo directório.
- Os ficheiros temporários específicos do SMA. Por valor assumido, estes ficheiros encontram-se no directório d:\Localização de instalação\etc\dados, em que d é a letra da unidade da unidade de disco rígido.
- Os ficheiros de migração do SMA. Estes ficheiros têm a extensão .sma.

# Capítulo 3. Efectuar uma migração no modo de interface gráfica do utilizador

O SMA 5.0 permite dois tipos de cenário de migração: migração iniciada no destino e migração padrão.

#### Migração iniciada no destino

Se já tiver instalado o SMA no computador destino, pode iniciar a migração sem instalar o SMA no computador origem. No computador destino, o SMA copia o pacote de instalação do SMA para um suporte removível ou para um dispositivo de armazenamento portátil, instala o SMA no computador origem e, em seguida, inicia a migração.

#### Migração padrão

Tem de instalar o SMA em ambos os computadores separadamente e, em seguida, pode iniciar o processo de migração no computador origem.

Cada um dos cenários de migração permite optar entre a migração típica e a migração personalizada.

#### Migração típica

Tem de seleccionar os ficheiros a migrar; em seguida, será efectuada a migração de todos os dados de aplicações, definições e ficheiros seleccionados. Trata-se de um processo simples e rápido de efectuar a migração.

#### Migração personalizada

Tem de seleccionar todos os dados, definições e ficheiros para migração. Serão apresentadas várias janelas durante o processo de selecção.

Para iniciar uma migração iniciada no destino de PC para PC, consulte o tópico "Migração de PC para PC".

Para iniciar uma migração iniciada no destino utilizando um suporte removível, consulte o tópico "Migração com transferência de ficheiros" na página 37.

Para iniciar uma migração padrão de PC para PC, consulte o tópico "Migração de PC para PC" na página 57.

Para iniciar uma migração padrão utilizando um suporte removível, consulte o tópico "Migração com transferência de ficheiros" na página 68.

#### Efectuar uma migração iniciada no destino

#### Importante

Certifique-se de que fecha todas as aplicações antes de iniciar a migração.

### Migração de PC para PC

Na migração de PC para PC iniciada no destino é utilizada a interface gráfica do utilizador do SMA para capturar e aplicar um ficheiro de migração do SMA. Em primeiro lugar, estabeleça ligação ao computador destino e, em seguida, seleccione as definições e ficheiros que pretende migrar.

Na migração iniciada no destino de PC para PC, efectue os seguintes procedimentos:

- Inicie sessão no computador origem e no computador destino em simultâneo utilizando a conta do sistema operativo que pretende migrar. No computador destino, prepare um dispositivo de armazenamento removível como, por exemplo um dispositivo de armazenamento portátil USB.
- No computador destino, faça clique em Iniciar → Programas → ThinkVantage → System Migration Assistant Ver 5.0. É apresentada a janela "ThinkVantage System Migration Assistant".

| 🍄 ThinkVantage System Migration Assistant                                                                                                    |                                                                                                    |
|----------------------------------------------------------------------------------------------------|----------------------------------------------------------------------------------------------------|
| ThinkVantage System Migration Assistant                                                                                                    | 4                                                                                                    |
| The ThinkVantage System Migration Assistant enables you to migra<br>from one computer to another using only an <u>Ethernet cable</u> and a <u>mu</u><br><u>drive</u> ]. This wizard will guide you through the necessary steps to:<br>-Capture data and settings from the <u>Source</u> computer<br>-Transfer the information<br>-Apply the data and settings to the <u>Target</u> computer<br>Before you start it is recommended you complete the following task<br>-Install applications on the target computer which you plan to migra<br>-Disable firewalls and close running applications <u>Microsoft XP fire</u><br>-Inducte the System Migration Assistant | te your application settings and data<br>emory key (or a <u>removable USB hard</u><br>s:<br>ate settings<br>ewall |
|                                                                                                    |                                                                                                    |
|                                                                                                    | inkvantage lechnologies                                                                                           |

Figura 7. Efectuar uma migração no modo de interface gráfica do utilizador: Janela "ThinkVantage System Migration Assistant"

3. Faça clique em **Seguinte**. É apresentada a janela "Qual é o computador que está a utilizar?".

| 🍄 ThinkVantage System Migration Assistant                  |              |
|------------------------------------------------------------|--------------|
| Which computer are you using?                              | 44           |
| Make selections and click Next to continue:                |              |
| ন্টে Target computer                                       |              |
| I want to apply data and personality to this computer.     |              |
| Have you already begun migration from the source computer? |              |
| C Yes © No                                                 |              |
| C Source computer                                          |              |
| I want to capture data and personality from this computer. |              |
|                                                            |              |
|                                                            |              |
|                                                            |              |
| Cancel                                                     | <u>H</u> elp |

Figura 8. Efectuar uma migração no modo de interface gráfica do utilizador: Janela "Qual é o computador que está a utilizar?"

4. Seleccione **Computador destino** e **Não**; em seguida, faça clique em **Seguinte**. É apresentada a janela "Seleccione um tipo de migração".

| 🖴 ThinkVantage System Migration Assistant                                                                                                    |                                            |
|----------------------------------------------------------------------------------------------------|--------------------------------------------|
| Select a migration type                                                                                                    | 44                                         |
| What type of migration do you want to perform?                                                                                                    |                                            |
| • Typical (recommended)                                                                                                    |                                            |
| A typical migration enables you to migrate your application settings and data across<br>using an Ethernet cable. A removable storage device, such as a USB memory key, is<br>necessary.                                                                                                 | a network or<br>3 also                     |
| C Custom (advanced)<br>A custom migration enables you to customize your selections and provides addition<br>the data and information to be migrated. This migration option also enables data and<br>stored in a temporary location, such as a network drive or a removable USB hard dri | al control over<br>  settings to be<br>ve. |
| < Back Next > Canc                                                                                                    | el <u>H</u> elp                            |

Figura 9. Efectuar uma migração no modo de interface gráfica do utilizador: Janela "Seleccione um tipo de migração"

5. Seleccione o tipo de migração. Se seleccionar **Personalizada**, seleccione também **PC para PC** como opção adicional.

| 🖶 ThinkVantage System Migration Assistant                                                                                                    |              |
|----------------------------------------------------------------------------------------------------|--------------|
| Select a migration type                                                                                                    | 44           |
| What type of migration do you want to perform?                                                                                                    |              |
| C Typical (recommended)                                                                                                    |              |
| A typical migration enables you to migrate your application settings and data across a network o<br>using an Ethernet cable. A removable storage device, such as a USB memory key, is also<br>necessary. | or           |
|                                                                                                    |              |
| <ul> <li>Custom (advanced)</li> </ul>                                                                                                    |              |
| · PC to PC                                                                                                    |              |
| C Migration file                                                                                                    |              |
| Choose custom to apply specific data files or personality settings from a migration file                                                                                                    |              |
|                                                                                                    |              |
|                                                                                                    |              |
| < <u>Back</u> <u>N</u> ext > Cancel                                                                                                    | <u>H</u> elp |

Figura 10. Efectuar uma migração no modo de interface gráfica do utilizador: Janela "Seleccione um tipo de migração"

6. Faça clique em **Seguinte**. É apresentada a janela "Copiar o System Migration Assistant".

| ThinkVantage System Migration Assistant                                                                                                    |
|----------------------------------------------------------------------------------------------------|
| Copy System Migration Assistant                                                                                                    |
| The same version of System Migration Assistant must be installed on the<br>other computer. Choose a removable media from the list below and click<br>Copy. |
| ☞ Removable Disk (F:)                                                                                                    |
|                                                                                                    |
| Copy Cancel                                                                                                    |

Figura 11. Efectuar uma migração no modo de interface gráfica do utilizador: Caixa de diálogo "Copiar o System Migration Assistant"

- 7. Seleccione um dispositivo de armazenamento removível a partir da lista e faça clique em **Copiar**. O processo de cópia é iniciado.
- 8. Quando o pacote tiver sido copiado, é apresentada a caixa de diálogo "A aguardar instalação origem".

| ThinkVantage System Migration Assistant                                                                                                    |
|----------------------------------------------------------------------------------------------------|
| Package copied successfully                                                                                                    |
| The System Migration Assistant package has copied successfully.<br>Take the removable media and attach it to the other computer. Open the media<br>and click on the Setup program.<br>Once settings and data have been captured from the source computer, you will<br>return to this computer and start System Migration Assistant again.<br>Click OK to close System Migration Assistant. |
| OK Cancel                                                                                                    |

Figura 12. Efectuar uma migração no modo de interface gráfica do utilizador: Caixa de diálogo "A aguardar instalação origem"

- Desligue o dispositivo de armazenamento removível do computador destino e ligue o mesmo ao computador origem. Abra o suporte e faça clique no programa de **Configuração**.
- 10. Quando a instalação tiver sido concluída no computador origem, é apresentada a janela "Instalação concluída com êxito".

| 🖶 ThinkVantage System Migration Assistant                                                                                                    |                 |
|----------------------------------------------------------------------------------------------------|-----------------|
| Installation Successful                                                                                                    | 44              |
| System Migration Assistant has installed successfully.                                                                                                    |                 |
|                                                                                                    |                 |
|                                                                                                    |                 |
| All default system and application settings can now be saved to a migration file.                                                                                                    |                 |
| After you have completed your migration selections and saved the migration file to a removable device, use System Migration Assistant to open the migration file on the target computer to appl<br>migration settings. | media<br>y your |
| Click Next to begin.                                                                                                    |                 |
|                                                                                                    |                 |
|                                                                                                    |                 |
|                                                                                                    |                 |
|                                                                                                    |                 |
|                                                                                                    |                 |
|                                                                                                    |                 |
| Next > Cancel                                                                                                    | Help            |

Figura 13. Efectuar uma migração no modo de interface gráfica do utilizador: Janela "Instalação concluída com êxito"

11. Faça clique em **Seguinte**. É apresentada a caixa de diálogo "A ligar de PC para PC..."

| System Migration Assistant (PC to PC Migration) |        |
|-------------------------------------------------|--------|
| Connecting to source system                     | 44     |
|                                                 |        |
| Establishing connection.                        |        |
| Please wait                                     |        |
|                                                 |        |
|                                                 |        |
|                                                 |        |
|                                                 |        |
|                                                 |        |
|                                                 |        |
|                                                 | Cancel |

Figura 14. Efectuar uma migração no modo de interface gráfica do utilizador: Caixa de diálogo "A ligar de PC para PC..."

- 12. No computador destino, faça clique em **OK** na janela "A aguardar instalação origem". A ligação de PC para PC está a ser estabelecida.
- 13. Após a ligação ter sido estabelecida, é apresentada a caixa de diálogo "Ligação estabelecida".

| System Migration Assistant (PC to PC Migration) |           |
|-------------------------------------------------|-----------|
| Transfer data from source                       | 44        |
| Connection established successfully.            |           |
| Click OK                                        |           |
|                                                 |           |
|                                                 | OK Cancel |

Figura 15. Efectuar uma migração no modo de interface gráfica do utilizador: Caixa de diálogo "Ligação estabelecida"

- 14. No computador origem, faça clique em **OK** na caixa de diálogo "Ligação estabelecida".
- Se tiver seleccionado a opção **Personalizada** no passo 5 na página 18, é apresentada a janela "Opções de migração". Caso contrário, avance para o passo 31 na página 29

| ThinkVantage System Migration                                                                                                    | Assistant     |                |                |        |              |
|----------------------------------------------------------------------------------------------------|---------------|----------------|----------------|--------|--------------|
| Migration Options                                                                                                    |               |                |                |        | 44           |
| Select the items that you would like                                                                                                    | e to capture. |                |                |        |              |
| <ul> <li>✓ User Profiles</li> <li>✓ Desktop</li> <li>✓ Application Settings</li> <li>✓ Network</li> <li>✓ Printers</li> <li>✓ Files and Folders</li> </ul> |               |                |                |        |              |
|                                                                                                    |               |                |                |        |              |
|                                                                                                    | Check All     | < <u>B</u> ack | <u>N</u> ext > | Cancel | <u>H</u> elp |

Figura 16. Efectuar uma migração no modo de interface gráfica do utilizador: Janela "Opções de migração"

- 16. Seleccione as categorias que pretende capturar.
- Faça clique em Seguinte. Se tiver seleccionado o selector de confirmação Perfis de utilizador no passo 16, é apresentada a janela "Perfis de utilizador". Caso contrário, avance para o passo 20 na página 23.

| ThinkVantage System Migration A                                                                               | ssistant            |                |                |        |              |
|----------------------------------------------------------------------------------------------------|---------------------|----------------|----------------|--------|--------------|
| User Profiles                                                                                                 |                     |                |                |        | 44           |
| Check the user profiles that you wou                                                                          | ld like to migrate. |                |                |        |              |
| Local Users<br>TP-R40E\R7230<br>TP-R40E\hana<br>TP-R40E\Administrator<br>Network Users<br>SMADOM1\domainuser1 | -                   |                |                |        |              |
|                                                                                                    |                     |                |                |        |              |
|                                                                                                    |                     |                |                |        |              |
|                                                                                                    |                     |                |                |        |              |
|                                                                                                    | Check All           | < <u>B</u> ack | <u>N</u> ext > | Cancel | <u>H</u> elp |

Figura 17. Efectuar uma migração no modo de interface gráfica do utilizador: Janela "Perfis de utilizador"

18. Seleccione os perfis de utilizador que pretende migrar. Para obter mais informações sobre perfis de utilizador, consulte o tópico "Migrar perfis de vários utilizadores" na página 5. Para um perfil local de segundo plano, a palavra-passe do utilizador não é migrada; é reposta como nome do utilizador.

Aplicam-se as seguintes restrições aos perfis de utilizador:

- Para efectuar a migração de perfis de utilizador para o Windows 2000 ou para o Windows XP, tem de utilizar uma conta de sistema operativo com privilégios de administrador.
- Não pode migrar perfis de utilizador a partir de um computador origem a executar o Windows 98 para um computador destino a executar o Windows 2000 Professional ou o Windows XP.
- 19. Faça clique em Seguinte.
- Se tiver seleccionado o selector de confirmação Ambiente de trabalho no passo 16 na página 22, é apresentada a janela "Definições do ambiente de trabalho". Caso contrário, avance para o passo 23 na página 26.

| 🍄 ThinkVantage System Migration Assistant                     |             |
|---------------------------------------------------------------|-------------|
| Desktop Settings                                              | 44          |
| Check the items that you would like to migrate.               |             |
| ✓ Desktop Settings (Desktop theme/Color scheme/Visual effect) | ~           |
| Accessibility                                                 |             |
| Active Desktop                                                |             |
| Colors                                                        |             |
| 🗹 Desktop Icons                                               |             |
| 🗹 Display                                                     |             |
| 🗹 Icon Font                                                   |             |
| 🗹 Keyboard                                                    |             |
| Mouse                                                         |             |
| ✓ Pattern                                                     |             |
| 🗹 Screen Saver                                                |             |
| Send To Menu                                                  |             |
| Shell                                                         |             |
| Sound                                                         |             |
| Start Menu                                                    |             |
| 🗹 Task Bar                                                    |             |
| Time Zone                                                     |             |
| M Wallpaper                                                   | ~           |
|                                                               |             |
| Check All < Back Next >                                       | Cancel Help |
|                                                               |             |

Figura 18. Efectuar uma migração no modo de interface gráfica do utilizador: Janela "Definições do ambiente de trabalho"

21. Seleccione as definições do ambiente de trabalho que pretende migrar:

#### Acessibilidade

As definições de acessibilidade para o teclado, som, rato e outras definições

#### **Active Desktop**

O estado activo (não é suportado no Windows NT4 Workstation)

Cores do ambiente de trabalho e das janelas

# Definições do ambiente de trabalho (Tema do ambiente de trabalho/Esquema de cores/Efeitos visuais)

Tema do ambiente de trabalho, Esquema de cores, Efeitos visuais

#### Ícones de ambiente de trabalho

Todo o conteúdo do ambiente de trabalho, incluindo pastas, ficheiros, atalhos e ícones

Nota: Os ícones de ambiente de trabalho podem ser migrados apenas para o Windows XP e para o Windows 2000. O Windows NT 4 não é suportado. As localizações dos ícones também não são migradas.

#### Visualização

Largura, altura e profundidade de cor do ambiente de trabalho

**Nota:** As definições das Propriedades de Visualização variam em função do dispositivo de vídeo do computador. O SMA efectua a migração apenas das definições genéricas das propriedades de visualização.
#### Fonte do ícone

A fonte utilizada para os ícones do ambiente de trabalho

#### Teclado

Velocidade de repetição do teclado, velocidade de intermitência do cursor e atraso

Rato Definições do rato para utilização com a mão direita ou com a mão esquerda, velocidade e velocidade de duplo clique

#### Padrão

O padrão utilizado para o ambiente de trabalho (não é suportado no Windows XP Professional)

### Protecção de ecrã

Definições actuais da protecção de ecrã

#### Menu Enviar para

Definições do menu Enviar para

#### Interface

Visualizar ordem, tipo de vista (ícones grandes ou mini-ícones), barra de estado e estado da barra de ferramentas (visualizar/ocultar)

Som Definições de som

### Menu Iniciar

Comandos do menu Iniciar

Nota: O menu Iniciar é migrado apenas para utilizadores de início de sessão de primeiro plano. As definições de utilizadores de segundo plano não são migradas.

## Barra de tarefas

Extremidade de ancoragem, tamanho, sempre visível, ocultar automático, apresentar o relógio, apresentar mini-ícones no menu Iniciar

#### Notas:

- A migração da localização da barra de tarefas não é suportada no Windows XP.
- A migração das definições da barra de tarefas é suportada no Windows 2000 e no Windows XP.

#### Fuso horário

Definições de fuso horário

## Padrão de fundo

Padrão de fundo do ambiente de trabalho

#### Métrica da janela

Espacejamento e disposição de janelas minimizadas, fonte da mensagem de diálogo, tamanho do menu e tamanho das barras de deslocamento

Aplicam-se as seguintes restrições às definições do ambiente de trabalho:

### Acessibilidade:

- Se efectuar a migração do Windows 98 para o Windows 2000
   Professional, não poderá migrar as definições de Legendas para sons, Sons visuais e Teclas presas.
- Não pode migrar as opções Cursor, Velocidade do ponteiro e Notificação.

- Active Desktop: Para migrar o Active Desktop incluindo o padrão de fundo, terá de seleccionar também a definição do padrão de fundo.
  - O espaçamento vertical e horizontal entre os ícones do ambiente de trabalho não é migrado com precisão.
  - Apenas são migrados os ícones que estão no directório do ambiente de trabalho do utilizador actual.
- **Rato:** Não pode migrar a velocidade do rato para um computador destino a executar o Windows XP Professional.
- Protecção de ecrã: Se efectuar a migração a partir do Windows 98 para o Windows 2000 Professional ou para o Windows XP, não pode migrar a protecção de ecrã.
- Interface: Para migrar as definições da interface do Explorador do Windows, tem de migrar as definições da interface do ambiente de trabalho e as definições da aplicação Microsoft Internet Explorer. Se o computador destino estiver a executar o Windows 2000 Professional ou o Windows XP, não são migradas as definições da vista de pasta (tais como ícones grandes, mosaico e detalhes).
- A migração da barra de estado só é suportada se o computador origem e o computador destino estiverem a executar o Windows XP com o Service Pack 2 aplicado.
- Som: o SMA migra o esquema de sons activo do computador origem para o computador destino. O esquema de som é definido na janela "Propriedades de Sons e multimédia" do painel de controlo do Windows. Se o esquema de som do computador origem estiver definido como Sem som, os sons não serão migrados para o computador destino. Se o computador origem utilizar sons personalizados, tem de migrar os ficheiros de som juntamente com o esquema de som.
- 22. Faça clique em Seguinte.
- Se tiver seleccionado o selector de confirmação Definições da aplicação no passo 16 na página 22, é apresentada a janela "Definições para aplicações". Caso contrário, avance para o passo 26 na página 27.

|   | hinkVantage System Migration A       | ssistant             |                |                |        |              |
|---|--------------------------------------|----------------------|----------------|----------------|--------|--------------|
| s | ettings for Applications             |                      |                |                |        | 44           |
| c | neck the application settings that y | you would like to mi | grate.         |                |        |              |
|   | Microsoft Internet Explorer          |                      |                |                |        |              |
|   | Microsoft Outlook Express            |                      |                |                |        |              |
|   | MSN                                  |                      |                |                |        |              |
|   | ✓ NetMeeting                         |                      |                |                |        |              |
|   |                                      |                      |                |                |        |              |
|   |                                      |                      |                |                |        |              |
|   |                                      |                      |                |                |        |              |
|   |                                      |                      |                |                |        |              |
|   |                                      |                      |                |                |        |              |
|   |                                      |                      |                |                |        |              |
|   |                                      |                      |                |                |        |              |
|   |                                      |                      |                |                |        |              |
|   |                                      |                      |                |                |        |              |
|   |                                      |                      |                |                |        |              |
|   |                                      |                      |                |                |        |              |
|   |                                      |                      |                |                |        |              |
|   |                                      |                      |                |                |        |              |
|   |                                      | Check All            | < <u>B</u> ack | <u>N</u> ext > | Cancel | <u>H</u> elp |

Figura 19. Efectuar uma migração no modo de interface gráfica do utilizador: Janela "Definições para aplicações"

24. Seleccione as aplicações cujas definições pretende migrar.

O SMA pode capturar as definições e personalizações do utilizador. As personalizações referentes ao Internet Explorer e Netscape Navigator podem incluir marcadores, cookies e preferências. No Lotus<sup>®</sup> Notes<sup>®</sup> e Microsoft Outlook, estas definições podem incluir o livro de endereços e correio electrónico armazenado localmente.

Se a versão de uma aplicação instalada no computador destino for anterior à versão instalada no computador origem, não será possível migrar as definições das aplicações.

Para obter mais informações sobre as restrições que se aplicam às definições das aplicações, consulte o Apêndice A, "Definições de aplicações disponíveis para migração", na página 121.

- 25. Faça clique em Seguinte.
- Se tiver seleccionado o selector de confirmação **Rede** no passo 16 na página 22, é apresentada a janela "Definições de rede". Caso contrário, avance para o passo 28 na página 29.

| ThinkVantage System Migration A                                                                                                    | ssistant    |                |        |        |              |
|----------------------------------------------------------------------------------------------------|-------------|----------------|--------|--------|--------------|
| Network Settings                                                                                                    |             |                |        |        | 44           |
| Check the items that you would like I<br>TCP/IP Configuration<br>IP/Subnet/Gateway<br>DNS Configuration<br>WINS Configuration<br>Network Identification<br>Computer Name<br>Computer Description<br>Domain/Workgroup<br>Other<br>Mapped Drives<br>Dial-up Networking<br>Shared Folders/Drives<br>ODBC Data Sources | to migrate. |                |        |        |              |
|                                                                                                    | Check All   | < <u>B</u> ack | Next > | Cancel | <u>H</u> elp |

Figura 20. Efectuar uma migração no modo de interface gráfica do utilizador: Janela "Definições de rede"

27. Seleccione as definições de rede que pretende migrar:

## Configuração de TCP/IP

- IP/Sub-rede/Porta de ligação
- Configuração de DNS
- Configuração de WINS

## Identificação de Rede

- Nome do computador
- Descrição do computador
- Domínio/Grupo de trabalho

## Outros

- Unidades de correspondência definida
- Acesso telefónico à rede
- · Pastas/Unidades partilhadas
- Origens de dados de ODBC

Aplicam-se as seguintes restrições às definições de rede:

- Domínio/Grupo de trabalho: se o computador origem for membro de um domínio e pretender que o computador destino seja membro do mesmo domínio, crie uma conta para o computador destino no controlador de domínio. Se o controlador de domínio estiver a executar o Windows 2000 Server, certifique-se de que o selector de confirmação Permitir que computadores anteriores ao Windows 2000 utilizem esta conta está seleccionado. Tem de migrar o nome do computador antes de migrar o nome do domínio.
- Configuração de DNS: as definições de DNS não são migradas quando ao efectuar uma migração de PC para PC.

 Se tiver seleccionado o selector de confirmação Impressoras no passo 16 na página 22, é apresentada a janela "Impressoras". Caso contrário, avance para o passo 31.

| 🖶 ThinkVantage System Migration Assistant                                        |                   |
|----------------------------------------------------------------------------------|-------------------|
| Printers                                                                         | 44                |
| Select the printers you would like to migrate                                    |                   |
| Local Printers<br>☑ IBM 4079 Color Jetprinter PS<br>☑ IBM 4019 LaserPrinter PS39 |                   |
|                                                                                  |                   |
|                                                                                  |                   |
|                                                                                  |                   |
|                                                                                  |                   |
| Check All Ca                                                                     | ncel <u>H</u> elp |

Figura 21. Efectuar uma migração no modo de interface gráfica do utilizador: Janela "Impressoras"

- 29. Seleccione as impressoras cujas ligações e controladores de dispositivo pretende migrar. A impressora assumida é seleccionada automaticamente.
  - **Nota:** Se tiver seleccionado a impressora cujos controladores de dispositivo foram instalados manualmente no computador origem, instale os mesmos controladores de dispositivo no computador destino antes de efectuar a migração.
- 30. Faça clique em Seguinte.
- 31. Se tiver seleccionado o selector de confirmação Ficheiros e pastas no passo 16 na página 22 ou o selector de opção Típica no passo 5 na página 18, é apresentada a janela "A procurar ficheiros" e o SMA examina o disco rígido. Caso contrário, avance para o passo 37 na página 33.

| 🐣 ThinkVantage System Migration Assistant |              |
|-------------------------------------------|--------------|
| ThinkVantage System Migration Assistant   | 44           |
| Building File and Folder selection list   |              |
|                                           |              |
|                                           |              |
|                                           |              |
|                                           |              |
|                                           |              |
|                                           |              |
| Cancel                                    | <u>H</u> elp |

Figura 22. Efectuar uma migração no modo de interface gráfica do utilizador: Janela "A procurar ficheiros"

Quando o processo de análise é concluído, é apresentada a janela "Selecção de ficheiros" e a página "Ficheiros/Pastas" por valor assumido.

| ThinkVantage System Migration Assistan                             | nt                   |            |                       |             |              |
|--------------------------------------------------------------------|----------------------|------------|-----------------------|-------------|--------------|
| File Selection                                                     |                      |            |                       |             | 44           |
| Review the selections. Capture all personal types. Then click Next | data by selecting th | ie appropi | riate files and folde | rs and file |              |
| Files / Folders File Types                                         |                      |            |                       |             | 1            |
| Origin                                                             | Destination          | Size       | Date                  |             |              |
| el-[_ ← D:                                                         |                      |            |                       |             |              |
| Search Combined T                                                  | otal of All Checke   | d Files:   | 0 ME                  | 3           |              |
| R                                                                  | leset < B            | ack        | <u>N</u> ext >        | Cancel      | <u>H</u> elp |

Figura 23. Efectuar uma migração no modo de interface gráfica do utilizador: Janela "Selecção de ficheiros", página "Ficheiros/Pastas"

32. Seleccione os ficheiros que pretende migrar. Pode seleccionar ficheiros individualmente, todos os ficheiros de um determinado tipo ou todos os ficheiros existentes num directório seleccionado. Se seleccionar um directório, todos os ficheiros contidos nesse directório serão seleccionados automaticamente.

A página "Selecção de ficheiros" inclui uma lista dos ficheiros no computador origem, ordenados por localização.

Para visualizar os ficheiros ordenados por tipo, faça clique em **Tipos de ficheiros**. É apresentada a página "Tipos de ficheiros". Pode seleccionar todos os ficheiros ou um determinado tipo de ficheiros, ou pode expandir um tipo de ficheiros e seleccionar ficheiros individualmente.

| e Selection<br>view the selections. Capture all pe<br>es. Then click Next                                                                                                    | ersonal data | by selecting the ap | propriate file | s and folders and file | 44 |
|----------------------------------------------------------------------------------------------------|--------------|---------------------|----------------|------------------------|----|
| Files / Folders File Types                                                                                                    |              |                     |                |                        |    |
| Origin                                                                                                    | Size         | Date                |                |                        |    |
| Bitmap Image     Cabinet File     Compiled HTML Help file     Compiled HTML Help file     Configuration Settings     Dialup Networking File     Soft File     HTML Application     HTML Application S     Internet Communication S     Internet Shortcut | ler<br>jetti |                     |                |                        |    |
| <u>S</u> earch Comb                                                                                                    | ined Total ( | of All Checked Fi   | les: 3         | MB                     |    |
|                                                                                                    |              |                     |                |                        |    |

Figura 24. Efectuar uma migração no modo de interface gráfica do utilizador: Janela "Selecção de ficheiros", página "Tipos de ficheiros"

33. Para procurar ficheiros específicos ou extensões de nomes de ficheiros, faça clique em **Procurar**. É apresentada a janela "Procurar".

| 🖶 System Migration Assistant | (Search Window) |                 |      |              |
|------------------------------|-----------------|-----------------|------|--------------|
| Search Now                   |                 |                 |      | 44           |
|                              |                 |                 |      |              |
| Search for:                  | Search in:      |                 |      |              |
|                              | Local Har       | ddrives (C:;D:) | •    | Search Now   |
| Origin                       | Туре            | Destination     | Size | Date         |
|                              |                 |                 |      |              |
|                              |                 |                 |      |              |
|                              |                 |                 |      |              |
| <                            |                 |                 |      | >            |
| Check All                    | Clear All       | ОК              |      | <u>H</u> elp |

Figura 25. Efectuar uma migração no modo de interface gráfica do utilizador: Janela "Procurar"

34. No campo Procurar por, escreva um nome de ficheiro. Pode utilizar caracteres globais, tais com um asterisco (\*), para fazer a correspondência de um ou mais caracteres. No campo Procurar em, seleccione o disco rígido onde pretende procurar. Faça clique em Procurar agora.

## Atenção:

- a. Não efectue a migração de ficheiros de sistema operativo. Este procedimento poderá causar falhas no computador destino.
- Não seleccione todo o conteúdo da unidade de disco rígido, uma vez que, desta forma, selecciona todos os ficheiros, incluindo os ficheiros de sistema operativo.
- c. Tenha atenção ao seleccionar um ficheiro com a extensão DLL, EXE ou COM. O SMA não ajusta as entradas de registo do Windows; se seleccionar ficheiros de aplicações, a aplicação poderá não ser executada correctamente no computador destino.
- 35. Considere a localização dos ficheiros seleccionados no computador destino. Se os computadores origem e destino não tiverem configurações de disco rígido semelhantes, tem de seleccionar destinos alternativos para os ficheiros e directórios.

Para alterar a localização de destino de um ficheiro, faça clique com o botão direito do rato no ficheiro. É apresentado um menu.

Pode colocar o ficheiro no directório "Os meus documentos", especificar um

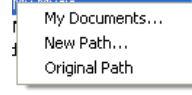

Figura 26. Efectuar uma migração no modo de interface gráfica do utilizador: Seleccionar a localização do ficheiro

novo caminho ou manter o caminho original.

 Para colocar o ficheiro no directório "Os meus documentos", faça clique em Os meus documentos. É apresentada a janela "Destino Os meus documentos". Seleccione uma opção e faça clique em OK.

| stem Migration Assistant (My Documents Destination)                                                 |    |
|----------------------------------------------------------------------------------------------------|----|
| My Documents                                                                                        | 44 |
| <b>5</b> /11 /1 11 11 11 11 /11 11 11 11                                                            |    |
| Remove folder name(s) and place the file(s) directly into "My<br>Documents"                         |    |
| <ul> <li>Keep the current folder name(s) and place as subfolder(s) of<br/>"My Documents"</li> </ul> |    |
| <ul> <li>Change the folder name(s) and place as subfolder(s) of "My<br/>Documents"</li> </ul>       |    |
|                                                                                                    |    |
|                                                                                                    |    |
|                                                                                                    |    |
| OK Cancel <u>H</u> elp                                                                              |    |

Figura 27. Efectuar uma migração no modo de interface gráfica do utilizador: Janela "Destino Os meus documentos"

 Para seleccionar um caminho alternativo para o ficheiro, faça clique em Novo caminho. É apresentada a janela "Novo caminho de destino". Seleccione uma opção e faça clique em OK.

| ystem Migration Assistant (New Path Destination)<br>New Path | 44    |
|--------------------------------------------------------------|-------|
|                                                              | ) of: |
| C Place file(s) into the following folder:                   |       |
|                                                              |       |
| OK Cancel                                                    | Help  |

Figura 28. Efectuar uma migração no modo de interface gráfica do utilizador: Janela "Novo caminho de destino"

 Para manter o caminho original do ficheiro, faça clique em Caminho original. Por valor assumido, quando o SMA migra um ficheiro para um directório que contém um ficheiro com o mesmo nome, o ficheiro que está a ser migrado substitui o ficheiro mais antigo. (Pode personalizar o ficheiro config.ini para impedir que os ficheiros sejam substituídos; para obter mais informações, consulte o tópico "Personalizar a migração padrão" na página 101).

**Aviso:** Tenha cuidado quando alterar a localização dos ficheiros. Os ficheiros de comandos e de configuração poderão conter nomes de caminho totalmente qualificados; se alterar a localização dos ficheiros e dos directórios aos quais os ficheiros de comandos e de configuração se referem, os programas ou as tarefas não serão executados com êxito.

- 36. Faça clique em Seguinte.
- 37. É apresentada a caixa de diálogo "A estabelecer ligação".

| System Migration Assistant (PC to PC Migration)           |                                   |
|-----------------------------------------------------------|-----------------------------------|
| Establishing connection.                                  | 44                                |
|                                                           |                                   |
| The System Migration Assistant is now ready to target PC. | transfer settings and data to the |
| Click OK to begin the transfer.                           |                                   |
| $\Box$ Save a copy of the migration file on the T         | Farget PC                         |
|                                                           | OK                                |

Figura 29. Efectuar uma migração no modo de interface gráfica do utilizador: Caixa de diálogo "A estabelecer ligação"

- Para guardar a cópia do ficheiro de migração no PC destino, seleccione o selector de confirmação na parte inferior da caixa de diálogo. Faça clique em OK.
- Se tiver seleccionado o selector de confirmação no passo 38, é apresentada a caixa de diálogo "Guardar ficheiro de migração". Caso contrário, avance para o passo 41 na página 35.

| System Migration Assistant (Password)                       | $\mathbf{X}$ |
|-------------------------------------------------------------|--------------|
| Save migration file                                         | <u>₩</u>     |
| Migration file name<br>✓ Password for migratio<br>Password: | n file       |
| Confirm Password:                                           |              |
|                                                             | OK Cancel    |

Figura 30. Efectuar uma migração no modo de interface gráfica do utilizador: Caixa de diálogo "Guardar ficheiro de migração"

40. Defina a palavra-passe para o ficheiro de migração.

- a. No campo Introduza a palavra-passe, escreva uma palavra-passe. (Tem de ser constituída por 6 a 16 caracteres, não pode começar nem terminar com um carácter numérico e não pode conter caracteres idênticos consecutivos.)
- b. No campo **Confirme a palavra-passe**, escreva novamente a palavra-passe.
- c. Faça clique em OK.
- 41. No computador destino, faça clique em **OK** na caixa de diálogo "Ligação estabelecida". A fase de aplicação é iniciada. Se o ficheiro de migração estiver protegido com uma palavra-passe, ser-lhe-á pedido que introduza uma palavra-passe.
- 42. No computador destino, é apresentada a janela "Progresso da cópia".

| 👺 ThinkVantage System Migration Assistant |              |
|-------------------------------------------|--------------|
| ThinkVantage System Migration Assistant   | 44           |
|                                           |              |
| Files and settings are now being copied.  |              |
|                                           |              |
|                                           |              |
|                                           |              |
|                                           |              |
|                                           |              |
|                                           |              |
|                                           |              |
|                                           |              |
|                                           |              |
|                                           |              |
|                                           |              |
|                                           |              |
|                                           |              |
| Cancel                                    | <u>H</u> elp |

Figura 31. Efectuar uma migração no modo de interface gráfica do utilizador: Caixa de diálogo "Progresso da cópia"

O SMA copia o ficheiro de migração criado no computador origem para o computador destino e, em seguida, aplica o ficheiro de migração guardado. Este processo poderá demorar vários minutos, dependendo da quantidade de definições e ficheiros que estiverem a ser migrados.

43. Após o ficheiro de migração ser aplicado, é apresentada a janela "Migração concluída com êxito" no computador origem e no computador destino.

| 🔲 ThinkVantage System Migration Assistant                                                                      |              |
|----------------------------------------------------------------------------------------------------|--------------|
| Migration Successful                                                                                           | 44           |
| Migration has completed successfully                                                                           |              |
|                                                                                                    |              |
| The ThinkVantage System Migration Assistant has successfully migrated your personal data application settings. | and          |
| To view the summary log, click Next. Otherwise, click Finish.                                                  |              |
|                                                                                                    |              |
|                                                                                                    |              |
|                                                                                                    |              |
|                                                                                                    |              |
|                                                                                                    |              |
|                                                                                                    |              |
| < <u>B</u> ack <u>N</u> ext > Finish                                                                           | <u>H</u> elp |

Figura 32. Efectuar uma migração no modo de interface gráfica do utilizador: Janela "Migração concluída com êxito"

- 44. Para visualizar o resumo ou o ficheiro de relatório, faça clique em **Seguinte**. É apresentada a janela "Relatório da migração". Para concluir o SMA, faça clique em **Concluir**.
- 45. O ficheiro de relatório é apresentado na área da janela na parte inferior da janela "Relatório da migração".

| 🝄 ThinkVantage System Migr                                                                                                    | ation Assistant                                                                                                    |                                             |         |        |              |
|----------------------------------------------------------------------------------------------------|----------------------------------------------------------------------------------------------------|---------------------------------------------|---------|--------|--------------|
| Migration Summary                                                                                                    |                                                                                                    |                                             |         |        | 44           |
| The migration copy process h                                                                                                    | as completed.                                                                                                    |                                             |         |        |              |
| C Summary                                                                                                    |                                                                                                    | ٩                                           | {eport  |        |              |
| Save as                                                                                                    | C:\Program Files\Thin                                                                                                    | kVantage\SMA\                               | sma.log |        |              |
| P2PService intia<br>PackageService<br>FileService intia<br>Win32Knob initi<br>I6000 ScanFileS<br>Win32Knob initi<br>I6000 File & Fol<br>[SMA5.0] [Printe<br>[SMA5.0] [CPrint | alized successfully!<br>intialized successfully!<br>alized successfully!<br>alized successfully!<br>ervice init successfull<br>alized successfully!<br>der Service init succes<br>r Service Plugin] [init]<br>erServiceImpl] [constr | y!<br>ssful.<br>successful<br>uct] starting |         |        |              |
|                                                                                                    |                                                                                                    | < <u>B</u> ack                              | Finish  | Cancel | <u>H</u> elp |

Figura 33. Efectuar uma migração no modo de interface gráfica do utilizador: Janela "Relatório da migração"

46. Para guardar o resumo ou o ficheiro de relatório num directório diferente, efectue os seguintes procedimentos:

- a. Faça clique em Resumo ou em Relatório.
- b. Faça clique em Guardar como... É apresentada a janela "Guardar como".
- c. No campo **Guardar em**, navegue para o directório no qual pretende guardar o ficheiro.
- d. No campo Guardar como, escreva um nome descritivo para o ficheiro.
- e. Faça clique em Guardar.
- 47. No computador origem, faça clique em Concluir.
- 48. No computador destino, faça clique em **Concluir**. É possível que lhe seja pedido para reiniciar o computador. Faça clique em **OK** para reiniciar o computador de imediato.

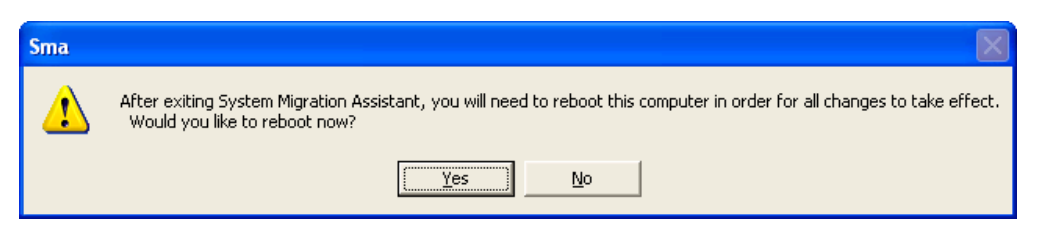

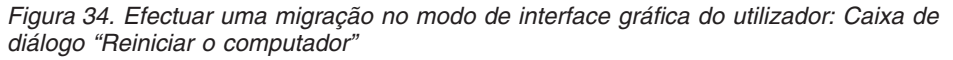

# Migração com transferência de ficheiros

Na migração com transferência de ficheiros iniciada no destino é utilizada a interface gráfica do utilizador do SMA para capturar e aplicar um ficheiro de migração do SMA.

Para este tipo de migração, efectue os seguintes procedimentos:

- Inicie sessão no computador origem e no computador destino em simultâneo utilizando a conta do sistema operativo que pretende migrar. No computador destino, prepare um dispositivo de armazenamento removível como, por exemplo um dispositivo de armazenamento portátil USB.
- No computador destino, faça clique em Iniciar → Programas → ThinkVantage → System Migration Assistant Ver 5.0. É apresentada a janela "ThinkVantage System Migration Assistant".

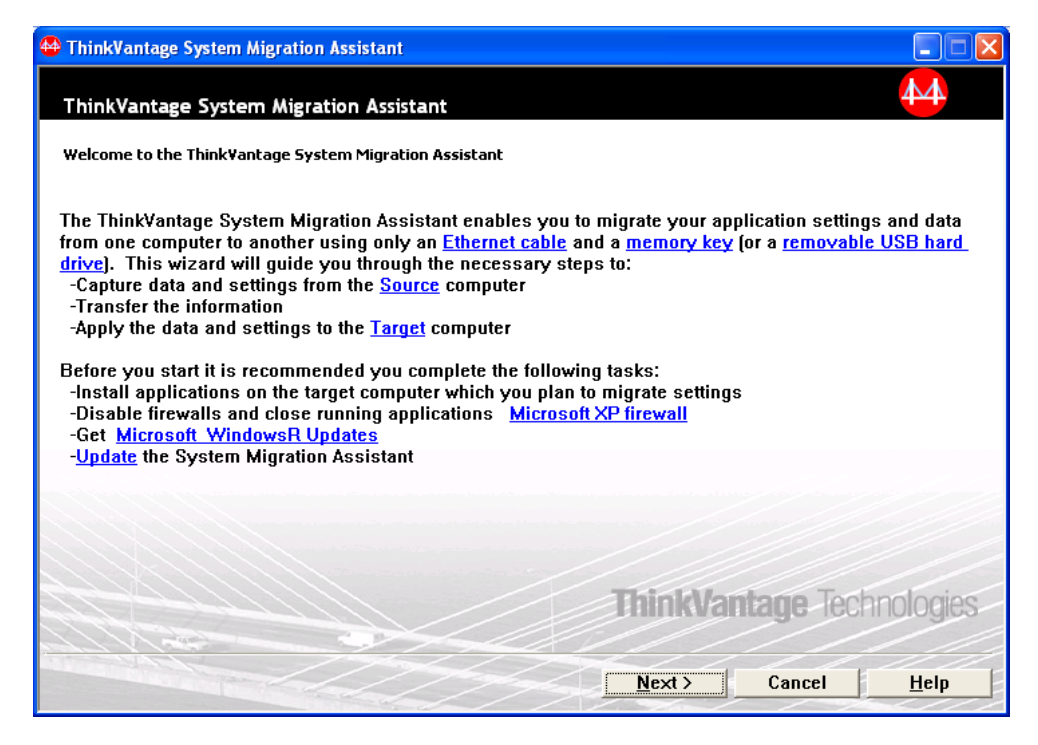

Figura 35. Efectuar uma migração no modo de interface gráfica do utilizador: Janela "ThinkVantage System Migration Assistant"

3. Faça clique em **Seguinte**. É apresentada a janela "Qual é o computador que está a utilizar?".

| 🖶 ThinkVantage System Migration Assistant                  |              |
|------------------------------------------------------------|--------------|
| Which computer are you using?                              | 44           |
| Make selections and click Next to continue:                |              |
| <ul> <li>Target computer</li> </ul>                        |              |
| I want to apply data and personality to this computer.     |              |
| Have you already begun migration from the source computer? |              |
| ି Yes ି No                                                 |              |
| C Source computer                                          |              |
| I want to capture data and personality from this computer. |              |
|                                                            |              |
|                                                            |              |
|                                                            |              |
| Kext >     Cancel                                          | <u>H</u> elp |

Figura 36. Efectuar uma migração no modo de interface gráfica do utilizador: Janela "Qual é o computador que está a utilizar?"

4. Seleccione **Computador destino** e **Não**; em seguida, faça clique em **Seguinte**. É apresentada a janela "Seleccione um tipo de migração".

| 🖶 ThinkVantage System Migration Assistant                                                                                                    |    |
|----------------------------------------------------------------------------------------------------|----|
| Select a migration type                                                                                                    |    |
| What type of migration do you want to perform?                                                                                                    |    |
| Typical (recommended)                                                                                                    |    |
| A typical migration enables you to migrate your application settings and data across a network or<br>using an Ethernet cable. A removable storage device, such as a USB memory key, is also<br>necessary.                                                                                         |    |
| C Custom (advanced)                                                                                                    |    |
| A custom migration enables you to customize your selections and provides additional control over<br>the data and information to be migrated. This migration option also enables data and settings to be<br>stored in a temporary location, such as a network drive or a removable USB hard drive. | :  |
| <u> &lt; B</u> ack <u>N</u> ext > Cancel <u>H</u> el                                                                                                    | lp |

Figura 37. Efectuar uma migração no modo de interface gráfica do utilizador: Janela "Seleccione um tipo de migração"

5. Seleccione o tipo de migração. Se seleccionar a opção **Personalizada**, seleccione também **Ficheiro de migração** como opção adicional.

| 🖶 ThinkVantage System Migration Assistant                                                                                                    |              |
|----------------------------------------------------------------------------------------------------|--------------|
| Select a migration type                                                                                                    | <b>44</b>    |
| What type of migration do you want to perform?                                                                                                    |              |
| C Typical (recommended)                                                                                                    |              |
| A typical migration enables you to migrate your application settings and data across a network<br>using an Ethernet cable. A removable storage device, such as a USB memory key, is also<br>necessary. | or           |
| ₢ Custom (advanced)                                                                                                    |              |
| C PC to PC                                                                                                    |              |
| • Migration file                                                                                                    |              |
| Choose custom to apply specific data files or personality settings from a migration file                                                                                                    |              |
|                                                                                                    |              |
| < Back Next > Cancel                                                                                                    | <u>H</u> elp |

Figura 38. Efectuar uma migração no modo de interface gráfica do utilizador: Janela "Seleccione um tipo de migração"

6. Faça clique em **Seguinte**. É apresentada a janela "Copiar o System Migration Assistant".

| ThinkVantage System Migration Assistant                                                                                                    |            |
|----------------------------------------------------------------------------------------------------|------------|
| Copy System Migration Assistant                                                                                                    | 44         |
| The same version of System Migration Assistant must be installed on<br>other computer. Choose a removable media from the list below and cl<br>Copy. | the<br>ick |
| ☞ Removable Disk (F:)                                                                                                    |            |
|                                                                                                    |            |
|                                                                                                    |            |
|                                                                                                    |            |
| Сору Са                                                                                                    | ancel      |

Figura 39. Migração com transferência de ficheiros: É apresentada a caixa de diálogo "Copiar o System Migration Assistant"

 Seleccione um suporte removível a partir da lista e faça clique em Copiar. O processo de cópia é iniciado. 8. Quando o pacote tiver sido copiado, é apresentada a caixa de diálogo "Pacote copiado com êxito".

| ThinkVantage System Migration Assistant                                                                                                    | × |
|----------------------------------------------------------------------------------------------------|---|
| Package copied successfully                                                                                                    |   |
| The System Migration Assistant package has copied successfully.<br>Take the removable media and attach it to the other computer. Open the media<br>and click on the Setup program.<br>Once settings and data have been captured from the source computer, you will<br>return to this computer and start System Migration Assistant again. |   |
| Click OK to close System Migration Assistant.                                                                                                    |   |
|                                                                                                    |   |
|                                                                                                    |   |
| OK Cancel                                                                                                    |   |

Figura 40. Efectuar uma migração no modo de interface gráfica do utilizador: Caixa de diálogo "A aguardar instalação origem"

- 9. Faça clique em **OK** para fechar o SMA.
- Desligue o dispositivo de armazenamento removível do computador destino e ligue o mesmo ao computador origem. Abra o suporte e faça clique no programa de **Configuração**.
- 11. Quando a instalação tiver sido concluída no computador origem, é apresentada a janela "Instalação concluída com êxito".

| 🍄 ThinkVantage System Migration Assistant                                                                                                    |                 |
|----------------------------------------------------------------------------------------------------|-----------------|
| Installation Successful                                                                                                    | 44              |
| System Migration Assistant has installed successfully.                                                                                                    |                 |
|                                                                                                    |                 |
|                                                                                                    |                 |
| All default system and application settings can now be saved to a migration file.                                                                                                    |                 |
| After you have completed your migration selections and saved the migration file to a removable device, use System Migration Assistant to open the migration file on the target computer to apply migration settings. | media<br>y your |
| Click Next to begin.                                                                                                    |                 |
|                                                                                                    |                 |
|                                                                                                    |                 |
|                                                                                                    |                 |
|                                                                                                    |                 |
| Next > Cancel                                                                                                    | Help            |

Figura 41. Efectuar uma migração no modo de interface gráfica do utilizador: Janela "Instalação concluída com êxito"

- 12. Faça clique em Seguinte.
- Se tiver seleccionado a opção **Personalizada** no passo 5 na página 39, é apresentada a janela "Opções de migração". Caso contrário, avance para o passo 32 na página 49.

| 🖶 ThinkVantage System Migration Assistant        |                  |
|--------------------------------------------------|------------------|
| Migration Options                                | 44               |
| Select the items that you would like to capture. |                  |
| ☑ User Profiles<br>☑ Desktop                     |                  |
| Application Settings                             |                  |
| ✓ Network ✓ Printers                             |                  |
| ✓ Files and Folders                              |                  |
|                                                  |                  |
|                                                  |                  |
|                                                  |                  |
|                                                  |                  |
|                                                  |                  |
|                                                  |                  |
|                                                  |                  |
|                                                  |                  |
|                                                  |                  |
|                                                  |                  |
|                                                  |                  |
| <u>Check All</u> <u>Kack</u> <u>Next </u> Can    | cel <u>H</u> elp |

Figura 42. Efectuar uma migração no modo de interface gráfica do utilizador: Janela "Opções de migração"

- 14. Seleccione as definições e os ficheiros que pretende migrar. Para obter mais informações sobre opções de migração padrão, consulte os passos de 16 na página 22 a 33 na página 31 na secção "Migração de PC para PC" na página 15.
- 15. Para proteger o ficheiro de migração do SMA com uma palavra-passe, execute os seguintes passos:
  - a. No campo Introduza a palavra-passe, escreva uma palavra-passe. (Tem de ser constituída por 6 a 16 caracteres, não pode começar nem terminar com um carácter numérico e não pode conter caracteres idênticos consecutivos.)
  - b. No campo **Confirme a palavra-passe**, escreva novamente a palavra-passe.
  - c. Faça clique em OK.

Caso contrário, faça clique em Cancelar.

16. É apresentada a caixa de diálogo "Guardar como".

| Save As                                                          |                                                                                 | ? 🗙                    |
|------------------------------------------------------------------|---------------------------------------------------------------------------------|------------------------|
| Save jn:                                                         | Desktop 💌 🗢 🛍 📸                                                                 |                        |
| My Recent<br>Documents<br>Desktop<br>My Documents<br>My Computer | ← My Documents<br>My Computer<br>My Network Places<br>← UGBitmaps               |                        |
| My Network<br>Places                                             | File <u>n</u> ame: ▼<br>Save as type: Configuration File ( <sup>*</sup> .sma) ▼ | <u>S</u> ave<br>Cancel |

Figura 43. Efectuar uma migração no modo de interface gráfica do utilizador: Caixa de diálogo "Guardar como"

- No campo Guardar em, navegue para o directório no qual pretende guardar o ficheiro de migração. No campo Nome do ficheiro, escreva o nome do ficheiro. Em seguida, faça clique em Guardar.
- 18. É apresentada a janela "Progresso da cópia".

| 🖶 ThinkVantage System Migration Assistant |              |
|-------------------------------------------|--------------|
| ThinkVantage System Migration Assistant   | 44           |
| Files and settings are now being copied.  |              |
|                                           |              |
|                                           |              |
|                                           |              |
|                                           |              |
|                                           |              |
|                                           |              |
|                                           |              |
|                                           |              |
|                                           |              |
|                                           |              |
| Cancel ]                                  | <u>H</u> elp |

Figura 44. Efectuar uma migração no modo de interface gráfica do utilizador: Janela "Progresso da cópia"

O SMA copia as definições e os ficheiros para o ficheiro de migração. Este processo poderá demorar vários minutos, dependendo da quantidade de definições e ficheiros que estiverem a ser migrados.

19. Quando é criado o ficheiro de migração, é apresentada a janela "A criação do ficheiro de migração foi concluída".

| 👙 ThinkVantage System Migration Assistant                                                                                                    |
|----------------------------------------------------------------------------------------------------|
| Migration file creation complete                                                                                                    |
| A migration file was created successfully.<br>Important: The same version of System Migration Assistant must be installed on the target computer.<br>You can download the package to an external media via this computer, then transfer and install it on the                                                                                                 |
| target computer or you can download and install System Migration Assistant directly onto the target computer from the web, www.lenovo.com/thinkvantage/sma<br>To continue the migration process after installing System Migration Assistant on the target computer,                                                                                           |
| complete the following procedure:<br>* Go to the target computer and start System Migration Assistant.<br>*Follow the on-screen instructions on the target computer and make the following selections:<br>* Select Target and Yes (migration has already begun)<br>* Select Typical migration<br>* Follow the on-screen instructions to initiate a connection |
| To view the summary log, click Next. Otherwise, click Finish.                                                                                                    |
| < <u>Back</u> <b>Next</b> > Finish <u>H</u> elp                                                                                                    |

Figura 45. Efectuar uma migração no modo de interface gráfica do utilizador: Janela "A criação do ficheiro de migração foi concluída"

- 20. Para visualizar o resumo ou o ficheiro de relatório, faça clique em **Seguinte**. É apresentada a janela "Relatório da migração". Caso contrário, faça clique em **Concluir** para concluir o SMA e avance para o passo 23 na página 46.
- 21. O ficheiro de relatório é apresentado na área da janela na parte inferior da janela "Relatório da migração".

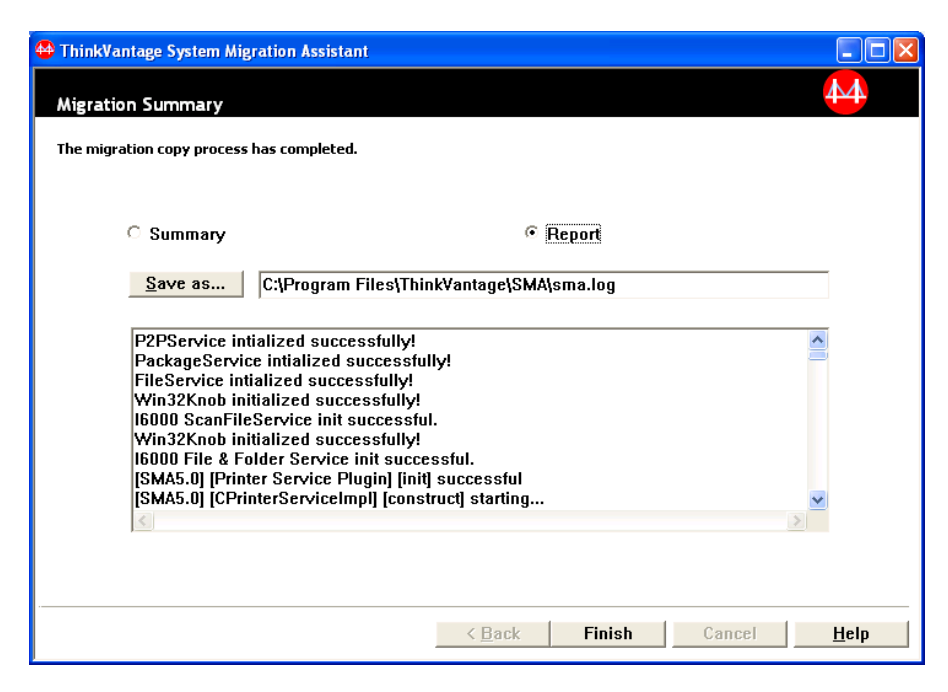

Figura 46. Efectuar uma migração no modo de interface gráfica do utilizador: Janela "Relatório da migração"

- 22. Para guardar o resumo ou o ficheiro de relatório num directório diferente, efectue os seguintes procedimentos:
  - a. Faça clique em Resumo ou em Relatório.
  - b. Faça clique em Guardar como... É apresentada a janela "Guardar como".
  - c. No campo **Guardar em**, navegue para o directório no qual pretende guardar o ficheiro.
  - d. No campo Guardar como, escreva um nome descritivo para o ficheiro.
  - e. Faça clique em Guardar.
- 23. No computador origem, faça clique em Concluir.
- Ligue o dispositivo removível que contém o ficheiro de migração ao computador destino. Em seguida, copie o ficheiro de migração a partir do dispositivo removível para o disco rígido local.
- 25. No computador destino, faça clique em Iniciar → Programas → ThinkVantage
   → System Migration Assistant Ver 5.0. É apresentada a janela "ThinkVantage System Migration Assistant".
- 26. Faça clique em **Continuar**. É apresentada a janela "Qual é o computador que está a utilizar?".

| 🍄 ThinkVantage System Migration Assistant                  |              |
|------------------------------------------------------------|--------------|
| Which computer are you using?                              | 44           |
| Make selections and click Next to continue:                |              |
| Target computer                                            |              |
| I want to apply data and personality to this computer.     |              |
| Have you already begun migration from the source computer? |              |
| © Yes C No                                                 |              |
| C Source computer                                          |              |
| I want to capture data and personality from this computer. |              |
|                                                            |              |
|                                                            |              |
|                                                            |              |
|                                                            |              |
| <u> </u>                                                   | <u>H</u> elp |

Figura 47. Efectuar uma migração no modo de interface gráfica do utilizador: Janela "Qual é o computador que está a utilizar?"

- Seleccione as opções Comutador destino e Sim (a migração já foi iniciada); em seguida, faça clique em Seguinte. É apresentada a janela "Seleccione um tipo de migração".
- 28. Seleccione o tipo de migração. Se seleccionar a opção **Típica**, seleccione também **Ficheiro de migração** como opção adicional.

| 🍄 ThinkVantage System Migration Assistant                                                                                                    |              |
|----------------------------------------------------------------------------------------------------|--------------|
| Select a migration type                                                                                                    | 44           |
| What type of migration do you want to perform?                                                                                                    |              |
| C Typical (recommended)                                                                                                    |              |
| A typical migration enables you to migrate your application settings and data across a network<br>using an Ethernet cable. A removable storage device, such as a USB memory key, is also<br>necessary. | or           |
|                                                                                                    |              |
| Custom (advanced)                                                                                                    |              |
| C PC to PC                                                                                                    |              |
| Migration file                                                                                                    |              |
| Choose custom to apply specific data files or personality settings from a migration file                                                                                                    |              |
|                                                                                                    |              |
|                                                                                                    |              |
| < <u>Back</u> <u>Next&gt;</u> Cancel                                                                                                    | <u>H</u> elp |

Figura 48. Efectuar uma migração no modo de interface gráfica do utilizador: Janela "Seleccione um tipo de migração"

29. Faça clique em Seguinte. É apresentada a caixa de diálogo "Abrir".

| Open                                                             |                                                                                                    | ? 🗙                    |
|------------------------------------------------------------------|----------------------------------------------------------------------------------------------------|------------------------|
| Look jn:                                                         | 😰 Desktop 🖉 🖛 🛗 🕂                                                                                                    |                        |
| My Recent<br>Documents<br>Desktop<br>My Documents<br>My Computer | I My Documents<br>My Computer<br>My Network Places<br>I UGBitmaps                                                                                                    |                        |
| My Network<br>Places                                             | File name:     Image: Image: Ima | <u>O</u> pen<br>Cancel |

Figura 49. Efectuar uma migração no modo de interface gráfica do utilizador: Caixa de diálogo "Abrir"

- No campo Procurar em, navegue para a pasta na qual pretende abrir o ficheiro de migração. No campo Nome do ficheiro, escreva o nome do ficheiro de migração. Em seguida, faça clique em Abrir.
- Se tiver seleccionado a opção Personalizada no passo 28 na página 47, avance para o próximo passo. Caso contrário, avance para o passo 42 na página 53.
- Se tiver seleccionado a opção Perfis de utilizador ao capturar o ficheiro de migração, é apresentada a janela "Perfis de utilizador". Caso contrário, avance para o passo 34.

| ThinkVantage System Migration A                                                                             | Assistant           |                |                |        |              |
|----------------------------------------------------------------------------------------------------|---------------------|----------------|----------------|--------|--------------|
| User Profiles                                                                                               |                     |                |                |        | 44           |
| Check the user profiles that you wo                                                                         | uld like to migrate |                |                |        |              |
| Local Users<br>TP-R40E\R7230<br>TP-R40E\hana<br>TP-R40E\dministrator<br>Network Users<br>SMADOM1\domainuser | 1                   |                |                |        |              |
|                                                                                                    |                     |                |                |        |              |
|                                                                                                    | Check All           | < <u>B</u> ack | <u>N</u> ext > | Cancel | <u>H</u> elp |

Figura 50. Efectuar uma migração no modo de interface gráfica do utilizador: Janela "Perfis de utilizador"

São apresentados os perfis de utilizador seleccionados durante a fase de captura. Pode desmarcar um ou mais selectores de confirmação.

- 33. Faça clique em Seguinte.
- Se tiver seleccionado a opção Ambiente de trabalho ao capturar o ficheiro de migração, é apresentada a janela "Definições do ambiente de trabalho". Caso contrário, avance para o passo 36 na página 50.

| HinkVantage System Migration Assistant                        |              |
|---------------------------------------------------------------|--------------|
| Desktop Settings                                              | 44           |
| Check the items that you would like to migrate.               |              |
| ☑ Desktop Settings (Desktop theme/Color scheme/Visual effect) | ~            |
| ✓ Accessibility                                               |              |
| Active Desktop                                                |              |
| Colors                                                        |              |
| ✓ Desktop Icons                                               |              |
| 🗹 Display                                                     |              |
| 🗹 Icon Font                                                   |              |
| 🗹 Keyboard                                                    |              |
| ✓ Mouse                                                       |              |
| ✓ Pattern                                                     |              |
| ✓ Screen Saver                                                |              |
| 🗹 Send To Menu                                                |              |
| 🗠 Shell                                                       |              |
| I Sound                                                       |              |
| I Start Menu                                                  |              |
| I Task Bar                                                    |              |
| M lime ∠one                                                   | _            |
| ™ Walipaper                                                   | ~            |
|                                                               |              |
| Check All     < Back                                          | <u>H</u> elp |

Figura 51. Efectuar uma migração no modo de interface gráfica do utilizador: Janela "Definições do ambiente de trabalho"

São apresentadas as definições do ambiente de trabalho seleccionadas durante a fase de captura. Pode desmarcar um ou mais selectores de confirmação.

- 35. Faça clique em Seguinte.
- 36. Se tiver seleccionado a opção **Definições da aplicação** ao capturar o ficheiro de migração, é apresentada a janela "Definições da aplicação". Caso contrário, avance para o passo 38 na página 51.

| 🍄 ThinkVantage System Migration A     | ssistant            |                |        |        |       |
|---------------------------------------|---------------------|----------------|--------|--------|-------|
| Settings for Applications             |                     |                |        |        | 44    |
| Check the application settings that y | rou would like to m | igrate.        |        |        |       |
| Microsoft Outlook Express             |                     |                |        |        |       |
| MSN                                   |                     |                |        |        |       |
| NetMeeting                            |                     |                |        |        |       |
|                                       |                     |                |        |        |       |
|                                       |                     |                |        |        |       |
|                                       |                     |                |        |        |       |
|                                       |                     |                |        |        |       |
|                                       |                     |                |        |        |       |
|                                       |                     |                |        |        |       |
|                                       |                     |                |        |        |       |
|                                       |                     |                |        |        |       |
|                                       |                     |                |        |        |       |
|                                       |                     |                |        |        |       |
|                                       |                     |                |        |        |       |
| '                                     |                     |                |        |        |       |
|                                       |                     | ( De el        | Nexts  | 0      | 11-1- |
|                                       | Check All           | < <u>в</u> аск | Next > | Cancel | Heip  |

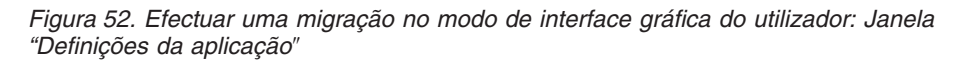

São apresentadas as definições da aplicação seleccionadas durante a fase de captura. Pode desmarcar um ou mais selectores de confirmação.

- 37. Faça clique em Seguinte.
- Se tiver seleccionado a opção Rede ao capturar o ficheiro de migração, é apresentada a janela "Definições de rede". Caso contrário, avance para o passo 40 na página 52.

| ThinkVantage System Migration A                                                                     | ssistant    |                |                |        |              |
|----------------------------------------------------------------------------------------------------|-------------|----------------|----------------|--------|--------------|
| Network Settings                                                                                    |             |                |                |        | 44           |
| Check the items that you would like<br>IP/Subnet/Gateway<br>DNS Configuration<br>WINS Configuration | to migrate. |                |                |        |              |
| Computer Name<br>Computer Description<br>Domain/Workgroup                                           |             |                |                |        |              |
| <ul> <li>✓ Mapped Drives</li> <li>✓ Dial-up Networking</li> <li>✓ Shared Folders/Drives</li> </ul>  |             |                |                |        |              |
| M ODBC Data Sources                                                                                 |             |                |                |        |              |
|                                                                                                    |             |                |                |        |              |
|                                                                                                    |             |                |                |        |              |
| 1                                                                                                   |             |                | 1              |        |              |
|                                                                                                    | Check All   | < <u>B</u> ack | <u>N</u> ext > | Cancel | <u>H</u> elp |

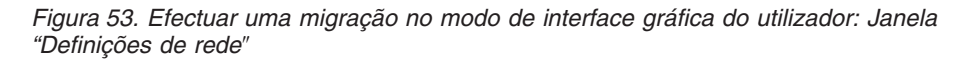

As definições de rede seleccionadas durante a fase de captura são apresentadas. Pode desmarcar um ou mais selectores de confirmação.

- 39. Faça clique em Seguinte.
- 40. Se tiver seleccionado a opção **Impressora** ao capturar o ficheiro de migração, é apresentada a janela "Definições de impressora". Caso contrário, avance para o passo 42 na página 53.

| \varTheta ThinkVantage System Migration / | ssistant  |                |                |        |              |
|-------------------------------------------|-----------|----------------|----------------|--------|--------------|
| Printers                                  |           |                |                |        | 44           |
| Select the printers you would like to     | migrate   |                |                |        |              |
| Local Printers                            |           |                |                |        |              |
| IBM 4079 Color Jetprint                   | er PS     |                |                |        |              |
| IBM 4019 LaserPrinter I                   | 2839      |                |                |        |              |
|                                           |           |                |                |        |              |
|                                           |           |                |                |        |              |
|                                           |           |                |                |        |              |
|                                           |           |                |                |        |              |
|                                           |           |                |                |        |              |
|                                           |           |                |                |        |              |
|                                           |           |                |                |        |              |
|                                           |           |                |                |        |              |
|                                           |           |                |                |        |              |
|                                           |           |                |                |        |              |
|                                           |           |                |                |        |              |
|                                           |           |                |                |        |              |
|                                           |           |                |                |        |              |
|                                           | Check All | < <u>B</u> ack | <u>N</u> ext > | Cancel | <u>H</u> elp |

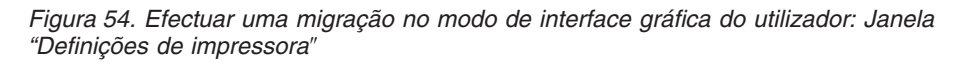

As impressoras seleccionadas durante a fase de captura são apresentadas. Pode desmarcar um ou mais selectores de confirmação.

- 41. Faça clique em Seguinte.
- 42. Se tiver seleccionado a opção Ficheiros e pastas ao capturar o ficheiro de migração ou se tiver seleccionado o selector de opção Típica no passo 28 na página 47, é apresentada a janela "Ficheiros e pastas". Caso contrário, avance para o passo 44 na página 54.

| HinkVantage System Migration Assistan                                                                             | nt                  |           |                        |                     |
|----------------------------------------------------------------------------------------------------|---------------------|-----------|------------------------|---------------------|
| File Selection                                                                                                    |                     |           |                        | 44                  |
| Review the selections. Capture all personal<br>types. Then click Next<br>Files / Folders File Types               | data by selecting t | ne approp | riate files and folder | 's and file         |
| Origin                                                                                                    | Destination         | Size      | Date                   |                     |
| C:<br>Documents and Settings<br>My Documents<br>My Music<br>C<br>My Pictures<br>C<br>My Pictures<br>C<br>My Ausic | %userprofile%\my    | 1 KB      | 6/2/2005 4:46          |                     |
| Search Combined T                                                                                                 | otal of All Checke  | d Files:  | 0 MB                   |                     |
| R                                                                                                    | eset < B            | ack       | <u>N</u> ext >         | Cancel <u>H</u> elp |

Figura 55. Efectuar uma migração no modo de interface gráfica do utilizador: Janela "Ficheiros e pastas"

Os ficheiros e directórios seleccionados durante a fase de captura são apresentados. Pode desmarcar um ou mais selectores de confirmação.

- 43. Faça clique em Seguinte.
- 44. É apresentada a caixa de diálogo "Pronto para aplicar". Faça clique em OK.

| ThinkVantage System Migration Assistant                                                          |    |        |
|--------------------------------------------------------------------------------------------------|----|--------|
| Ready to apply                                                                                   |    | 44     |
| Settings and data are now ready to be applied.<br>Press OK to begin applying, or Cancel to quit. |    |        |
|                                                                                                  | ОК | Cancel |

Figura 56. Efectuar uma migração no modo de interface gráfica do utilizador: Janela "Pronto para aplicar"

45. É apresentada a janela "Progresso da cópia". Se o ficheiro de migração estiver protegido com uma palavra-passe, ser-lhe-á pedido que introduza a palavra-passe.

O SMA copia o ficheiro de migração para o computador destino. Este

| 🖶 ThinkVantage System Migration Assistant |              |
|-------------------------------------------|--------------|
| ThinkVantage System Migration Assistant   | 44           |
|                                           |              |
| Files and settings are now being copied.  |              |
|                                           |              |
|                                           |              |
|                                           |              |
|                                           |              |
|                                           |              |
|                                           |              |
|                                           |              |
|                                           |              |
|                                           |              |
|                                           |              |
|                                           |              |
|                                           |              |
| Cancel                                    | <u>H</u> elp |

Figura 57. Efectuar uma migração no modo de interface gráfica do utilizador: Janela "Progresso da cópia"

processo poderá demorar vários minutos, dependendo da quantidade de definições e ficheiros que estiverem a ser copiados.

**Aviso:** Pode fazer clique em **Cancelar** para interromper o processo de cópia; no entanto, todas as alterações efectuadas antes de fazer clique em **Cancelar** são aplicadas, incluindo quaisquer definições incompletas que estivessem em processo de migração no SMA. Dependendo das definições aplicadas, o sistema operativo pode tornar-se instável ou mesmo falhar.

46. Após o ficheiro de migração ter sido aplicado, é apresentada a janela "Migração concluída com êxito".

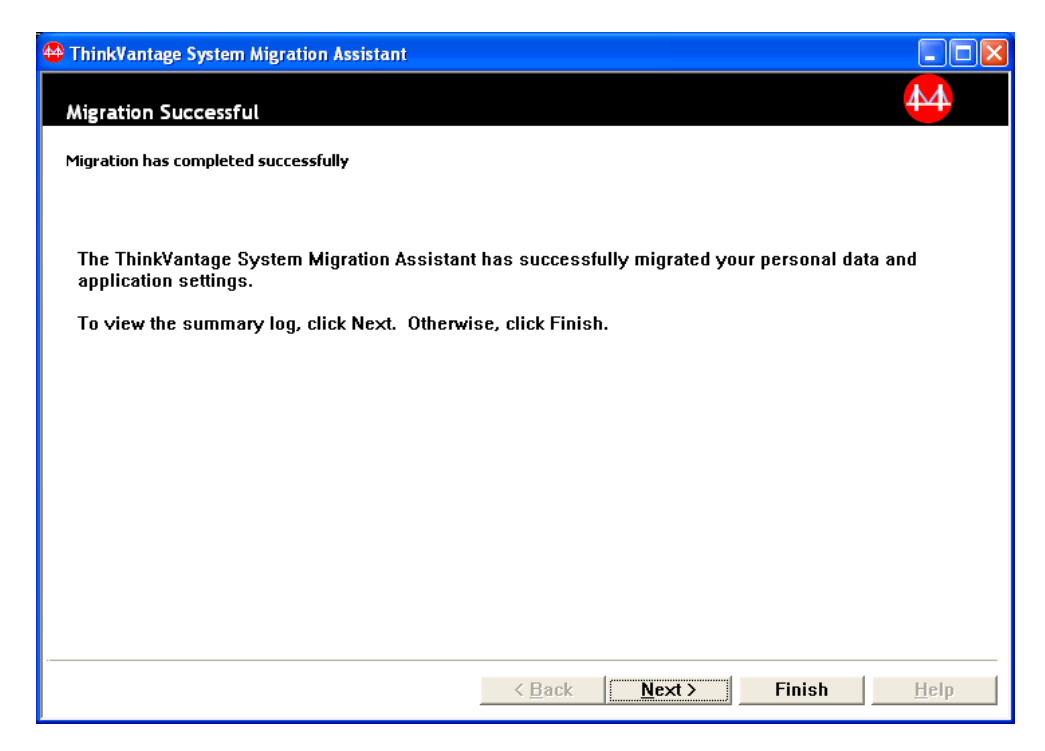

Figura 58. Efectuar uma migração no modo de interface gráfica do utilizador: Janela "Migração concluída com êxito"

- 47. Para visualizar o resumo ou o ficheiro de relatório, faça clique em **Seguinte**. É apresentada a janela "Relatório da migração". Para concluir o SMA, faça clique em **Concluir**.
- 48. O ficheiro de relatório é apresentado na área da janela na parte inferior da janela "Relatório da migração".

| 🖶 ThinkVantage System Migration Assistant                                                                                                    |                                                               |                     |
|----------------------------------------------------------------------------------------------------|---------------------------------------------------------------|---------------------|
| Migration Summary                                                                                                    |                                                               | 44                  |
| The migration copy process has completed.                                                                                                    |                                                               |                     |
| C Summary                                                                                                    | © Report                                                      |                     |
| Save as C:\Program Files\Th                                                                                                    | inkVantage\SMA\sma.log                                        |                     |
| P2PService intialized successfully!<br>PackageService intialized successfully!<br>Win32Knob initialized successfully!<br>Win32Knob initialized successfully!<br>I6000 ScanFileService init successf<br>Win32Knob initialized successfully!<br>I6000 File & Folder Service init succ<br>(SMA5.0] [Printer Service Plugin] [ini<br>[SMA5.0] [CPrinterServiceImpi] [cons | ully!<br>ul.<br>essful.<br>it] successful<br>struct] starting |                     |
|                                                                                                    | < Back Finish                                                 | Cancel <u>H</u> elp |

Figura 59. Efectuar uma migração no modo de interface gráfica do utilizador: Janela "Relatório da migração"

- 49. Para guardar o resumo ou o ficheiro de relatório num directório diferente, efectue os seguintes procedimentos:
  - a. Faça clique em Resumo ou em Relatório.
  - b. Faça clique em Guardar como... É apresentada a janela "Guardar como".
  - c. No campo **Guardar em**, navegue para o directório no qual pretende guardar o ficheiro.
  - d. No campo Guardar como, escreva um nome descritivo para o ficheiro.
  - e. Faça clique em Guardar.
- 50. Faça clique em **Concluir**. É possível que lhe seja pedido para reiniciar o computador.
- 51. Se pretender reiniciar o computador de imediato, faça clique em OK.

| Sma |                                                                                                    |
|-----|----------------------------------------------------------------------------------------------------|
| ⚠   | After exiting System Migration Assistant, you will need to reboot this computer in order for all changes to take effect.<br>Would you like to reboot now? |
|     | Yes <u>N</u> o                                                                                                    |

Figura 60. Efectuar uma migração no modo de interface gráfica do utilizador: Janela "Reiniciar o computador"

## Efectuar uma migração padrão

Importante

Certifique-se de que fecha todas as aplicações antes de iniciar a migração.

## Migração de PC para PC

Uma migração padrão de PC para PC utiliza a interface gráfica do utilizador do SMA para capturar e aplicar um ficheiro de migração do SMA. Após ter seleccionado as definições e ficheiros que pretende migrar, o SMA liga ao computador destino, guarda o ficheiro de migração num localização temporária no computador destino e, em seguida, aplica o ficheiro de migração ao computador destino.

Para efectuar uma migração padrão de PC para para PC, efectue os seguintes procedimentos:

- 1. Inicie sessão no computador origem, utilizando a conta do sistema operativo que pretende migrar.
- Faça clique em Iniciar → Programas → ThinkVantage → System Migration Assistant Ver 5.0. É apresentada a janela "ThinkVantage System Migration Assistant".

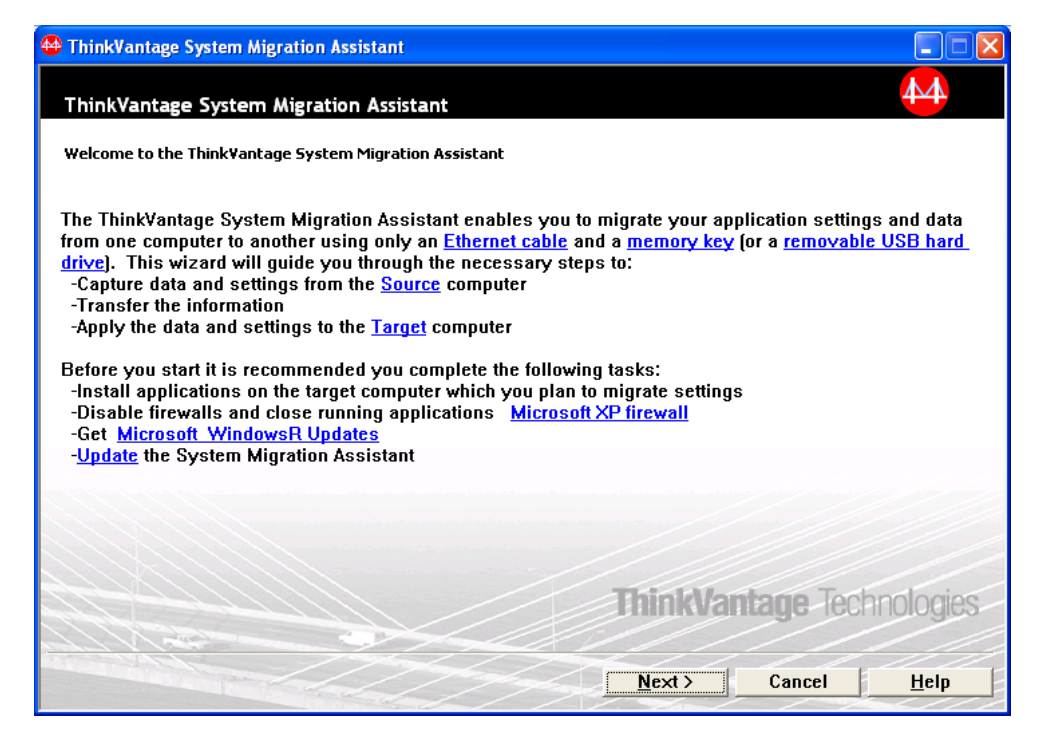

Figura 61. Efectuar uma migração no modo de interface gráfica do utilizador: Janela "ThinkVantage System Migration Assistant"

3. Faça clique em **Seguinte**. É apresentada a janela "Qual é o computador que está a utilizar?".

| 🖶 ThinkVantage System Migration Assistant                                                                                                    |              |
|----------------------------------------------------------------------------------------------------|--------------|
| Which computer are you using?                                                                                                    | 44           |
| Make selections and click Next to continue:                                                                                                    |              |
| C Target computer                                                                                                    |              |
| I want to apply data and personality to this computer.                                                                                                    |              |
|                                                                                                    |              |
|                                                                                                    |              |
| © Source computer                                                                                                    |              |
| I want to capture data and personality from this computer.                                                                                                    |              |
|                                                                                                    |              |
|                                                                                                    |              |
| Cancel     Cancel     Can | <u>H</u> elp |

Figura 62. Efectuar uma migração no modo de interface gráfica do utilizador: Janela "Qual é o computador que está a utilizar?"

4. Seleccione **Computador origem**; em seguida, faça clique em **Seguinte**. É apresentada a janela "Seleccione um tipo de migração".

| 🍄 ThinkVantage System Migration Assistant                                                                                                    |              |
|----------------------------------------------------------------------------------------------------|--------------|
| Select a migration type                                                                                                    | M            |
| What type of migration do you want to perform?                                                                                                    |              |
| Typical (recommended)                                                                                                    |              |
| A typical migration enables you to migrate your application settings and data across a network o<br>using an Ethernet cable. A removable storage device, such as a USB memory key, is also<br>necessary.                                                                                     | Dr           |
| C Custom (advanced)                                                                                                    |              |
| A custom migration enables you to customize your selections and provides additional control ov<br>the data and information to be migrated. This migration option also enables data and settings to<br>stored in a temporary location, such as a network drive or a removable USB hard drive. | ver<br>⊧be   |
| < <u>B</u> ack <u>N</u> ext > Cancel                                                                                                    | <u>H</u> elp |

Figura 63. Efectuar uma migração no modo de interface gráfica do utilizador: Janela "Seleccione um tipo de migração"

5. Seleccione o tipo de migração. Se seleccionar **Personalizada**, seleccione também **PC para PC** como opção adicional.

| 🖶 ThinkVantage System Migration Assistant                                                                                                    |  |
|----------------------------------------------------------------------------------------------------|--|
| Select a migration type                                                                                                    |  |
| What type of migration do you want to perform?                                                                                                    |  |
| C Typical (recommended)                                                                                                    |  |
| A typical migration enables you to migrate your application settings and data across a network or<br>using an Ethernet cable. A removable storage device, such as a USB memory key, is also<br>necessary. |  |
| <ul> <li>Custom (advanced)</li> <li>PC to PC</li> <li>Migration file</li> </ul>                                                                                                    |  |
| Choose custom to apply specific data files or personality settings from a migration file                                                                                                    |  |
| <u>≺B</u> ack <u>N</u> ext > Cancel <u>H</u> elp                                                                                                    |  |

Figura 64. Efectuar uma migração no modo de interface gráfica do utilizador: Janela "Seleccione um tipo de migração"

6. Faça clique em **Seguinte**. É apresentada a janela "Instalar o System Migration Assistant".

| 🖶 ThinkVantage System Migration Assistant                                                                                                    |
|----------------------------------------------------------------------------------------------------|
| Install System Migration Assistant                                                                                                    |
| System Migration Assistant is now ready to apply your settings and data on the target computer.                                                                                                    |
| Important: The same version of System Migration Assistant must be installed on the target computer. You can download the package to an external media via this computer, then transfer and install it on the target computer or you can download and install System Migration Assistant directly onto the target computer from the web, <u>www.lenovo.com/thinkvantage/sma</u><br>To continue the migration process after installing System Migration Assistant on the target computer, complete the following procedure:<br>- Go to the target computer and start System Migration Assistant.<br>- Follow the on-screen instructions on the target computer and make the following selections:<br>- Select Target and Yes (migration has already begun)<br>- Select Typical migration<br>- Follow the on-screen instructions to initiate a connection<br>- Return to this source computer and click Next. |
| < <u>Back</u> <u>Next</u> Cancel <u>H</u> elp                                                                                                    |

Figura 65. Efectuar uma migração no modo de interface gráfica do utilizador: Caixa de diálogo "Instalação do System Migration Assistant"
- 7. Inicie sessão no computador destino, utilizando a conta do sistema operativo que pretende migrar.
- Faça clique em Iniciar → Programas → ThinkVantage → System Migration Assistant Ver 5.0. É apresentada a janela "ThinkVantage System Migration Assistant".
- 9. Faça clique em **Seguinte**. É apresentada a janela "Qual é o computador que está a utilizar?".

| 🖶 ThinkVantage System Migration Assistant                                                                                                    |                               |                |        |              |
|----------------------------------------------------------------------------------------------------|-------------------------------|----------------|--------|--------------|
| Which computer are you using?                                                                                                    |                               |                |        | 44           |
| Make selections and click Next to continue:                                                                                                    |                               |                |        |              |
| <ul> <li>Target computer         <ul> <li>I want to apply data and personality to thi</li> <li>Have you already begun migration from the</li> <li>Mos</li> </ul> </li> </ul> | s computer.<br>source compute | :r?            |        |              |
| C Source computer                                                                                                    | m this compute                |                |        |              |
|                                                                                                    |                               |                |        |              |
|                                                                                                    |                               |                |        |              |
|                                                                                                    | < <u>B</u> ack                | <u>N</u> ext > | Cancel | <u>H</u> elp |

Figura 66. Efectuar uma migração no modo de interface gráfica do utilizador: Janela "Qual é o computador que está a utilizar?"

 Seleccione Computador destino e Sim; em seguida, faça clique em Seguinte. É apresentada a janela "Seleccione um tipo de migração".

| 🖶 ThinkVantage System Migration Assistant                                                                                                    |                                                           |
|----------------------------------------------------------------------------------------------------|-----------------------------------------------------------|
| Select a migration type                                                                                                    | 44                                                        |
| What type of migration do you want to perform?                                                                                                    |                                                           |
| Typical (recommended)                                                                                                    |                                                           |
| PC to PC                                                                                                    |                                                           |
| <ul> <li>Migration file</li> </ul>                                                                                                    |                                                           |
| Choose typical to apply all data and system personality via an Ethernet cable, removable media, such as a USB Hard disk.                                                                                                    | a Local Area Network, or                                  |
| C Custom (advanced)                                                                                                    |                                                           |
| A custom migration enables you to customize your selections and provides add<br>the data and information to be migrated. This migration option also enables dat<br>stored in a temporary location, such as a network drive or a removable USB ha | itional control over<br>a and settings to be<br>rd drive. |
|                                                                                                    |                                                           |
| <u> &lt; B</u> ack <u>N</u> ext >                                                                                                    | Cancel <u>H</u> elp                                       |

Figura 67. Efectuar uma migração no modo de interface gráfica do utilizador: Janela "Seleccione um tipo de migração"

11. Seleccione a opção **Típica** e **PC para PC**. Em seguida, faça clique em **Seguinte**. A caixa de diálogo "Estabelecer ligação..." é apresentada.

| System Migration Assistant (PC to PC Migration) | × |
|-------------------------------------------------|---|
| Connecting to source system                     |   |
| Establishing connection.<br>Please wait         |   |
|                                                 |   |
|                                                 |   |
|                                                 |   |
|                                                 |   |
| Cancel                                          |   |

Figura 68. Efectuar uma migração no modo de interface gráfica do utilizador: Caixa de diálogo "Estabelecer ligação..."

- No campo Palavra-chave, escreva uma palavra-chave única com um máximo de 40 caracteres. Não inclua o caminho nem quaisquer caracteres especiais. Para iniciar a ligação de PC para PC, faça clique em OK.
- No computador origem, faça clique em Seguinte na janela "Instalação do System Migration Assistant". É apresentada a caixa de diálogo "A introduzir palavra-chave".

| System Migration Assistant (PC to PC Migration) | X                           |
|-------------------------------------------------|-----------------------------|
| Establishing connection.                        | 44                          |
| System Migration Assistant is now ready to conr | nect to the target computer |
| Enter the keyword you created on the target com | puter                       |
|                                                 |                             |
| Click OK to establish connection.               |                             |
|                                                 | OK Cancel                   |

Figura 69. Efectuar uma migração no modo de interface gráfica do utilizador: Caixa de diálogo "A introduzir palavra-chave"

- 14. Escreva a mesma palavra-chave introduzida no computador destino. Para iniciar a migração de PC para PC, faça clique em **OK**.
- 15. Quando a ligação tiver sido estabelecida, é apresentada a caixa de diálogo "Ligação estabelecida". Faça clique em **OK**.

| System Migration Assistant (PC to PC Migration) |           |
|-------------------------------------------------|-----------|
| Transfer data from source                       | 44        |
| Connection established successfully.            |           |
| Click OK                                        |           |
|                                                 |           |
|                                                 |           |
|                                                 | UK Cancel |

Figura 70. Efectuar uma migração no modo de interface gráfica do utilizador: Caixa de diálogo "Ligação estabelecida"

- 16. Seleccione as definições e os ficheiros que pretende migrar. Para obter mais informações sobre opções de migração padrão, consulte os passos de 16 na página 22 a 33 na página 31 no tópico "Migração de PC para PC" na página 15.
- 17. Quando terminar a selecção de definições e ficheiros para migração, é apresentada a caixa de diálogo "A estabelecer ligação".

| System Migration Assistant (PC to PC Migration)                                             |
|---------------------------------------------------------------------------------------------|
| Establishing connection.                                                                    |
|                                                                                             |
| The System Migration Assistant is now ready to transfer settings and data to the target PC. |
| Click OK to begin the transfer.                                                             |
| $\Box$ Save a copy of the migration file on the Target PC                                   |
| OK                                                                                          |

Figura 71. Efectuar uma migração no modo de interface gráfica do utilizador: Caixa de diálogo "A estabelecer ligação"

- Para guardar a cópia do ficheiro de migração no PC destino, seleccione o selector de confirmação na parte inferior da caixa de diálogo. Faça clique em OK.
- 19. Se tiver optado por guardar o ficheiro de migração no passo 18, é apresentada a caixa de diálogo "Guardar ficheiro de migração". Caso contrário, avance para o passo 21 na página 66.

| System Migration Assistant (Password) |           |
|---------------------------------------|-----------|
| Save migration file                   | 4         |
| Migration file name                   | on file   |
| Password:<br>Confirm Password:        |           |
|                                       | OK Cancel |

Figura 72. Efectuar uma migração no modo de interface gráfica do utilizador: Caixa de diálogo "Guardar ficheiro de migração"

- 20. Defina a palavra-passe para o ficheiro de migração.
  - a. No campo Introduza a palavra-passe, escreva uma palavra-passe. (Tem de ser constituída por 6 a 16 caracteres, não pode começar nem terminar com um carácter numérico e não pode conter caracteres idênticos consecutivos.)
  - b. No campo **Confirme a palavra-passe**, escreva novamente a palavra-passe.
  - c. Faça clique em OK.
- No computador destino, faça clique em OK na caixa de diálogo "Ligação estabelecida". Se o ficheiro de migração estiver protegido com uma palavra-passe, ser-lhe-á pedido que introduza a palavra-passe.
- 22. É apresentada a janela "Progresso da cópia" e o SMA inicia a fase de aplicação.

| 😝 ThinkVantage System Migration Assistant |                     |
|-------------------------------------------|---------------------|
| ThinkVantage System Migration Assistant   | 44                  |
| Files and settings are now being copied.  |                     |
|                                           |                     |
|                                           |                     |
|                                           |                     |
|                                           |                     |
|                                           |                     |
|                                           |                     |
|                                           |                     |
|                                           |                     |
|                                           |                     |
|                                           | Cancel <u>H</u> elp |

Figura 73. Efectuar uma migração no modo de interface gráfica do utilizador: Caixa de diálogo "Progresso da cópia"

O SMA copia o ficheiro de migração criado no computador origem para o computador destino e, em seguida, aplica o ficheiro de migração guardado. Este processo poderá demorar vários minutos, dependendo da quantidade de definições e ficheiros que estiverem a ser migrados.

23. Após o ficheiro de migração ser aplicado, é apresentada a janela "Migração concluída com êxito" no computador origem e no computador destino.

| 🄲 ThinkVantage System Migration Assistant                                                  |                          |
|--------------------------------------------------------------------------------------------|--------------------------|
| Migration Successful                                                                       | <b>₩</b>                 |
| Migration has completed successfully                                                       |                          |
|                                                                                            |                          |
| The ThinkVantage System Migration Assistant has successfully migrate application settings. | d your personal data and |
| To view the summary log, click Next. Otherwise, click Finish.                              |                          |
|                                                                                            |                          |
|                                                                                            |                          |
|                                                                                            |                          |
|                                                                                            |                          |
|                                                                                            |                          |
|                                                                                            |                          |
| < Back Next >                                                                              | <b>Finish</b> Help       |

Figura 74. Efectuar uma migração no modo de interface gráfica do utilizador: Janela "Migração concluída com êxito"

24. Para visualizar o resumo ou o ficheiro de relatório, faça clique em **Seguinte**. É apresentada a janela "Relatório da migração". Para concluir o SMA, faça clique em **Concluir**. O ficheiro de relatório é apresentado na área da janela na parte inferior da janela "Relatório da migração".

| HinkVantage System Migration Assistant                                                             |                   |
|----------------------------------------------------------------------------------------------------|-------------------|
| Migration Summary                                                                                  | 44                |
| The migration copy process has completed.                                                          |                   |
|                                                                                                    |                   |
| C Summary 📀 Report                                                                                 |                   |
| Save as                                                                                            |                   |
|                                                                                                    |                   |
| P2PService intialized successfully! PackageService intialized successfully!                        |                   |
| FileService initialized successfully!<br>Win32Knob initialized successfully!                       |                   |
| I6000 ScanFileService init successful.<br>Win32Knob initialized successfully!                      |                   |
| 16000 File & Folder Service init successful.<br>ISMA5.01 IPrinter Service Plugint light successful |                   |
| [SMA5.0] [CPrinterServiceImpl] [construct] starting                                                |                   |
|                                                                                                    | <u></u>           |
|                                                                                                    |                   |
| < <u>Back</u> Finish Ca                                                                            | ncel <u>H</u> elp |

Figura 75. Efectuar uma migração no modo de interface gráfica do utilizador: Janela "Relatório da migração"

- 25. Para guardar o resumo ou o ficheiro de relatório num directório diferente, efectue os seguintes procedimentos:
  - a. Faça clique em Resumo ou em Relatório.

- b. Faça clique em Guardar como... É apresentada a janela "Guardar como".
- c. No campo **Guardar em**, navegue para o directório no qual pretende guardar o ficheiro.
- d. No campo Guardar como, escreva um nome descritivo para o ficheiro.
- e. Faça clique em Guardar.
- 26. No computador origem, faça clique em Concluir.
- No computador destino, faça clique em Concluir. É possível que lhe seja pedido para reiniciar o computador. Faça clique em OK para reiniciar o computador de imediato.

| Sma |                                                                                                    |
|-----|----------------------------------------------------------------------------------------------------|
| ⚠   | After exiting System Migration Assistant, you will need to reboot this computer in order for all changes to take effect.<br>Would you like to reboot now? |
|     | Yes No                                                                                                    |

Figura 76. Efectuar uma migração no modo de interface gráfica do utilizador: Caixa de diálogo "Reiniciar o computador"

# Migração com transferência de ficheiros

### Criar um ficheiro de migração do SMA

Durante a fase de captura, inicia sessão num computador origem e cria um ficheiro de migração do SMA que contém as definições e os ficheiros que pretende migrar. O ficheiro de migração pode então ser aplicado num ou mais computadores destino.

Para criar um ficheiro de migração do SMA, efectue os seguintes procedimentos:

- Inicie sessão no computador origem, utilizando a conta do sistema operativo que pretende migrar.
- Faça clique em Iniciar → Programas → ThinkVantage → System Migration Assistant Ver 5.0. É apresentada a janela "ThinkVantage System Migration Assistant".

| 🖶 ThinkVantage System Migration Assistant                                                                                                    |                                                        |
|----------------------------------------------------------------------------------------------------|--------------------------------------------------------|
| ThinkVantage System Migration Assistant                                                                                                    | 44                                                     |
| Welcome to the ThinkVantage System Migration Assistant<br>The ThinkVantage System Migration Assistant enables you to migrate your applica<br>from one computer to another using only an <u>Ethernet cable</u> and a <u>memory key</u> [or<br><u>drive</u> ]. This wizard will guide you through the necessary steps to:<br>-Capture data and settings from the <u>Source</u> computer<br>-Transfer the information<br>-Apply the data and settings to the <u>Target</u> computer<br>Before you start it is recommended you complete the following tasks:<br>-Install applications on the target computer which you plan to migrate settings<br>-Disable firewalls and close running applications <u>Microsoft XP firewall</u><br>-Get <u>Microsoft WindowsR Updates</u><br>- <u>Update</u> the System Migration Assistant | ation settings and data<br>a <u>removable USB hard</u> |
| ThinkVanta                                                                                                    | <b>ige</b> Technologies<br>Cancel <u>H</u> elp         |

Figura 77. Efectuar uma migração no modo de interface gráfica do utilizador: Janela "ThinkVantage System Migration Assistant"

3. Faça clique em **Seguinte**. É apresentada a janela "Qual é o computador que está a utilizar?".

| 🖶 ThinkVantage System Migration Assistant                  |              |
|------------------------------------------------------------|--------------|
| Which computer are you using?                              | 44           |
| Make selections and click Next to continue:                |              |
| C Target computer                                          |              |
| I want to apply data and personality to this computer.     |              |
|                                                            |              |
|                                                            |              |
| • Source computer                                          |              |
| I want to capture data and personality from this computer. |              |
|                                                            |              |
|                                                            |              |
|                                                            |              |
| <u> </u>                                                   | <u>H</u> elp |

Figura 78. Efectuar uma migração no modo de interface gráfica do utilizador: Janela "Qual é o computador que está a utilizar?"

4. Seleccione **Computador origem**; em seguida, faça clique em **Seguinte**. É apresentada a janela "Seleccione um tipo de migração".

| 🖶 ThinkVantage System Migration Assistant                                                                                                    |                    |
|----------------------------------------------------------------------------------------------------|--------------------|
| Select a migration type                                                                                                    | 44                 |
| What type of migration do you want to perform?                                                                                                    |                    |
| • Typical (recommended)                                                                                                    |                    |
| A typical migration enables you to migrate your application settings and data across a netwo<br>using an Ethernet cable. A removable storage device, such as a USB memory key, is also<br>necessary.                                                                                                    | rk or              |
| C Custom (advanced)<br>A custom migration enables you to customize your selections and provides additional contro<br>the data and information to be migrated. This migration option also enables data and setting<br>stored in a temporary location, such as a network drive or a removable USB hard drive. | ıl over<br>s to be |
| < <u>Back</u> <u>N</u> ext > Cancel                                                                                                    | <u>H</u> elp       |

Figura 79. Efectuar uma migração no modo de interface gráfica do utilizador: Janela "Seleccione um tipo de migração"

5. Seleccione a opção **Personalizada** e **Ficheiro de migração** como opção adicional.

| 🍄 ThinkVantage System Migration Assistant                                                                                                    |              |
|----------------------------------------------------------------------------------------------------|--------------|
| Select a migration type                                                                                                    | <u>44</u>    |
| What type of migration do you want to perform?                                                                                                    |              |
| C Typical (recommended)                                                                                                    |              |
| A typical migration enables you to migrate your application settings and data across a network<br>using an Ethernet cable. A removable storage device, such as a USB memory key, is also<br>necessary. | or           |
|                                                                                                    |              |
|                                                                                                    |              |
| C PC to PC                                                                                                    |              |
| Migration file                                                                                                    |              |
| Choose custom to apply specific data files or personality settings from a migration file                                                                                                    |              |
|                                                                                                    |              |
|                                                                                                    |              |
| <u> </u>                                                                                                    | <u>H</u> elp |

Figura 80. Efectuar uma migração no modo de interface gráfica do utilizador: Janela "Seleccione um tipo de migração"

- 6. Faça clique em Seguinte.
- Seleccione as definições e os ficheiros que pretende migrar. Para obter mais informações sobre opções de migração padrão, consulte os passos de 16 na página 22 a 33 na página 31 no tópico "Migração de PC para PC" na página 15.
- 8. Para proteger o ficheiro de migração do SMA com uma palavra-passe, execute os seguintes passos:
  - a. No campo Introduza a palavra-passe, escreva uma palavra-passe. (Tem de ser constituída por 6 a 16 caracteres, não pode começar nem terminar com um carácter numérico e não pode conter caracteres idênticos consecutivos.)
  - b. No campo **Confirme a palavra-passe**, escreva novamente a palavra-passe.
  - c. Faça clique em OK.

Caso contrário, faça clique em Cancelar.

9. É apresentada a caixa de diálogo "Guardar como".

| Save As                                                          |                                                                                 | ? 🗙                    |
|------------------------------------------------------------------|---------------------------------------------------------------------------------|------------------------|
| Save jn:                                                         | Desktop 💌 🗢 🛍 📸                                                                 |                        |
| My Recent<br>Documents<br>Desktop<br>My Documents<br>My Computer | ← My Documents<br>My Computer<br>My Network Places<br>← UGBitmaps               |                        |
| My Network<br>Places                                             | File <u>n</u> ame: ▼<br>Save as type: Configuration File ( <sup>*</sup> .sma) ▼ | <u>S</u> ave<br>Cancel |

Figura 81. Efectuar uma migração no modo de interface gráfica do utilizador: Caixa de diálogo "Guardar como"

- No campo Guardar em, navegue para o directório no qual pretende guardar o ficheiro de migração. No campo Nome do ficheiro, escreva o nome do ficheiro de migração. Em seguida, faça clique em Guardar.
- 11. É apresentada a janela "Progresso da cópia".

| 🖶 ThinkVantage System Migration Assistant |              |
|-------------------------------------------|--------------|
| ThinkVantage System Migration Assistant   | 44           |
| Files and settings are now being copied.  |              |
|                                           |              |
|                                           |              |
|                                           |              |
|                                           |              |
|                                           |              |
|                                           |              |
|                                           |              |
|                                           |              |
|                                           |              |
|                                           |              |
| Cancel ]                                  | <u>H</u> elp |

Figura 82. Efectuar uma migração no modo de interface gráfica do utilizador: Janela "Progresso da cópia"

O SMA copia as definições e os ficheiros para o ficheiro de migração. Este processo poderá demorar vários minutos, dependendo da quantidade de definições e ficheiros que estiverem a ser migrados.

12. Quando é criado o ficheiro de migração, é apresentada a janela "A criação do ficheiro de migração foi concluída".

| 🖶 ThinkVantage System Migration Assistant                                                                                                    |
|----------------------------------------------------------------------------------------------------|
| Migration file creation complete                                                                                                    |
| Important: The same version of System Migration Assistant must be installed on the target computer.<br>You can download the package to an external media via this computer, then transfer and install it on the<br>target computer or you can download and install System Migration Assistant directly onto the target<br>computer from the web, www.lenovo.com/thinkvantage/sma         |
| To continue the migration process after installing System Migration Assistant on the target computer,<br>complete the following procedure:                                                                                                    |
| <ul> <li>* Go to the target computer and start System Migration Assistant.</li> <li>*Follow the on-screen instructions on the target computer and make the following selections:         <ul> <li>* Select Target and Yes (migration has already begun)</li> <li>* Select Typical migration</li> <li>* Follow the on-screen instructions to initiate a connection</li> </ul> </li> </ul> |
| To view the summary log, click Next. Otherwise, click Finish.                                                                                                    |
|                                                                                                    |
|                                                                                                    |
| <u> &lt; Back Next &gt; Finish Help</u>                                                                                                    |

Figura 83. Efectuar uma migração no modo de interface gráfica do utilizador: Janela "A criação do ficheiro de migração foi concluída"

- 13. Para visualizar o resumo ou o ficheiro de relatório, faça clique em **Seguinte**. É apresentada a janela "Relatório da migração". Caso contrário, faça clique em **Concluir** para concluir o SMA.
- 14. O ficheiro de relatório é apresentado na área da janela na parte inferior da janela "Relatório da migração".

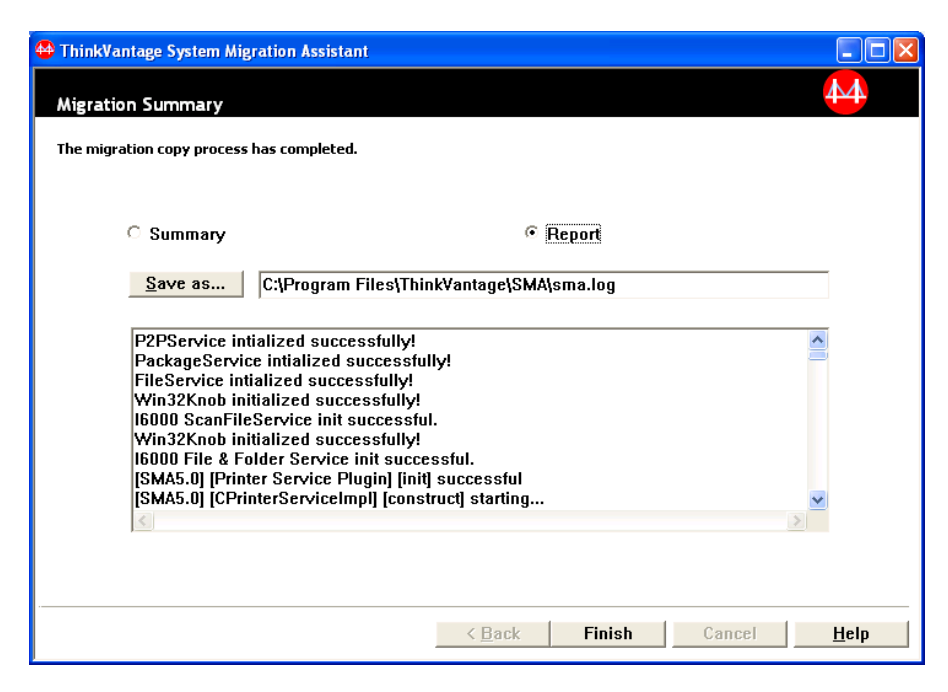

Figura 84. Efectuar uma migração no modo de interface gráfica do utilizador: Janela "Relatório da migração"

- 15. Para guardar o resumo ou o ficheiro de relatório num directório diferente, efectue os seguintes procedimentos:
  - a. Faça clique em Resumo ou em Relatório.
  - b. Faça clique em Guardar como... É apresentada a janela "Guardar como".
  - c. No campo **Guardar em**, navegue para o directório no qual pretende guardar o ficheiro.
  - d. No campo Guardar como, escreva um nome descritivo para o ficheiro.
  - e. Faça clique em Guardar.
- 16. No computador origem, faça clique em Concluir.

### Aplicar um ficheiro de migração do SMA

**Nota:** Se o ficheiro de migração contiver definições de domínio, tem de criar uma nova conta de sistema operativo no computador destino, antes de aplicar o ficheiro de migração.

Para aplicar um ficheiro de migração do SMA a um computador destino, efectue os seguintes procedimentos:

1. Inicie sessão no computador destino, utilizando a mesma conta do sistema operativo utilizada para criar o ficheiro de migração.

#### Notas:

a. Ao capturar várias contas de utilizador no computador origem, se guardar o SMA numa unidade de rede ou numa unidade removível, após reinicializar o SMA poderá não conseguir aceder à mesma para efectuar a tarefa de aplicação retardada do SMA. Se for necessário utilizar uma unidade de rede partilhada, adicione a seguinte instrução ao ficheiro commands.xml:

<PromptBeforeDelayedApply>true</PromptBeforeDelayedApply>

Se adicionar esta instrução, será apresentado um pedido de informação antes de iniciar uma fase de aplicação retardada; enquanto o pedido de informação estiver a ser apresentado, é possível estabelecer a ligação de rede.

- b. Se a conta do sistema operativo utilizada ao iniciar sessão no computador destino não for a conta utilizada no computador origem, é possível que algumas definições de utilizador específicas da aplicação não sejam aplicadas.
- 2. Faça clique em Iniciar → Programas → ThinkVantage → System Migration Assistant Ver 5.0. É apresentada a janela "System Migration Assistant".
- 3. Faça clique em **Seguinte**. É apresentada a janela "Qual é o computador que está a utilizar?".

| 🖶 ThinkVantage System Migration Assistant                  |              |
|------------------------------------------------------------|--------------|
| Which computer are you using?                              | 44           |
| Make selections and click Next to continue:                |              |
| <ul> <li>Target computer</li> </ul>                        |              |
| I want to apply data and personality to this computer.     |              |
| Have you already begun migration from the source computer? |              |
| د Yes C No                                                 |              |
| C Source computer                                          |              |
| I want to capture data and personality from this computer. |              |
|                                                            |              |
|                                                            |              |
|                                                            |              |
| < <u>Back</u> <u>N</u> ext > Cancel                        | <u>H</u> elp |

Figura 85. Efectuar uma migração no modo de interface gráfica do utilizador: Janela "Qual é o computador que está a utilizar?"

- Seleccione as opções Comutador destino e Sim (a migração já foi iniciada); em seguida, faça clique em Seguinte. É apresentada a janela "Seleccione um tipo de migração".
- 5. Seleccione o tipo de migração. Se seleccionar a opção **Típica**, seleccione também **Ficheiro de migração** como opção adicional.

| HinkVantage System Migration Assistant                                                                                                    |               |
|----------------------------------------------------------------------------------------------------|---------------|
| Select a migration type                                                                                                    | 44            |
| What type of migration do you want to perform?                                                                                                    |               |
| <ul> <li>Typical (recommended)</li> </ul>                                                                                                    |               |
| O PC to PC                                                                                                    |               |
| Migration file                                                                                                    |               |
| Choose typical to apply all data and system personality via an Ethernet cable, a Local Area N<br>removable media, such as a USB Hard disk.                                                                                                    | etwork, or    |
| ○ Custom (advanced)                                                                                                    |               |
| A custom migration enables you to customize your selections and provides additional control<br>the data and information to be migrated. This migration option also enables data and settings t<br>stored in a temporary location, such as a network drive or a removable USB hard drive. | over<br>to be |
|                                                                                                    |               |
| < <u>Back</u> Next > Cancel                                                                                                    | <u>H</u> elp  |

Figura 86. Efectuar uma migração no modo de interface gráfica do utilizador: Janela "Seleccione um tipo de migração"

6. Faça clique em Seguinte. É apresentada a caixa de diálogo "Abrir".

| Open                                                             |                                                                                                    | ? 🗙                    |
|------------------------------------------------------------------|----------------------------------------------------------------------------------------------------|------------------------|
| Look in:                                                         | 😰 Desktop 🖉 🗲 🛍 📸 🏢 -                                                                                                    |                        |
| My Recent<br>Documents<br>Desktop<br>My Documents<br>My Computer | I My Documents<br>My Computer<br>My Network Places<br>I UGBitmaps                                                                                                    |                        |
| My Network<br>Places                                             | File name:     Image: Image: Ima | <u>O</u> pen<br>Cancel |

Figura 87. Efectuar uma migração no modo de interface gráfica do utilizador: Caixa de diálogo "Abrir"

- No campo Procurar em, navegue para a pasta na qual pretende abrir o ficheiro de migração. No campo Nome do ficheiro, escreva o nome do ficheiro de migração. Em seguida, faça clique em Abrir.
- 8. Se o ficheiro de migração estiver protegido com uma palavra-passe, ser-lhe-á pedido que introduza a palavra-passe.
- Seleccione as definições e os ficheiros que pretende aplicar. Para obter mais informações sobre opções de migração padrão, consulte os passos de 16 na página 22 a 33 na página 31 no tópico "Migração de PC para PC" na página 15.
- 10. É apresentada a caixa de diálogo "Pronto para aplicar". Faça clique em OK.

| ThinkVantage System Migration Assistant        |           |
|------------------------------------------------|-----------|
| Ready to apply                                 | 44        |
| Settings and data are now ready to be applied. |           |
| Press OK to begin applying, or Cancel to quit. |           |
|                                                |           |
|                                                |           |
|                                                |           |
|                                                |           |
|                                                |           |
|                                                | OK Cancel |

Figura 88. Efectuar uma migração no modo de interface gráfica do utilizador: Janela "Pronto para aplicar"

11. É apresentada a janela "Progresso da cópia".

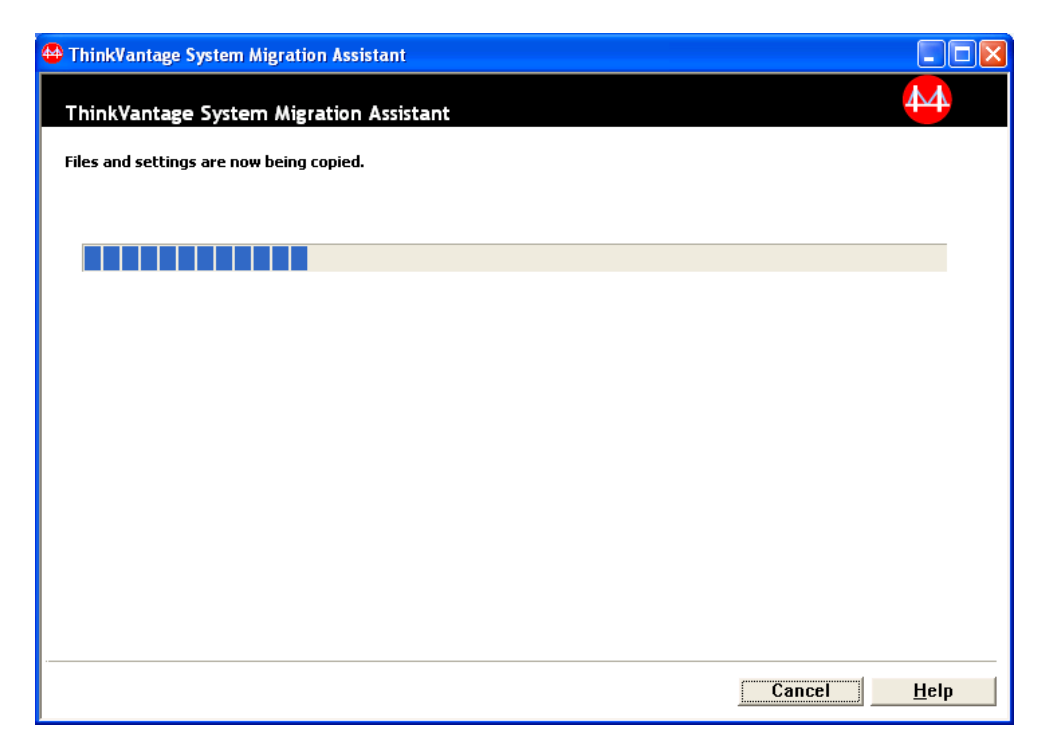

Figura 89. Efectuar uma migração no modo de interface gráfica do utilizador: Janela "Progresso da cópia"

O SMA copia o ficheiro de migração para o computador destino. Este processo poderá demorar vários minutos, dependendo da quantidade de definições e ficheiros copiados.

**Aviso:** Pode fazer clique em **Cancelar** para interromper o processo de cópia; no entanto, todas as alterações efectuadas antes de fazer clique em **Cancelar** são aplicadas, incluindo quaisquer definições incompletas que estivessem em processo de migração no SMA. Dependendo das definições aplicadas, o sistema operativo pode tornar-se instável ou mesmo falhar.

12. Após o ficheiro de migração ter sido aplicado, é apresentada a janela "Migração concluída com êxito".

| 🐣 ThinkVantage System Migration Assistant                                                                        |      |
|----------------------------------------------------------------------------------------------------|------|
| Migration Successful                                                                                             | 44   |
| Migration has completed successfully                                                                             |      |
|                                                                                                    |      |
| The Think¥antage System Migration Assistant has successfully migrated your personal data a application settings. | nd   |
| To view the summary log, click Next. Otherwise, click Finish.                                                    |      |
|                                                                                                    |      |
|                                                                                                    |      |
|                                                                                                    |      |
|                                                                                                    |      |
|                                                                                                    |      |
|                                                                                                    |      |
| < Back Next > Finish                                                                                             | Help |

Figura 90. Efectuar uma migração no modo de interface gráfica do utilizador: Janela "Migração concluída com êxito"

- 13. Para visualizar o resumo ou o ficheiro de relatório, faça clique em **Seguinte**. É apresentada a janela "Relatório da migração". Caso contrário, faça clique em **Concluir** para concluir o SMA.
- 14. O ficheiro de relatório é apresentado na área da janela na parte inferior da janela "Relatório da migração".

|                     | wantage system migration assistant                                                                                                    |
|---------------------|----------------------------------------------------------------------------------------------------|
| 44                  | ation Summary                                                                                                    |
|                     | nigration copy process has completed.                                                                                                    |
|                     |                                                                                                    |
|                     | C Summary                                                                                                    |
|                     | Save as C:\Program Files\ThinkVantage\SMA\sma.log                                                                                                    |
|                     | P2PCaprice intiglized successfully                                                                                                    |
|                     | PackageService initialized successfully!                                                                                                    |
|                     | FileService intialized successfully!<br>Win32Knob initialized successfully!                                                                                                    |
|                     | I6000 ScanFileService init successful.                                                                                                    |
|                     | 16000 File & Folder Service init successful.                                                                                                    |
| ~                   | [SMA5.0] [Printer Service Plugin] [init] successful<br>[SMA5.0] [CPrinterServiceImpl] [construct] starting                                                                                                    |
|                     |                                                                                                    |
|                     |                                                                                                    |
|                     |                                                                                                    |
| Cancel <u>H</u> elp | < Back Finish                                                                                                    |
| Cancel Help         | <ul> <li>Summary</li> <li><u>Save as</u> C:\Program Files\ThinkVantage\SMA\sma.log</li> <li>P2PService intialized successfully!</li> <li>PackageService intialized successfully!</li> <li>FileService intialized successfully!</li> <li>Win32Knob initialized successfully!</li> <li>I6000 ScanFileService init successful.</li> <li>Win32Knob initialized successfully!</li> <li>I6000 File &amp; Folder Service init successful.</li> <li>[SMA5.0] [Printer Service Plugin] [init] successful</li> <li>[SMA5.0] [CPrinterServiceImp1] [construct] starting</li> </ul> |

Figura 91. Efectuar uma migração no modo de interface gráfica do utilizador: Janela "Relatório da migração"

- 15. Para guardar o resumo ou o ficheiro de relatório num directório diferente, execute os seguintes passos para guardar o resumo ou o ficheiro de relatório:
  - a. Faça clique em Resumo ou em Relatório.
  - b. Faça clique em Guardar como... É apresentada a janela "Guardar como".
  - c. No campo **Guardar em**, navegue para o directório no qual pretende guardar o ficheiro.
  - d. No campo Guardar como, escreva um nome descritivo para o ficheiro.
  - e. Faça clique em Guardar.
- 16. Faça clique em **Concluir**. É possível que lhe seja pedido para reiniciar o computador.
- 17. Para reiniciar o computador de imediato, faça clique em OK.

| Sma |                                                                                                    |
|-----|----------------------------------------------------------------------------------------------------|
| ⚠   | After exiting System Migration Assistant, you will need to reboot this computer in order for all changes to take effect.<br>Would you like to reboot now? |
|     | <u>Yes</u> <u>N</u> o                                                                                                    |

Figura 92. Efectuar uma migração no modo de interface gráfica do utilizador: Janela "Reiniciar o computador"

# Capítulo 4. Efectuar a migração no modo não interactivo

Este capítulo contém informações sobre como efectuar uma migração no modo não interactivo.

Importante

Certifique-se de que fecha todas as aplicações antes de iniciar a migração.

Pode utilizar alternadamente a migração em modo de interface gráfica do utilizador (GUI, Graphic User Interface) ou em modo não interactivo. O ficheiro de migração funciona da mesma forma nos dois modos; no entanto, no modo não interactivo pode seleccionar ficheiros e pastas incluindo e excluindo características.

Os ficheiros de migração produzidos nos modos de interface gráfica do utilizador e não interactivo são iguais. Se criar um ficheiro de migração no modo não interactivo, pode abrir o mesmo e examinar o respectivo conteúdo utilizando a interface do utilizador. De forma semelhante, pode utilizar a interface gráfica do utilizador para criar um modelo de ficheiro de comandos, apesar de ter de adicionar manualmente o critério de migração de ficheiros.

### Compatibilidade entre o SMA 5.0 e o SMA 4.2

O SMA 5.0 utiliza tecnologia XML para descrever os dados capturados para migração. O ficheiro de comandos foi alterado para o formato de ficheiro XML. No entanto, o SMA 5.0 foi concebido para processar formatos de ficheiro de comandos anteriores, para manter a compatibilidade com a versão 4.2. Para obter informações detalhadas sobre compatibilidade entre as duas versões, consulte o Apêndice D, "Compatibilidade com o SMA 4.2 ou com versões anteriores", na página 135.

# Sintaxe de comandos smabat

O ficheiro executável do SMA é o ficheiro smabat.exe. Este ficheiro é iniciado a partir da linha de comandos. Se tiver instalado o SMA na localização assumida, encontra-se no directório *d*:\Program Files\ThinkVantage\SMA, em que *d* é a letra da unidade de disco rígido.

A sintaxe do comando smabat é a seguinte:

smabat /c :ficheirocmd [/n ficheirosma] | /a [ficheirocmd] /n ficheirosma [opções]

#### Notas:

- Se um nome de ficheiro totalmente qualificado incluir quaisquer espaços, como em c:\Program Files\ThinkVantage\SMA\Commandfile.xml, tem de colocar o nome do ficheiro entre aspas, conforme exemplificado em seguida: "c:\Program Files\ThinkVantage\SMA\Commandfile.xml"
- Os comandos smabat especificados substituem as definições descritas no ficheiro de comandos. Por exemplo, se especificar a localização de um ficheiro de registo no ficheiro de comandos, essa especificação será sempre substituída pelo comando "/o logfile".

A tabela que se segue descreve os parâmetros primários do comando SMABAT.

Tabela 2. Parâmetros primários do SMABAT

| Função                                          | Sintaxe                                                                                                    | O que permite efectuar                                                                                                    |
|-------------------------------------------------|----------------------------------------------------------------------------------------------------|----------------------------------------------------------------------------------------------------|
| Captura                                         | <ul> <li>/c ficheirocmd /n ficheirosma</li> <li>em que</li> <li>ficheirocmd é o nome de ficheiro totalmente qualificado<br/>do ficheiro de comandos.</li> <li>/n ficheirosma é um parâmetro opcional que especifica<br/>um ficheiro de migração alternativo e ficheirosma é o<br/>nome totalmente qualificado do ficheiro de migração.</li> </ul>                                                                                                    | Captura os ficheiros e definições<br>especificados no ficheiro de<br>comandos e cria um ficheiro de<br>migração. Por valor assumido, o<br>ficheiro de migração é escrito no<br>directório especificado no ficheiro de<br>comandos. Se pretender, pode<br>escrever o ficheiro de migração<br>noutro directório. |
| Aplicar                                         | <ul> <li>/a ficheirocmd /n ficheirosma</li> <li>em que</li> <li>ficheirocmd é um parâmetro opcional que especifica<br/>um ficheiro de comandos.</li> <li>ficheirosma é o nome totalmente qualificado do ficheiro<br/>de migração.</li> </ul>                                                                                                    | Aplica os ficheiros e definições<br>especificados no ficheiro de<br>migração. Também pode optar por<br>executar um ficheiro de comandos no<br>ficheiro de migração antes de ser<br>aplicado no computador destino.                                                                                             |
| Ficheiro de<br>registo                          | /o ficheiroregisto<br>em que ficheiroregisto é o nome de ficheiro totalmente<br>qualificado do ficheiro de registo.                                                                                                    | Especifica a localização do ficheiro<br>de registo.                                                                                                    |
| Directório<br>temporário                        | /t <i>dirtemp</i><br>em que <i>dirtemp</i> é o nome totalmente qualificado do<br>directório temporário do SMA.                                                                                                    | Especifica a localização do directório temporário do SMA.                                                                                                    |
| Palavra-passe                                   | <ul> <li>/p palavrapassesma</li> <li>em que palavrapassesma é um dos seguintes valores:</li> <li>A palavra-passe utilizada para proteger com<br/>palavra-passe um ficheiro de migração durante a fase<br/>de captura</li> <li>A palavra-passe utilizada para aceder a um ficheiro de<br/>migração protegido com palavra-passe durante a fase<br/>de aplicação</li> <li>Cada palavra-passe tem de cumprir os seguintes critérios:</li> <li>Tem de conter entre 6 e 16 caracteres</li> <li>O primeiro e o último caracteres não podem ser<br/>numerais.</li> <li>Não pode ter mais de dois caracteres idênticos<br/>consecutivos.</li> </ul> | Especifica a palavra-passe para um<br>ficheiro de migração do SMA.                                                                                                    |
| Aplicar através<br>da migração de<br>PC para PC | <ul> <li>/a /p2p palavrachave /n ficheirosma</li> <li>em que</li> <li>palavrachave é utilizada para estabelecer a ligação de<br/>PC para PC.</li> <li>ficheirosma é utilizado para especificar o ficheiro de<br/>migração a guardar e ficheirosma é o nome totalmente<br/>qualificado do ficheiro de migração.</li> </ul>                                                                                                    | Comando opcional utilizado para<br>aplicar ficheiros e definições através<br>da migração de PC para PC.<br><i>ficheirosma</i> é utilizado para guardar<br>o ficheiro de migração recebido.                                                                                                    |
| Extrair                                         | /e ficheirocmd<br>em que ficheirocmd é o nome de ficheiro totalmente<br>qualificado do ficheiro de comandos.                                                                                                    | Comando opcional para extrair o<br>ficheiro de comandos utilizado para<br>criar o ficheiro de migração.                                                                                                    |

# Criar um ficheiro de comandos

Durante a fase de captura, o ficheiro smabat.exe lê o conteúdo do ficheiro de comandos e cria um ficheiro de migração. Esta secção explica os ficheiros de comandos e as instruções que podem conter.

O SMA fornece um ficheiro de comandos exemplo (Sample\_commands.xml) que pode utilizar como modelo para criar um ficheiro de comandos personalizado. Se tiver instalado o SMA na localização assumida, este ficheiro encontra-se no directório *d*:\ProgramFiles\ThinkVantage\SMA, em que *d* é a letra da unidade de disco rígido.

Nota: O SMA 5.0 utiliza tecnologia XML para descrever os comandos no ficheiro de comandos. O SMA 5.0 foi concebido para processar os ficheiros de comandos da versão 4.2. Se pretender utilizar um ficheiro de comandos mais antigo e necessitar de informações detalhadas sobre compatibilidade entre as versões 4.2 e 5.0, consulte o Apêndice D, "Compatibilidade com o SMA 4.2 ou com versões anteriores", na página 135.

Tenha em atenção os seguintes pontos respeitantes aos ficheiros de comandos do SMA 5.0:

- Os ficheiros de comandos utilizam a sintaxe da versão XML 1.0.
- O ficheiro de comandos é sensível a maiúsculas e minúsculas.
- Cada comando e secção de parâmetros tem de iniciar-se e terminar com <*NomeControlo>* e terminar com </*NomeControlo>* e o respectivo valor tem de ser descrito entre esses controlos.
- Os erros de sintaxe podem causar um erro ao executar o SMA. Se o SMA detectar um erro, escreve uma mensagem de erro no ficheiro de registo e continua a operação. Se o erro for grave, os resultados finais poderão ter falhas.

# Comandos do ficheiro de comandos

A tabela que se segue contém informações sobre os comandos, exceptuando comandos relacionados com a migração de ficheiros ou registo, que podem ser utilizados num ficheiro de comandos.

As variáveis de ambiente do Windows podem ser utilizadas para especificar uma pasta específica e as respectivas sub-pastas, como, por exemplo, %windir%, %USERPROFILE% ou %ProgramFiles%.

| Comando               | Parâmetros                      | Valores de parâmetros e exemplos                                                                                                    |
|-----------------------|---------------------------------|----------------------------------------------------------------------------------------------------|
| <password></password> | <plainpassword></plainpassword> | Para codificar um ficheiro de migração com uma<br>palavra-passe, defina <plainpassword> com uma<br/>cadeia alfanumérica. A cadeia tem de conter entre<br/>seis e dezasseis caracteres.</plainpassword> |
|                       |                                 | Se enviar o parâmetro /p a partir da linha de<br>comandos com smabat.exe, a palavra-passe<br>especificada substitui qualquer palavra-passe<br>definida na linha de comandos.                           |
|                       |                                 | No caso da migração de PC para PC, as opções de<br>palavra-passe só funcionam quando definir a opção<br>para criar o ficheiro de migração do SMA.                                                      |

Tabela 3. Comandos do ficheiro de comandos

| Tabela 3. Comandos do | ficheiro | de comandos | (continuação) |
|-----------------------|----------|-------------|---------------|
|-----------------------|----------|-------------|---------------|

| Comando                       | Parâmetros                      | Valores de parâmetros e exemplos                                                                                                    |
|-------------------------------|---------------------------------|----------------------------------------------------------------------------------------------------|
| <archivefile></archivefile>   | <filename></filename>           | Para especificar o nome do ficheiro e o caminho do<br>ficheiro de migração, defina <filename> como o<br/>nome de ficheiro e o caminho do ficheiro de<br/>migração.</filename> |
|                               |                                 | Por exemplo:                                                                                                    |
|                               |                                 | <archivefile><br/><filename>C:\SMA5\MyData.sma&gt;/filename&gt;<br/></filename></archivefile>                                                                                 |
|                               |                                 | Também pode especificar a localização do ficheiro de migração utilizando a seguinte notação:                                                                                  |
|                               |                                 | \\my computer\temp\MyData.sma                                                                                                    |
| <transfermode></transfermode> | <mode></mode>                   | Para efectuar uma migração utilizando uma ligação de PC para PC, defina o parâmetro para "P2P". Caso contrário, deixe o parâmetro por especificar.                            |
|                               |                                 | Por exemplo:                                                                                                    |
|                               |                                 | Para migrar utilizando uma ligação de PC para PC<br><transfermode><br/><mode>P2P</mode><br/></transfermode>                                                                   |
|                               |                                 | Para migrar utilizando o ficheiro de migração                                                                                                    |
|                               |                                 | <transfermode><br/><mode></mode><br/></transfermode>                                                                                                    |
| <p2p></p2p>                   | <connection_id></connection_id> | Para estabelecer uma ligação de PC para PC entre o computador origem e o computador destino, especifique uma cadeia alfanumérica.                                             |
|                               |                                 | <pre>Por exemplo: <p2p>     <connection_id>mykeyword</connection_id> </p2p></pre>                                                                                             |

| Comando                       | Parâmetros                                                                                                    | Valores de parâmetros e exemplos                                                                                                    |
|-------------------------------|----------------------------------------------------------------------------------------------------|----------------------------------------------------------------------------------------------------|
| <desktop></desktop>           | <ul> <li><desktop_settings></desktop_settings></li> <li><accessibility></accessibility></li> <li><active_desktop></active_desktop></li> </ul>  | Para seleccionar uma definição do ambiente de trabalho, defina este parâmetro como "true". Caso contrário, defina como "false" ou deixe por especificar. |
|                               | <ul> <li><colors></colors></li> </ul>                                                                                                    | Por exemplo:                                                                                                    |
|                               | <pre>     <desktop_icons>     </desktop_icons></pre>                                                                                           | <desktop></desktop>                                                                                                    |
|                               | <ul> <li><display></display></li> <li>icon metrics</li> </ul>                                                                                  | <colors>true</colors>                                                                                                    |
|                               | <ul> <li><li><li><li><li><li><li><li><li><li></li></li></li></li></li></li></li></li></li></li></ul>                                           | <pre><desktop_1cons>true</desktop_1cons> <screen saver="">true</screen></pre>                                                                            |
|                               | • <keyboard></keyboard>                                                                                                    | <start_menu>false</start_menu>                                                                                                    |
|                               | <ul> <li><inouse></inouse></li> </ul>                                                                                                    | <time_zone>true</time_zone>                                                                                                    |
|                               | • <patiern></patiern>                                                                                                    | y besktop                                                                                                    |
|                               | Screen_saver>                                                                                                    |                                                                                                    |
|                               | <ul> <li><senato_menu></senato_menu></li> <li><senato_menu></senato_menu></li> </ul>                                                           |                                                                                                    |
|                               | • <sriell></sriell>                                                                                                    |                                                                                                    |
|                               | <ul> <li><sound></sound></li> </ul>                                                                                                    |                                                                                                    |
|                               | <statt_menu></statt_menu>                                                                                                    |                                                                                                    |
|                               |                                                                                                    |                                                                                                    |
|                               | <ul> <li><walipaper></walipaper></li> <li><window_motrice></window_motrice></li> </ul>                                                         |                                                                                                    |
| Network                       |                                                                                                    |                                                                                                    |
| <network></network>           | <ul> <li><ip_subnet_gateway_configura<br>tion&gt;</ip_subnet_gateway_configura<br></li> <li><dns_configuration></dns_configuration></li> </ul> | Para seleccionar uma definição de rede, defina este<br>parâmetro como "true". Caso contrário, defina como<br>"false" ou deixe por especificar.           |
|                               | <ul> <li><wins_configuration></wins_configuration></li> </ul>                                                                                  | Por exemplo:                                                                                                    |
|                               | <ul> <li><computer_name></computer_name></li> </ul>                                                                                            | <network></network>                                                                                                    |
|                               | <ul> <li><computer_description></computer_description></li> </ul>                                                                              | <pre><computer_name>true</computer_name> <mapped_drives>false</mapped_drives> </pre>                                                                     |
|                               | <ul> <li><domain_workgroup></domain_workgroup></li> </ul>                                                                                      |                                                                                                    |
|                               | <pre>• <mapped_drives></mapped_drives></pre>                                                                                                   |                                                                                                    |
|                               | <ul> <li><shared_folders_drives></shared_folders_drives></li> </ul>                                                                            |                                                                                                    |
|                               | <ul> <li><dialup_networking></dialup_networking></li> </ul>                                                                                    |                                                                                                    |
|                               | <odbc_datasources></odbc_datasources>                                                                                                    |                                                                                                    |
| <applications></applications> | <application><br/>Para obter uma lista das<br/>aplicações suportadas, consulte o</application>                                                 | Para capturar ou aplicar as definições das aplicações<br>suportadas, especifique o nome da aplicação como<br>um parâmetro no ficheiro de comandos.       |
|                               | Apêndice A, "Definições de                                                                                                    | Por exemplo:                                                                                                    |
|                               | aplicações disponíveis para<br>migração", na página 121.                                                                                       | <applications><br/><application>Lotus Notes</application><br/><application>Microsoft Office</application><br/></applications>                            |
|                               |                                                                                                    | 04                                                                                                    |
|                               |                                                                                                    | <pre><applications> <application>\$(all)</application> </applications></pre>                                                                             |

Tabela 3. Comandos do ficheiro de comandos (continuação)

| Comando                   | Parâmetros                                                                          | Valores de parâmetros e exemplos                                                                                                    |
|---------------------------|-------------------------------------------------------------------------------------|----------------------------------------------------------------------------------------------------|
| <registries></registries> | <registry><br/><hive><br/><keyname><br/><value></value></keyname></hive></registry> | Para capturar ou aplicar as definições de registo,<br>especifique o ramo de registo, o nome da chave e o<br>valor como parâmetros no ficheiro de comandos.<br>Por exemplo,<br><registry><br/><hive>HKCU</hive><br/><keyname>Software\Lenovo\SMA</keyname><br/><value></value></registry>                                                                                          |
| <incusers></incusers>     | <username></username>                                                               | Para capturar todos os perfis de utilizador, defina<br>"\$(all)" ou utilize "*" como carácter global para todos<br>os utilizadores. Caso contrário, especifique<br>utilizadores individualmente. Estão disponíveis os<br>seguintes caracteres globais:<br>* para um carácter global de comprimento<br>variável.<br>% para um carácter global de comprimento fixo<br>(1 carácter). |
|                           |                                                                                     | Por exemplo:<br><incusers><br/><username>administrator</username><br/><username>Domain\Jim</username><br/><incusers></incusers></incusers>                                                                                                    |
| <excusers></excusers>     | <username></username>                                                               | Para excluir utilizadores do processo de migração,<br>especifique o domínio e nome de utilizador do<br>utilizador. Estão disponíveis os seguintes caracteres<br>globais:<br>* para um carácter global de comprimento<br>variável.<br>% para um carácter global de comprimento fixo<br>(1 carácter).                                                                               |

| Tabela 3. | Comandos | do | ficheiro | de | comandos | (continuação) |
|-----------|----------|----|----------|----|----------|---------------|
|-----------|----------|----|----------|----|----------|---------------|

| Comando               | Parâmetros                                      | Valores de parâmetros e exemplos                                                                                                    |
|-----------------------|-------------------------------------------------|----------------------------------------------------------------------------------------------------|
| <printers></printers> | <printer> <printername></printername></printer> | Esta instrução de controlo aplica-se ao computador<br>origem e ao computador destino.                                                                                                    |
|                       |                                                 | parâmetro como "&(all)". Caso contrário, especifique<br>cada impressora individualmente. Para capturar<br>apenas a impressora assumida, defina o parâmetro<br>como "&(DefaultPrinter)".                                                                                 |
|                       |                                                 | Por exemplo,                                                                                                    |
|                       |                                                 | <printers><br/><printer>&amp;(all)</printer><br/></printers>                                                                                                    |
|                       |                                                 | <printers><br/><printer><br/><printername>IBM 5589-L36</printername><br/><printer><br/></printer></printer></printers>                                                                                                    |
|                       |                                                 | <printers><br/><printer>&amp;(DefaultPrinter)</printer><br/></printers>                                                                                                    |
|                       |                                                 | Pode capturar "all", "default" ou especificar uma<br>impressora individual por nome. Se forem<br>especificadas várias impressoras, apenas será<br>processada a primeira especificação e as<br>especificações subsequentes serão ignoradas com<br>uma mensagem de aviso. |
|                       |                                                 | Para obter mais informações sobre migração de definições de impressora, consulte o tópico<br>"Migração de impressoras" na página 93.                                                                                                    |

| Tabela 3. Comandos do 1 | ficheiro de | comandos | (continuação) |
|-------------------------|-------------|----------|---------------|
|-------------------------|-------------|----------|---------------|

| Comando                   | Parâmetros                        | Valores de parâmetros e exemplos                                                                                                    |
|---------------------------|-----------------------------------|----------------------------------------------------------------------------------------------------|
| <addprinter></addprinter> | <printertype></printertype>       | Para adicionar novas impressoras, utilize o controlo<br><addprinter>. Esta instrução de controlo aplica-se</addprinter>                                                                                                    |
|                           | <printername></printername>       | apenas ao computador destino.                                                                                                    |
|                           | <portname></portname>             | Por exemplo,                                                                                                    |
|                           | <drivername></drivername>         | for OS built-in printer<br><addprinter></addprinter>                                                                                                    |
|                           | <installexepath></installexepath> | <pre><printertype>OS built-in</printertype> <printername>IBM 4029 LaserPrinter</printername></pre>                                                                                                    |
|                           | <inffilepath></inffilepath>       | <pre>Name&gt;   <portname>LPT1:</portname>   <drivername>Parallel</drivername>   <installexepath></installexepath>   <inffilepath></inffilepath>   </pre>                                                                                                    |
|                           |                                   | <pre><!-- for Network printer--> <addprinter> <printertype>Network</printertype> <printername>\\Server\IBM 5589-L36</printername></addprinter></pre>                                                                                                    |
|                           |                                   | Name><br><portname></portname><br><drivername></drivername><br><installexepath></installexepath><br><inffilepath></inffilepath><br>                                                                                                    |
|                           |                                   | for UserProvided printer for Setup In<br stall><br><addprinter><br/><printertype>UserProvided</printertype><br/><printername>My Private Printer</printername><br/><portname></portname><br/><installexepath>c:\SMA5\temp\printer\<br/>install.exe</installexepath><br/><inffilepath></inffilepath><br/></addprinter>                                             |
|                           |                                   | for UserProvided printer for Inf In<br stall (1)><br><addprinter><br/><printertype>UserProvided</printertype><br/><printername>My Canon Printer</printername><br/><portname>USB</portname><br/><drivername>Canon i320</drivername><br/><installexepath></installexepath><br/><inffilepath>c:\myprinter\i320.infPath&gt;<br/></inffilepath></addprinter>          |
|                           |                                   | for UserProvided printer for Inf In<br stall (2)><br><addprinter><br/><printertype>UserProvided</printertype><br/><printername>My HP Printer</printername><br/><portname>USB</portname><br/><drivername>hp deskjet 995c series</drivername><br/><installexepath></installexepath><br/><inffilepath>c:\HP995C\hpf995k.infPath&gt;<br/></inffilepath></addprinter> |
|                           |                                   | Para obter mais informações sobre migração de definições de impressora, consulte o tópico<br>"Migração de impressoras" na página 93.                                                                                                    |

| Comando       | Parâmetros                                            | Valores de parâmetros e exemplos                                                                                                    |  |
|---------------|-------------------------------------------------------|----------------------------------------------------------------------------------------------------|--|
| <misc></misc> | <bypass_registry></bypass_registry>                   | Para desmarcar as definições de registo, defina este parâmetro como "true". Caso contrário, defina como "false" ou deixe por especificar.                                                                                                    |  |
|               | <overwrite existing="" files=""></overwrite>          | Para substituir ficheiros existentes, defina este<br>parâmetro como "true". Caso contrário, defina como<br>"false" ou deixe por especificar.                                                                                                    |  |
|               | <log_file_location></log_file_location>               | Para especificar o directório no qual o SMA escreve<br>os ficheiros de registo, introduza um nome de<br>directório totalmente qualificado. Pode especificar um<br>directório partilhado noutro computador.                                                                                                    |  |
|               |                                                       | Se não definir este parâmetro, o SMA escreve os<br>ficheiros de registo em d:\Directório_Instalação_SMA,<br>em que <i>d</i> é a letra da unidade de disco rígido e<br>\Directório_Instalação_SMA é o directório no qual o<br>SMA está instalado.                                                                                                    |  |
|               | <temp_file_location></temp_file_location>             | Para especificar o directório no qual o SMA escreve<br>os ficheiros temporários, introduza um nome de<br>directório totalmente qualificado. Pode especificar um<br>directório partilhado noutro computador.                                                                                                    |  |
|               |                                                       | Se não definir este parâmetro, o SMA escreve os<br>ficheiros temporários em<br>d:\Directório_Instalação_SMA\etc\dados, em que <i>d</i> é<br>a letra da unidade de disco rígido e<br>\Directório_Instalação_SMA é o directório no qual o<br>SMA está instalado.                                                                                                    |  |
|               | <resolve_icon_links></resolve_icon_links>             | Para copiar apenas os ícones com ligações activas,<br>defina este parâmetro como "true". Caso contrário,<br>defina como "false" ou deixe por especificar.                                                                                                    |  |
|               | <quota></quota>                                       | Para restringir o tamanho do ficheiro de migração, especifique um limite em MB.                                                                                                    |  |
|               | <span_size>""</span_size>                             | Especifique um tamanho em KB. Quando um ficheiro de migração atingir este tamanho, será expandido.                                                                                                    |  |
|               | <user_exit_after_apply></user_exit_after_apply>       | Para iniciar uma aplicação quando a migração estiver<br>concluída, defina este parâmetro como nome<br>totalmente qualificado de um ficheiro executável.                                                                                                    |  |
|               | <autoreboot></autoreboot>                             | Para reiniciar automaticamente (reinicializar) o<br>computador quando uma migração do lado de<br>destino estiver concluída, defina este parâmetro<br>como "1". Para apresentar uma janela emergente a<br>solicitar se o utilizador pretende reinicializar o<br>computador, defina o parâmetro como "2". Caso<br>contrário, defina como 0 ou deixe por especificar. |  |
|               | <p2parchivefile></p2parchivefile>                     | Para guardar o ficheiro de migração no computador<br>destino através de uma ligação de PC para PC,<br>defina este parâmetro como "true". Caso contrário,<br>defina como "false" ou deixe por especificar.                                                                                                    |  |
|               | <promptbeforedelayedapply></promptbeforedelayedapply> | Para apresentar uma mensagem de diálogo<br>indicando que o SMA está a migrar os dados do<br>utilizador na fase de aplicação retardada, defina este<br>parâmetro como "true". Caso contrário, defina como<br>"false" ou deixe por especificar.                                                                                                    |  |

Tabela 3. Comandos do ficheiro de comandos (continuação)

# Comandos de migração de ficheiros

O SMA processa comandos de migração de ficheiros pela seguinte ordem: em primeiro lugar, são processados os comandos de inclusão de ficheiros e, em seguida, os ficheiros de exclusão de ficheiros para os ficheiros de inclusão. Deixa de ser necessário especificar a ordem dos comandos de inclusão e de exclusão de ficheiros como no SMA 4.2.

O SMA selecciona e desmarca ficheiros com base na localização original dos ficheiros e pastas existentes no computador origem. As instruções de redireccionamento de ficheiros são armazenadas no ficheiro de migração e são interpretadas durante a fase de aplicação.

O processamento de nomes de directórios e ficheiros não é sensível a maiúsculas e minúsculas.

A tabela que se segue apresenta descrições dos comandos de migração de ficheiros. Todos os comandos de migração de ficheiros são opcionais.

Tabela 4. Comandos de migração de ficheiros

| Comando                             | Parâmetro       | O que permite efectuar                                                                                                    |  |
|-------------------------------------|-----------------|----------------------------------------------------------------------------------------------------|--|
| <filesandfolders></filesandfolders> | <run></run>     | Para capturar ou aplicar a migração de ficheiros, defina<br>este parâmetro como "true". Caso contrário, defina como<br>"false" ou deixe por especificar. |  |
|                                     |                 | Por exemplo:                                                                                                    |  |
|                                     |                 | <filesandfolders><br/><run>true</run><br/></filesandfolders>                                                                                             |  |
| <excludedrives></excludedrives>     | <drive></drive> | Especifique a letra de cada unidade que pretende excluir da análise.                                                                                     |  |
|                                     |                 | Por exemplo:                                                                                                    |  |
|                                     |                 | <excludedrives><br/><drive>D</drive><br/><drive>E</drive><br/></excludedrives>                                                                           |  |

| Comando                   | Parâmetro                                                                                                    | O que permite efectuar                                                                                                    |
|---------------------------|----------------------------------------------------------------------------------------------------|----------------------------------------------------------------------------------------------------|
| <inclusions></inclusions> | <incdescription></incdescription>                                                                                                    | Procura todos os ficheiros correspondentes nos directórios especificados.                                                                                                    |
|                           | <datecompare></datecompare>                                                                                                    | Exemplo 1                                                                                                    |
|                           | <operand><br/><date></date></operand>                                                                                                    | <incdescription><br/><description>c:\MyWorkFolder\ /s</description></incdescription>                                                                                                    |
|                           | <sizecompare></sizecompare>                                                                                                    |                                                                                                    |
|                           | <operand></operand>                                                                                                    |                                                                                                    |
|                           | <size></size>                                                                                                    | Nota: Para especificar o nome da pasta, adicione "\" no final da deserição                                                                                                    |
|                           | <dest></dest>                                                                                                    | Exemplo 2                                                                                                    |
|                           | <operation></operation>                                                                                                    | <incdescription></incdescription>                                                                                                    |
|                           | em que<br><description> é o nome do<br/>ficheiro totalmente<br/>qualificado. Pode utilizar<br/>caracteres globais para o<br/>nome do ficheiro e para o<br/>nome da pasta.</description>                                                                           | <pre></pre>                                                                                                    |
|                           | <datecompare> é um<br/>parâmetro opcional que<br/>especifica os ficheiros de<br/>acordo com a data em que<br/>foram criados.<br/>- <operand> é NEWER ou<br/>OLDER.</operand></datecompare>                                                                        | <incdescription><br/><description>C:\MyWorkFolder\*.*</description><br/><sizecompare><br/><operand>SMALLER</operand><br/><size>200</size><br/></sizecompare><br/></incdescription>               |
|                           | <ul> <li><date> é a data de linha<br/>de base no formato<br/>mm/dd/aaaa.</date></li> <li><sizecompare> é um<br/>parâmetro opcional que<br/>pode ser utilizado para<br/>seleccionar ficheiros de<br/>acordo com o respectivo<br/>tamanho.</sizecompare></li> </ul> | <pre>Exemplo 4 <incdescription> <description>C:\MyWorkFolder\*.*</description> <dest>D:\MyNewWorkFolder</dest> <operation>P</operation> <incdescription></incdescription></incdescription></pre> |
|                           | <ul> <li>– <operand> é LARGER<br/>ou SMALLER.</operand></li> </ul>                                                                                                    |                                                                                                    |
|                           | <ul> <li>– <size> é o tamanho do<br/>ficheiro em MB.</size></li> </ul>                                                                                                    |                                                                                                    |
|                           | <dest> é um parâmetro que<br/>especifica o nome da pasta<br/>destino no computador<br/>destino no qual os ficheiros<br/>serão escritos.</dest>                                                                                                    |                                                                                                    |

Tabela 4. Comandos de migração de ficheiros (continuação)

| Tabela 4. Comandos de mig | ação de ficheiros (continuação) |
|---------------------------|---------------------------------|
|---------------------------|---------------------------------|

| Comando                                     | Parâmetro                                                                                                    | O que permite efectuar                                                                                                    |
|---------------------------------------------|----------------------------------------------------------------------------------------------------|----------------------------------------------------------------------------------------------------|
| <inclusions><br/>(continuação)</inclusions> | <ul> <li><operation> é um parâmetro<br/>opcional que especifica o<br/>modo como o caminho do<br/>ficheiro deve ser processado.<br/>Especifique uma das<br/>seguintes informações:         <ul> <li>"P" mantém o caminho do<br/>ficheiro e recria o ficheiro<br/>no computador destino,<br/>começando na localização<br/>especificada pelo<br/>parâmetro <dest>.</dest></li> <li>"R" remove o caminho do<br/>ficheiro e coloca o ficheiro<br/>directamente na<br/>localização especificada<br/>pelo parâmetro <dest>.</dest></li> </ul> </operation></li> </ul>                                                                                                    |                                                                                                    |
| <exclusions></exclusions>                   | <excdescription><br/><description><br/><datecompare><br/><operand><br/><date><br/><sizecompare><br/><operand><br/><size><br/>em que<br/>• <description> é um nome de<br/>pasta ou um nome de ficheiro<br/>totalmente qualificado. Pode<br/>conter caracteres globais<br/>para o nome do ficheiro e<br/>para o nome do ficheiro e<br/>para o nome da pasta.<br/>• <datecompare> é um<br/>comando opcional que pode<br/>utilizar para seleccionar<br/>ficheiros pela data em que<br/>foram criados,<br/>- <operand> é NEWER ou<br/>OLDER.<br/>- <date> é a data de linha<br/>de base no formato<br/>mm/dd/aaaa.<br/>• <sizecompare> Parâmetro<br/>opcional para seleccionar<br/>ficheiros pelo respectivo<br/>tamanho.</sizecompare></date></operand></datecompare></description></size></operand></sizecompare></date></operand></datecompare></description></excdescription> | Desmarca todos os ficheiros correspondentes num<br>directório especificado.<br>Exemplo 1<br><excdescription>C:\YourWorkFolder\<br/></excdescription><br>Exemplo 2<br><excdescription>C:\YourWorkFolder\<br/><datecompare><br/></datecompare><br/><br/></excdescription><br>Exemplo 3<br><excdescription>C:\YourWorkFolder\<br/><sizecompare><br/><operand>LARGER</operand><br/><size>200</size><br/></sizecompare><br/></excdescription> |
|                                             | <ul> <li>- <operand> é LARGER ou<br/>SMALLER.</operand></li> <li>- <size> é o tamanho do<br/>ficheiro em MB.</size></li> </ul>                                                                                                    |                                                                                                    |

# Migração de impressoras

Existem duas formas de especificar as definições da impressora para o computador destino: pode migrar as definições da impressora a partir do computador origem utilizando o controlo <Printer> ou pode instalar as novas impressoras utilizando o controlo <AddPrinter>.

Um impressora pode ser de um dos seguintes tipos:

#### Impressora incorporada no sistema operativo

O nome da impressora encontra-se no ficheiro *ntprint.inf*.

#### Impressora de rede

O nome da impressora encontra-se na lista de impressoras de rede visíveis.

### Impressora fornecida pelo utilizador

Qualquer impressora que não seja uma das duas impressoras acima mencionadas.

A tabela que se segue descreve as combinações de controlos para a migração de impressoras.

| Nome do<br>controlo               | Controlo<br><printer></printer> | Controlo <addprinter></addprinter>                   |                    |                                         |                |
|-----------------------------------|---------------------------------|------------------------------------------------------|--------------------|-----------------------------------------|----------------|
|                                   |                                 | Impressora<br>incorporada no<br>sistema<br>operativo | Impressora de rede | Impressora fornecida pelo<br>utilizador |                |
|                                   |                                 |                                                      |                    | Configuração da<br>instalação           | Instalação inf |
| <printername></printername>       | 0                               | *                                                    | 0                  | -                                       | *              |
| <printertype></printertype>       | X                               | 0                                                    | 0                  | 0                                       | 0              |
| <installexepath></installexepath> | Х                               | -                                                    | -                  | 0                                       | -              |
| <inffilepath></inffilepath>       | Х                               | -                                                    | -                  | -                                       | 0              |
| <portname></portname>             | х                               | 0                                                    | -                  | -                                       | 0              |
| <drivename></drivename>           | Х                               | 0                                                    | -                  | -                                       | 0              |

Tabela 5. Combinações de controlos para a migração de impressoras

em que

- **O** tem de ser especificado.
- \* é opcional. Se não for especificado qualquer valor, tem de ser especificado um controlo nulo como, por exemplo <PrinterName />.
- não é necessário para migração, mas tem de existir um controlo nulo.
   Mesmo que seja especificado um valor, este será ignorado durante a migração.
- X não pode ser especificado.

Se a impressora capturada estiver definida como impressora assumida no PC origem, deverá ser também definida como impressora assumida no PC destino. Se a impressora assumida no PC origem não for migrada para o PC destino, o sistema operativo determina qual das impressoras será definida como impressora assumida.

Apenas as definições de impressora comuns podem ser migradas utilizando o SMA. As definições exclusivas de um fornecedor de impressoras não podem ser migradas.

Se tiver instalado manualmente a versão revista de um controlador de impressora incorporada no sistema operativo no computador origem, a versão original desse controlador será instalada no PC destino. Para instalar a versão revista do controlador de impressora incorporada no sistema operativo no PC destino, efectue a respectiva especificação utilizando o controlo <AddPrinter>.

### Migração de uma impressora fornecida pelo utilizador

Quando a impressora especificada pelo utilizador não pertencer às impressoras incorporadas no sistema operativo, o SMA instala a impressora utilizando o pacote de instalação fornecido pelo utilizador. A função está disponível apenas no PC destino. As informações capturadas a partir do PC origem são ignoradas. Tem de fornecer o pacote de instalação, especificando o caminho completo para o pacote no computador destino e tem de especificar também o programa de instalação no pacote. O exemplo abaixo ilustra como especificar uma impressora fornecida pelo utilizador no ficheiro commands.xml.

<Printers>

```
<!-- For Setup Install -->
 <AddPrinter>
   <PrinterType>UserProvided</PrinterType>
  <PrinterName>My Private Printer</PrinterName>
<InstallExePath>c:\SMA5\temp\printer\install.exe</InstallExePath>
  <InfFilePath />
   <PortName />
  <DriverName />
 </AddPrinter>
<!-- For Inf Install -->
  <AddPrinter>
  <PrinterType>UserProvided</PrinterType>
  <PrinterName>My Private Printer</PrinterName>
<InstallExePath />
  <InfFilePath>c:\Windows\inf\myprinter.inf</InfFilePath>
  <PortName>USB</PortName>
  <DriverName>IBM Generic USB Printer</DriverName>
  </AddPrinter>
```

</Printers>

### Migração da impressora de rede

Para identificar impressoras de rede, são capturadas as seguintes informações chave:

- O nome da impressora
- · O nome do servidor

Durante a fase de captura, se a impressora cujo nome esteja colocado entre os controlos <PrinterName> na secção <Printer> for localizada na lista de impressoras de rede, a impressora será capturada. Se especificar "\$(all)", todas as impressoras incluídas na lista são capturadas.

Durante a fase de aplicação, se a impressora cujo nome esteja colocado entre os controlos <PrinterName> na secção <Printer> for localizada na lista de impressoras

de rede do ficheiro de migração, a impressora será instalada. Se especificar "\$(all)", todas as impressoras capturadas serão instaladas.

Apenas um impressora visível na rede pode ser instalada como impressora de rede no PC destino.

### Migração da impressora incorporada no sistema operativo

Para identificar impressoras incorporadas no sistema operativo, são capturadas as seguintes informações chave:

- O nome da impressora
- As definições do monitor
- · O nome da porta
- As definições do controlador

Durante a fase de captura, se a impressora cujo nome esteja colocado entre os controlos <PrinterName> na secção <Printer> for localizada na lista de impressoras incorporadas no sistema operativo do ficheiro ntprint.inf, a impressora será capturada. Se especificar "\$(all)", todas as impressoras incluídas na lista são capturadas.

Durante a fase de aplicação, se a impressora cujo nome esteja colocado entre os controlos <PrinterName> na secção <Printer> estiver incluída na lista do ficheiro ntprint.inf como uma das impressoras incorporadas no sistema operativo, a impressora será instalada.

### Exemplos de comandos de migração de ficheiros

Esta secção apresenta exemplos de comandos de migração de ficheiros. Estes exemplos demonstram como combinar comandos de inclusão e de exclusão de ficheiros para aperfeiçoar a selecção de ficheiros. Apenas são mostradas as secções que processam os ficheiros do ficheiro de comandos.

#### Seleccionar ficheiros durante a fase de captura

Esta secção contém quatro exemplos de código utilizado para seleccionar ficheiros durante a fase de captura.

**Exemplo 1:** O código que se segue selecciona todos os ficheiros com a extensão .doc (documentos do Microsoft Word) e recoloca-os no directório "d:\Os meus documentos". Em seguida, exclui todos os ficheiros que se encontram no directório d:\Já\_Não\_Utilizado.

```
<Inclusions>
<Inclusions>
<Description>*:\*.doc /s</Description>
<Dest>d:\Os meus documentos</Dest>
<Operation>r</Operation>
<IncDescription>
</Inclusions>
<Exclusions>
<Exclusions>
<Description>d:\Já_Não_Utilizado\</Description>
</ExcDescription>
</Exclusions>
```

**Exemplo 2:** O código que se segue selecciona o conteúdo da unidade *d*, excluindo todos os ficheiros que se encontram na raiz da unidade *d* e todos os ficheiros com a extensão .tmp.

```
<Inclusions>
<IncDescription>
<Description<d:\*.* /s</Description>
</IncDescription>
</Inclusions>
<Exclusions>
<ExcDescription>d:\*.*</Description>
</ExcDescription>
<Description>:\*.tmp /s</Description>
</ExcDescription>
</ExcDescription>
</ExcDescription>
```

*Exemplo 3:* O código que se segue selecciona todo o conteúdo da unidade c:, excluindo todos os ficheiros existentes em %windir%, que especifica o directório do Windows.

```
<Inclusions>
<IncDescription>
<Description>C:\*.* /s</Description>
</IncDescription>
</Inclusions>
<Exclusions>
<Exclescription>
<Description>%windir%\</Description>
</ExcDescription>
</Exclusions>
```

**Exemplo 4:** O código que se segue selecciona todo o conteúdo da pasta %USERPROFILE% que corresponde ao caminho do perfil do utilizador actualmente com sessão iniciada, excluindo todos os ficheiros com a extensão .dat e que se encontrem na subpasta "Definições locais".

```
<Inclusions>
<IncDescription>
<Description>%USERPROFILE%\</Description>
</IncDescription>
</Inclusions>
<Exclusions>
<Exclusions>
<Description>%USERPROFILE%\*.dat</Description>
</EcxDescription>
<Description>
<Description>
<Description>
</ExcDescription>
</ExcDescription>
</ExcLusions>
```

Nota: Certifique-se de que adiciona "\" imediatamente a seguir às variáveis de ambiente ao descrever ficheiros ou subpastas.

### Desmarcar ficheiros durante a fase de aplicação

**Exemplo:** Durante a fase de captura, foi criado um ficheiro de migração que continha todos os ficheiros com a extensão .doc; estes ficheiros deveriam ser movidos para a subpasta d:\Os meus documentos. Além disso, todos os ficheiros no directório d:\Já\_Não\_Utilizado foram excluídos. (Consulte o "Exemplo 1" na página 95.)

Durante a fase de aplicação, foi adicionado um comando adicional ao ficheiros de comandos para excluir todos os ficheiros cujo nome incluísse \_old.doc.
```
<Exclusions>
<ExcDescription>
<Description>*_old.doc</Description>
<ExcDescription>
</Exclusions>
```

#### Reinicialização automática

Esta opção está especificada no ficheiro Commands.xml. Está especificada através da palavra-chave "AutoReboot = " na secção <MISC></MISC>.

Os valores possíveis são os seguintes:

#### 0 (default)

No final do processo de aplicação não interactivo, não reinicialize o computador automaticamente. Para que as definições sejam aplicadas, tem de reinicializar o computador manualmente, mais tarde.

- 1 No final do processo de aplicação não interactivo, o SMA reinicializa o computador automaticamente sem qualquer intervenção.
- 2 O SMA apresenta um pedido de informação que permite optar entre reinicializar de imediato ou não. É apresentada uma janela emergente, mesmo num processo não interactivo. Terá sempre de intervir. <MISC>

<autoreboot>2</autoreboot> </MISC>

## Criar um modelo de ficheiro de comandos

Pode utilizar a interface gráfica do utilizador para criar um modelo de ficheiro de comandos. Em vez de criar um ficheiro de migração real, o SMA captura os tipos de definições que pretende capturar. Estas informações são escritas num ficheiro de comandos, que pode utilizar para capturar um ficheiro de migração no modo não interactivo.

**Nota:** Uma vez que a migração de ficheiros é processada de modo diferente nos dois modos, não pode utilizar a interface gráfica do utilizador para adicionar comandos de migração de ficheiros ao modelo de ficheiro de comandos.

Para criar um modelo de ficheiro de comandos, efectue os seguintes procedimentos:

- Abra o ficheiro config.ini num editor de texto ASCII. Se tiver instalado o SMA na localização assumida, este ficheiro encontra-se no directório *d*:\ProgramFiles\ThinkVantage\SMA, em que *d* é a letra da unidade de disco rígido.
- 2. Para se certificar de que o SMA não cria um ficheiro de migração, altere a opção de ficheiro Just\_Create\_Command para a seguinte cadeia:

Just\_Create\_Command\_File = Yes

- Altere a opção Export\_Command\_File para especificar o nome e o caminho do ficheiro de modelo. Por valor assumido, Export\_Command\_File está definido como o ficheiro d:\Program FIles\ThinkVantage\SMA\etc\data\commands.xml, em que *d* é a letra da unidade da unidade de disco rígido.
- 4. Inicie o SMA e execute a fase de captura. A janela "Localização do ficheiro de migração" é utilizada para capturar a localização e o nome do ficheiro de migração no ficheiro de modelo, ainda que seja criado qualquer ficheiro de migração real.

- (Opcional) Se pretender adicionar comandos de migração de ficheiros, edite o ficheiro de modelo e efectue as alterações apropriadas. Para obter mais informações, consulte o tópico "Comandos de migração de ficheiros" na página 90.
- Abra novamente o ficheiro config.ini num editor de texto ASCII e reponha as definições assumidas das opções Command\_File e Just\_Create\_Command\_File.

## Aplicar um ficheiro de migração no modo não interactivo

Durante a fase de aplicação, o ficheiro smabat.exe copia o conteúdo do ficheiro de migração para o computador destino. Pode modificar o ficheiro de migração antes de ser aplicado. Os exemplos que se seguem demonstram a utilização do comando **smabat** para aplicar um ficheiro de migração.

Neste exemplo, o ficheiro de migração seleccionado (receptionist.sma) é aplicado ao computador destino:

smabat /a /n c:\sma\_migration files\receptionist.sma

Neste exemplo, o ficheiro de migração seleccionado é modificado antes de ser aplicado ao computador destino. As modificações são especificadas no ficheiro de comandos EntryLevel.xml:

smabat /a c:\EntryLevel.xml /n c:\sma\_migration files\receptionist.sma

Ao aplicar um ficheiro de migração no modo não interactivo, tenha em consideração os seguintes pontos:

- Não pode adicionar definições nem ficheiros a um ficheiro de migração especificado.
- Quando o SMA processa comandos de exclusão de ficheiros durante a fase de aplicação, utiliza a localização original dos ficheiros e das pastas no computador origem e não a localização redireccionada especificada durante a fase de captura.
- O comando < ExcludeDrives> é ignorado.

Quando um ficheiro é movido para um directório que já contenha um ficheiro com o mesmo nome, se o parâmetro <overwrite\_existing\_files> no ficheiro de comandos estiver definido como zero ou tiver sido deixado por especificar, é anexada uma cadeia numérica ao nome do ficheiro recolocado. Por exemplo, se o directório destino já contiver um ficheiro readme.txt, é mudado o nome do ficheiro recolocado para readme\_01.txt. Se forem movidos ficheiros adicionais com o nome readme.txt para o directório, a cadeia numérica anexada é incrementada, para que os ficheiros cujo nome é mudado passem a designar-se por readme\_02.txt e readme\_03.txt, por exemplo.

## Migrar utilizadores locais de segundo plano no modo não interactivo

Para migrar utilizadores locais de segundo plano no modo não interactivo, execute os seguintes passos:

- 1. Inicie sessão no computador origem, utilizando uma conta de administrador local.
- 2. Inicie SMABAT.EXE com a opção /c, em que os utilizadores locais a migrar são especificados no ficheiro commands.xml, conforme exemplificado em seguida:

```
<IncUsers>
<UserName>localuser1</UserName>
<UserName>localuser2</UserName>
<UserName>localuser3</UserName>
</IncUsers>
```

Ao especificar utilizadores, pode utilizar um carácter global. Para migrar utilizadores locais, utilize "\*", conforme exemplificado em seguida:

```
<IncUsers>
<UserName>*</UserName>
</IncUsers>
```

- 3. Inicie sessão no computador destino, utilizando uma conta de administrador local.
- 4. Inicie SMABAT.EXE com a opção /a, em que o ficheiro de migração do SMA está especificado.
- Reinicialize o computador. O SMA aplica as definições à conta de utilizador local no computador destino. O processo é iniciado automaticamente quando o utilizador local inicia sessão no computador destino.
- 6. O utilizador local inicia sessão.
- 7. A tarefa de aplicação retardada do SMA é iniciada automaticamente.
- Após iniciar sessão novamente como utilizador de domínio, as definições serão migradas.
- **Nota:** Ao migrar uma ou mais contas de utilizadores locais no passo 4, se guardar o ficheiro de migração do SMA numa unidade de rede ou numa unidade removível, após reinicializar o SMA poderá não conseguir aceder à mesma para efectuar a tarefa de aplicação retardada. Se for necessário utilizar uma unidade de rede partilhada, adicione a seguinte instrução ao ficheiro commands.xml:

<PromptBeforeDelayedApply>true</PromptBeforeDelayedApply>

Se efectuar este procedimento, será apresentado um pedido de informação antes de iniciar uma fase de aplicação retardada; enquanto o pedido de informação estiver a ser apresentado, é possível estabelecer de ligação de rede.

# Migrar utilizadores de domínio de segundo plano no modo não interactivo

Para migrar utilizadores de domínio de segundo plano no modo não interactivo, efectue os seguintes procedimentos:

- Certifique-se de que o controlador do domínio está visível a partir do computador origem de migração através da rede (não é necessário iniciar sessão no controlador do domínio).
- Inicie sessão no computador origem, utilizando uma conta de administrador local.
- Inicie SMABAT.EXE com a opção /c, em que os utilizadores de domínio a migrar são especificados no ficheiro commands.xml, conforme exemplificado em seguida:

```
<IncUsers>
```

```
<UserName>ourdomain\domainuser1</UserName>
```

```
<UserName>ourdomain\domainuser2</UserName>
```

```
<UserName>ourdomain\domainuser3</UserName>
```

```
</IncUsers>
```

Ao especificar utilizadores, pode utilizar um carácter global. Para migrar utilizadores de domínio, utilize "\*", conforme exemplificado em seguida:

```
<IncUsers>
<UserName>*\*</UserName>
</IncUsers>
```

- Certifique-se de que o controlador do domínio está visível a partir do computador destino através da rede (não é necessário iniciar sessão no controlador do domínio).
- 5. Certifique-se de que o computador destino é membro do domínio. Para confirmar, abra o separador "Nome do computador" em "Propriedades do sistema". Verifique as definições de "Domínio:" na janela. Se o nome de domínio for apresentado, o computador destino é membro do domínio. Se o nome de domínio não for apresentado, prima o botão "Alterar" e siga as instruções da janela "Alterações de nome do computador" para entrar no computador como membro de domínio.
- 6. Inicie sessão no computador destino, utilizando uma conta de administrador local (não é necessário iniciar sessão no controlador do domínio).
- Inicie SMABAT.EXE com a opção /a, em que o ficheiro de migração do SMA está especificado.
- 8. Reinicialize o computador.

O SMA aplica as definições à conta de utilizador de domínio no computador destino. O processo é iniciado automaticamente quando o utilizador de domínio inicia sessão no computador destino.

- O utilizador de domínio inicia sessão. Se esta for a primeira vez que o utilizador de domínio inicia sessão, o sistema operativo Windows cria automaticamente um novo perfil de utilizador. Poderá demorar alguns minutos.
- 10. A tarefa de aplicação retardada do SMA começa a ser executada automaticamente.
- 11. Após iniciar sessão novamente como utilizador de domínio, as definições serão migradas.
- **Nota:** Ao migrar uma ou mais contas de utilizadores de domínio no passo 8, se guardar o ficheiro de migração do SMA numa unidade de rede ou numa unidade removível, após reinicializar o SMA poderá não conseguir aceder à mesma para efectuar a tarefa de aplicação retardada. Se for necessário utilizar uma unidade de rede partilhada, adicione a seguinte instrução ao ficheiro commands.xml:

<PromptBeforeDelayedApply>true</PromptBeforeDelayedApply>

Se efectuar este procedimento, será apresentado um pedido de informação antes de iniciar uma fase de aplicação retardada; enquanto o pedido de informação estiver a ser apresentado, é possível estabelecer de ligação de rede.

# Capítulo 5. Tópicos administrativos avançados

## Personalizar a migração padrão

## **Opções globais**

A tabela que se segue contém informações sobre as definições de Opções globais.

| Variável                                           | Valores                                    | O que permite efectuar                                                                                                    |
|----------------------------------------------------|--------------------------------------------|----------------------------------------------------------------------------------------------------|
| Configuration_File_Show_<br>Configuration_Messages | Yes ou No                                  | Especifica se as mensagens de erro são<br>apresentadas enquanto o SMA interpreta o ficheiro<br>config.ini. O valor assumido é "No".                                                                                                    |
| Import_Command_File                                | Nome de ficheiro<br>totalmente qualificado | Especifica o nome e o caminho do ficheiro de<br>comandos. Todas as selecções assumidas no<br>computador origem, excepto a definição de<br>protecção de palavra-passe, podem ser<br>personalizadas no ficheiro de comandos. Para<br>proteger o ficheiro de migração com uma<br>palavra-passe por valor assumido, defina<br>Enable_Password_protection como "Yes" em<br>config.ini. |
| Export_Command_File                                | Nome de ficheiro<br>totalmente qualificado | Especifica o nome e o caminho do ficheiro de comandos. Está definido como <i>(directório de instalação)</i> \etc\dados\commands.xml                                                                                                    |
| Just_Create_Command_File                           | Yes ou No                                  | Especifica se o ficheiro de migração deve ser<br>criado. Para criar um modelo de ficheiro de<br>comandos sem criar um ficheiro de migração,<br>defina Just_Create_Command_File como "Yes."<br>Em seguida, o ficheiro de comandos será gerado<br>conforme especificado por Export_Command_File.                                                                                    |
| Enable_4GFat32_warning                             | Yes ou No                                  | Defina Enable_4GFat32_warning como "Yes" para<br>avisar os utilizadores que o ficheiro de migração<br>não pode ser escrito numa partição FAT32, caso o<br>tamanho do ficheiro de migração seja superior a 4<br>GB.                                                                                                    |
| Show_Previous_File_Selection_Dialog                | Yes ou No                                  | Defina Show_Previous_File_Selection_Dialog<br>como "Yes" para solicitar aos utilizadores que<br>escolham um ficheiro previamente seleccionado.                                                                                                    |
| Show_P2P_Messagebox                                | Yes ou No                                  | Defina Show_P2P_Messagebox como "Yes" para solicitar aos utilizadores que iniciem o SMA no computador destino.                                                                                                    |
| Show_Start_Processing_Dialog                       | Yes ou No                                  | Defina Show_Start_Processing_Dialog como "Yes"<br>para solicitar aos utilizadores que iniciem o<br>processo de criação ou de aplicação das<br>definições do ficheiro de migração do SMA.                                                                                                    |
| Show_Reboot_Dialog                                 | Yes ou No                                  | Defina Show_Reboot_Dialog como "Yes" para solicitar aos utilizadores que reiniciem a máquina.                                                                                                    |
| Show_All_Warning_Dialogs                           | Yes ou No                                  | Defina Show_All_Warning_Dialogs como "Yes"<br>para mostrar todas as mensagens de aviso ao<br>utilizador.                                                                                                    |

Tabela 6. Ficheiro config.ini: Definições de Opções globais

Tabela 6. Ficheiro config.ini: Definições de Opções globais (continuação)

| Variável                   | Valores   | O que permite efectuar                                                                                                    |
|----------------------------|-----------|----------------------------------------------------------------------------------------------------|
| Enable_Password_Protection | Yes ou No | Defina Enable_Password_Protection como "Yes"<br>para proteger o ficheiro de migração com uma<br>palavra-passe. Esta opção apenas é aplicável ao<br>computador origem. |

## **Opções de janelas Show**

A secção opções de janelas "Show/Not Show" contém a seguinte variável: *PáginaEspecífica*Page\_Show\_Page

em que PáginaEspecífica pode ser:

- Splash
- Welcome
- Begin
- TopOptions
- Ready
- Options
- Profiles
- Desktop
- Network
- Applications
- Printers
- FileScan
- Selection
- Progress
- Summary
- Log
- InstallSuccess
- **Nota:** A página "Begin" corresponde à janela "Qual é o computador que está a utilizar?". A página "TopOptions" corresponde à janela "Seleccione um tipo de migração". A página "Ready" corresponde à janela "Instalação do System Migration Assistant".

Se não pretender que a janela se abra ao executar o SMA, defina esta variável como No. Caso contrário, defina como Yes ou deixe por especificar. Quando uma janela não é apresentada, o SMA captura ou aplica as definições especificadas no ficheiro de comandos importado.

Se definir Progress\_Page\_Show\_Page como "No", o SMA consegue migrar todos os dados e definições excepto as definições de Barra de tarefas da definição Ambiente de trabalho.

## **Opções de Guidance Text**

A secção opções de "Guidance Text" contém a seguinte variável: *PáginaEspecífica*Page\_Guidance\_Text

em que PáginaEspecífica pode ser uma das seguintes variáveis:

- Splash
- Welcome
- Begin
- TopOptions
- Ready
- Options
- Profiles
- Desktop
- Network
- · Applications
- Printers
- FileScan
- Selection
- Progress
- Summary
- Log
- InstallSuccess
- **Nota:** A página "Begin" corresponde à janela "Qual é o computador que está a utilizar?". A página "TopOptions" corresponde à janela "Seleccione um tipo de migração". A página "Ready" corresponde à janela "Instalação do System Migration Assistant".

Esta variável especifica o texto alternativo que será apresentado como texto de orientação.

## Página Splash

A secção página "Splash" contém a seguinte variável:

Splash\_Page\_Display\_Time

Esta variável especifica o período de tempo em segundos durante o qual o ecrã introdutório é apresentado. Por valor assumido, Splash\_Page\_Display\_Time está definido como 2.

## Página Begin

A secção página "Begin" contém as seguintes variáveis:

- Begin\_Page\_Choice\_Mode
- Begin\_Page\_Target\_Initiated\_Migration

Begin\_Page\_Choice\_Mode especifica o modo de migração. Defina como Target ou Source. O valor assumido é Target.

Se definir Begin\_Page\_Choice\_Mode como Target, pode definir Begin\_Page\_Target\_Initiated\_Migration como Yes ou No. Se a migração já tiver sido iniciada a partir do computador origem, defina Yes. O valor assumido é No.

## **Página TopOptions**

A secção página "TopOptions" contém as seguintes variáveis:

- TopOptions\_Page\_Choice\_Type
- TopOptions\_Page\_Choice\_TransferMode

TopOptions\_Page\_Choice\_Type especifica o tipo de migração. Para migrar as selecções assumidas das definições de dados e aplicações, escolha Typical. Para personalizar as selecções das definições de dados e aplicações, escolha Custom. O valor assumido é Typical.

TopOptions\_Page\_Choice\_TransferMode especifica o modo de migração. Para enviar definições e ficheiros capturados directamente para o computador destino, defina como P2P. Para copiar ficheiros e definições utilizando um suporte removível, defina como FileTransfer. O valor assumido é P2P.

## **Opções Choice**

Esta secção fornece informações sobre variáveis que contenham a seguinte cadeia:

\_Choice

Estas variáveis encontram-se nas secções "Migration Options Page", "Desktop Page" e "Network Page" do ficheiro config.ini. Controlam se os selectores de confirmação estão visíveis ou ocultos, activos ou não disponíveis ou seleccionados por valor assumido.

#### Valores

Cada variável tem o seguinte valor: OpçãoVisível, OpçãoActiva, OpçãoSeleccionada

#### em que

- Opção Visível é um dos seguintes valores:
  - HIDE oculta o selector de confirmação.
  - DISPLAY apresenta o selector de confirmação.
- OpçãoActiva é um dos seguintes valores:
  - ENABLED especifica que o selector de confirmação está activo.
  - DISABLED especifica que o selector de confirmação não está disponível.

O SMA ignora esta variável se o valor Opção Visível estiver definido como HIDE.

- OpçãoSeleccionada é um dos seguintes valores:
  - CHECKED especifica que o selector de opção ou que o selector de confirmação está seleccionado por valor assumido.
  - UNCHECKED especifica que o selector de opção ou que o selector de confirmação está desmarcado por valor assumido.

O valor *OpçãoSeleccionada* está disponível apenas na secção "Migration Options page".

#### Exemplos

Observe os seguintes exemplos:

 O selector de confirmação Cores na página "Definições do ambiente de trabalho" é apresentado, mas o utilizador não consegue desmarcar o selector de confirmação.

Desktop\_Page\_Choice\_Colors = Display, Disabled

 O selector de confirmação Ficheiros e pastas na página "Opções de migração" é apresentado e o selector de confirmação está desmarcado, mas não é possível seleccioná-lo.

Options\_Page\_Choice\_Files = Display, Disabled, Unchecked

 O selector de confirmação Barra de tarefas não é apresentado na página "Definições do ambiente de trabalho". No entanto, se as definições de barra de tarefas estiverem seleccionadas, por valor assumido, são seleccionadas e capturadas automaticamente.

Desktop\_Page\_Choice\_ Task\_Bar = Hide, Checked.

 O selector de confirmação Impressoras não é apresentado na página "Opções". No entanto, está seleccionado e é capturado automaticamente.

Options\_Page\_Choice\_Printers = Hide, Checked.

## **Outras opções**

A tabela que se segue apresenta informações sobre variáveis adicionais existentes no ficheiro config.ini.

Tabela 7. Ficheiro Config.ini: Outras opções

| Variável                               | Valor                            | O que permite efectuar                                                                                                    |
|----------------------------------------|----------------------------------|----------------------------------------------------------------------------------------------------|
| Applications_Page_Show_Registry_Button | Yes ou No                        | Especifica se o botão de registo deve ser<br>apresentado na janela "Definições da<br>aplicação". O valor assumido é No.                                                                                                    |
| Selection_Page_File_Quota              | Número (MB)                      | Especifica a quantidade máxima de dados compactados (em MB) que pode ser capturada.                                                                                                    |
| Selection_Page_File_Warning_Message    | Uma cadeia de texto.             | Especifica uma mensagem de aviso<br>alternativa que é apresentada quando o<br>utilizador selecciona ficheiros de migração<br>com determinadas extensões.                                                                                                    |
| Selection_Page_Warning_Extensions      | Extensões do nome<br>do ficheiro | Especifica as extensões do nome do ficheiro<br>que fazem com que seja enviada uma<br>mensagem de aviso quando o utilizador<br>selecciona ficheiros de migração com essas<br>extensões.<br>Tem de especificar cada extensão numa linha<br>separada, por exemplo: |
|                                        |                                  | [Selection_Page_Warning_Extensions_Start]<br>exe<br>com<br>dll<br>[Selection_Page_Warning_Extensions_End]                                                                                                    |

## Migrar definições de registo

**Aviso:** Tenha muito cuidado quando migrar as definições de registo. A migração de definições de registo incorrectas pode desactivar o sistema operativo. Antes de migrar as definições de registo, deve ter um conhecimento profundo da base de dados de registo.

## Utilizar o modo não interactivo para migrar definições de registo

Para migrar definições de registo, efectue os seguintes procedimentos:

- 1. Abra o ficheiro commands.xml num editor de texto ASCII.
- 2. Modifique a secção "Registries" para que contenha os seguintes comandos:

```
<Registries>
<Registry>
<hive>HKCU</hive>
```

```
<keyname>Software\ThinkVantage\SMA\5.0</keyname>
<value>InstallDir</value>
</Registry>
</Registries>
```

em que

- hive é HKLM ou HKCU.
- keyname é o nome de chave.
- value é um comando opcional que especifica o valor de registo que é migrado.

Se keyname ou value contiverem espaços, não serão ignorados.

3. Execute a captura.

Para obter detalhes sobre como utilizar o ficheiro command.txt file, consulte o Apêndice D, "Compatibilidade com o SMA 4.2 ou com versões anteriores", na página 135.

## Migrar definições adicionais da aplicação

**Nota:** Para criar ficheiros personalizados da aplicação, tem de ter conhecimentos profundos da aplicação, incluindo as localizações de armazenamento das definições personalizadas.

Por valor assumido, o SMA está pré-configurado para migrar definições de diversas aplicações. Para obter uma lista de aplicações suportadas pelo SMA, consulte o Apêndice A, "Definições de aplicações disponíveis para migração", na página 121. Pode também criar um ficheiro de aplicação personalizado para migrar as definições de aplicações adicionais.

Este ficheiro tem de ter a designação *aplicação*.xml ou *aplicação*.smaapp e tem de estar localizado no directório *d*:\Program Files\ThinkVantage\SMA\Apps, em que *aplicação* especifica a aplicação e *d* é a letra da unidade da unidade de disco rígido. Se existirem os ficheiros *aplicação*.smaapp e *aplicação*.xml da mesma aplicação, a prioridade é atribuída a *aplicação*.smaapp.

Para suportar uma nova aplicação, pode copiar um ficheiro de aplicação existente e efectuar as alterações necessárias. Por exemplo, Acrobat\_Reader.xml é o ficheiro de aplicação existente.

Tenha em atenção as seguintes características dos ficheiros de aplicação:

- aplicação.xml
  - Por valor assumido, quando o SMA 5.0 é instalado, apenas existe aplicação.xml.
  - <tag> junto a "<!--"</p>

e "-->"

é tratado como um comentário. Por exemplo,

<!--Files From Folders>

<Files\_From\_Folder>%AppData Directory%\Adobe\Acrobat\Whapi\\*.\* /s</Fil
es From Folder>

<Files\_From\_Folder>%Personal Directory%\\*.pdf</Files\_From\_Folder> </Files\_From\_Folders-->

- Cada comando tem de ser descrito numa secção em separado.
- Cada secção começa por um comando colocado entre controlos, por exemplo, <AppInfo> ou <Install\_Directories>. Pode introduzir um ou mais campos numa secção; cada campo tem de estar numa linha em separado.
- Se o ficheiro de aplicação contiver erros de sintaxe, o SMA continua a operação e escreve as mensagens de erro no ficheiro de registo.
- O ficheiro de aplicação é sensível a maiúsculas e minúsculas.
- Para obter detalhes sobre como utilizar o ficheiro application.smaapp, consulte o Apêndice D, "Compatibilidade com o SMA 4.2 ou com versões anteriores", na página 135.

A tabela que se segue apresenta informações sobre os ficheiros de aplicação.

Tabela 8. Migrar definições adicionais da aplicação: Ficheiros da aplicação

| Secção                                                                                                    | Comando                     | Valor                                                                                                    | O que permite efectuar                                                                                                    |
|----------------------------------------------------------------------------------------------------|-----------------------------|----------------------------------------------------------------------------------------------------|----------------------------------------------------------------------------------------------------|
| <application< td=""><td>ons&gt;</td><td>·</td><td></td></application<>                                                                                                    | ons>                        | ·                                                                                                    |                                                                                                    |
|                                                                                                    | <family></family>           | Uma cadeia de<br>texto. Os<br>espaços iniciais<br>são ignorados;<br>não coloque a<br>cadeia de texto<br>entre aspas. | Especifica o nome não específico da versão da aplicação. Ao<br>executar o SMA no modo não interactivo, utiliza esta cadeia na<br>secção das aplicações no ficheiro de comandos.<br>Por exemplo,<br><family>Adobe Acrobat Reader</family> |
|                                                                                                    | <sma_version></sma_version> | Uma cadeia de<br>texto.                                                                                              | Especifica o número da versão do SMA.<br>Por exemplo,<br><sma_version>SMA 5.0</sma_version>                                                                                                    |
|                                                                                                    | <app></app>                 | NomeAbreviado<br>em que<br>NomeAbreviado<br>é um nome<br>abreviado<br>específico da<br>versão de uma<br>aplicação.   | Especifica um nome abreviado específico da versão de uma ou<br>mais aplicações.<br>Por exemplo,<br><app>Acrobat_Reader_50</app>                                                                                                    |
| <application< td=""><td>on ShortName="<i>No</i></td><td><i>meAbreviado"&gt;</i><br/>nome abreviado de</td><td>uma aplicação especificada na secção "Applications".</td></application<> | on ShortName=" <i>No</i>    | <i>meAbreviado"&gt;</i><br>nome abreviado de                                                                         | uma aplicação especificada na secção "Applications".                                                                                                    |

Tabela 8. Migrar definições adicionais da aplicação: Ficheiros da aplicação (continuação)

| Secção                                                                                                    | Comando                                                                                                    | Valor                                                                                                 | O que permite efectuar                                                                                                    |
|----------------------------------------------------------------------------------------------------|----------------------------------------------------------------------------------------------------|----------------------------------------------------------------------------------------------------|----------------------------------------------------------------------------------------------------|
|                                                                                                    | <name></name>                                                                                                    | Uma cadeia de texto.                                                                                  | Especifica o nome da aplicação.                                                                                                    |
|                                                                                                    | <version></version>                                                                                                    | Um valor<br>numérico.                                                                                 | Especifica a versão da aplicação.                                                                                                   |
|                                                                                                    | <detects><br/><detect></detect></detects>                                                                                                    | Raiz,<br>CaminhoeChave                                                                                | Especifica uma chave de registo. O SMA detecta uma aplicação procurando a chave de registo especificada.                            |
|                                                                                                    |                                                                                                    |                                                                                                    | Por exemplo:                                                                                                    |
|                                                                                                    |                                                                                                    |                                                                                                    | <detects><br/><detect><br/><hive>HKLM</hive><br/><keyname>Software\Adobe\Acrobat Reader\5.0\</keyname><br/></detect><br/></detects> |
| <install_di< td=""><td>ectories.&gt;</td><td></td><td></td></install_di<>                                                                                                    | ectories.>                                                                                                    |                                                                                                    |                                                                                                    |
| Por exemp                                                                                                    | lo.                                                                                                    |                                                                                                    |                                                                                                    |
| <pre><install_[< td=""><td><pre>irectories&gt; Directory&gt; P ry&gt; HKLM me&gt;Software\Adobe &gt;(Default) Directory&gt; 000 ry&gt; HKLM me&gt;Software\Adobe &gt;(Default) Directory&gt; Directory&gt; Directo</pre></td><td>e\Acrobat Reader\<br/>&gt;&gt;<br/>e\Acrobat Reader\<br/>e&gt;</td><td>5.0\InstallPath<br/>5.0\InstallPath</td></install_[<></pre> | <pre>irectories&gt; Directory&gt; P ry&gt; HKLM me&gt;Software\Adobe &gt;(Default) Directory&gt; 000 ry&gt; HKLM me&gt;Software\Adobe &gt;(Default) Directory&gt; Directory&gt; Directo</pre> | e\Acrobat Reader\<br>>><br>e\Acrobat Reader\<br>e>                                                    | 5.0\InstallPath<br>5.0\InstallPath                                                                                                  |
|                                                                                                    | <0S>                                                                                                    | Uma cadeia de texto.                                                                                  | <i>OS</i> especifica o sistema operativo e pode corresponder a um dos seguintes sistemas operativos:                                |
|                                                                                                    |                                                                                                    |                                                                                                    | • WinXP                                                                                                    |
|                                                                                                    |                                                                                                    |                                                                                                    | • Win2000                                                                                                    |
|                                                                                                    |                                                                                                    |                                                                                                    | • WinNT                                                                                                    |
|                                                                                                    |                                                                                                    |                                                                                                    | • Win98                                                                                                    |
|                                                                                                    | <registry></registry>                                                                                                    | <i>ramo de<br/>registo</i> é<br>HKLM ou<br>HKCU.                                                      | Especifica o directório de instalação conforme é apresentado no registo.                                                            |
|                                                                                                    |                                                                                                    | <i>nomechave</i> é<br>o nome de<br>chave.                                                             |                                                                                                    |
|                                                                                                    |                                                                                                    | <i>valor</i> é um<br>comando<br>opcional que<br>especifica o<br>valor de<br>registo a ser<br>migrado. |                                                                                                    |

Tabela 8. Migrar definições adicionais da aplicação: Ficheiros da aplicação (continuação)

| Secção                                                                                                    | Comando                                                                                                    | Valor                                                                                                    | O que permite efectuar                                                                                                    |  |  |
|----------------------------------------------------------------------------------------------------|----------------------------------------------------------------------------------------------------|----------------------------------------------------------------------------------------------------|----------------------------------------------------------------------------------------------------|--|--|
| <files_fro< td=""><td colspan="5"><files_from_folders></files_from_folders></td></files_fro<>                            | <files_from_folders></files_from_folders>                                                                                                    |                                                                                                    |                                                                                                    |  |  |
| Opcional                                                                                                    | Opcional                                                                                                    |                                                                                                    |                                                                                                    |  |  |
|                                                                                                    | VariávelSMA\Loca                                                                                                    | alização\[Ficheiro]                                                                                                    | Especifica os ficheiros de configuração que pretende migrar.                                                                                                    |  |  |
|                                                                                                    | [/s]                                                                                                    |                                                                                                    | Por exemplo:                                                                                                    |  |  |
|                                                                                                    | em que<br>• VariávelSMA é<br>seguintes variá<br>especificam a l<br>ficheiros de cou<br>– %Windows<br>(localização                                                                                                    | uma das<br>oveis que<br>ocalização dos<br>nfiguração:<br>Directory%<br>dos ficheiros do                                                                                                    | <pre><files_from_folder>%AppData Directory%\Adobe\Acrobat\Wh api\</files_from_folder> O SMA captura os ficheiros na pasta %AppData Directory%\Adobe\Acrobat\Whapi. Os ficheiros nos subdirectórios não são incluídos. <files_from_folder>%AppData Directory%\Adobe\Acrobat\Wh api\ /s</files_from_folder></pre>                                                                                                    |  |  |
|                                                                                                    | <ul> <li>(localização<br/>sistema operitorial<br/>conforme de<br/>Install_Directorial<br/>conforme de<br/>Install_Directorial<br/>directória Da<br/>aplicação, q<br/>subdirectória<br/>perfil de utili</li> <li>%LocalAppo<br/>directória Appresta Defini<br/>é um subdire<br/>directória de</li> </ul>                                        | dos ficheiros do<br>erativo)<br>ectory%<br>da aplicação<br>efinido na secção<br>etories)<br>Directory% (o<br>ados da<br>jue é um<br>o do directório de<br>izador)<br>data Directory% (o<br>oplication Data na<br>ções locais, que<br>ectório do<br>e perfil de              | <ul> <li>api\//s</li> <li>O SMA captura os ficheiros na pasta %AppData<br/>Directory%\Adobe\Acrobat\Whapi. Os ficheiros nos<br/>subdirectórios são incluídos.</li> <li><files_from_folder>%AppData Directory%\Adobe\Acrobat\Wh<br/>api\*.*</files_from_folder></li> <li>O SMA captura os ficheiros na pasta %AppData<br/>Directory%\Adobe\Acrobat\Whapi. Os ficheiros nos<br/>subdirectórios não são incluídos.</li> <li><files_from_folder>%AppData Directory%\Adobe\Acrobat\Wh<br/>api\*.* /s</files_from_folder></li> <li>O SMA captura os ficheiros na pasta %AppData<br/>Directory%\Adobe\Acrobat\Whapi. Os ficheiros nos<br/>subdirectórios não são incluídos.</li> <li><files_from_folder></files_from_folder></li> <li>O SMA captura os ficheiros na pasta %AppData<br/>Directory%\Adobe\Acrobat\Whapi. Os ficheiros nos<br/>subdirectórios são incluídos.</li> <li><files_from_folder>%AppData Directory%\Adobe\Acrobat\Wh<br/>api</files_from_folder></li> <li><files_from_folder>%AppData Directory%\Adobe\Acrobat\Wh<br/>api</files_from_folder></li> <li><files_from_folder></files_from_folder></li> <li>Se "\" não se seguir a "Whapi". o SMA considera "Whapi" não</li> </ul> |  |  |
|                                                                                                    | <ul> <li>utilizador)</li> <li>%Cookies E<br/>directório Co<br/>subdirectório<br/>perfil de utili</li> <li>%Favorites<br/>directório Fa<br/>subdirectório<br/>perfil de utili</li> <li>%Personal I<br/>directório pe<br/>subdirectório<br/>perfil de utili</li> <li>%Personal I<br/>directório pe<br/>subdirectório<br/>poce ser uti</li> </ul> | Directory% (o<br>pokies, que é um<br>o do directório de<br>izador)<br>Directory% (o<br>avoritos, que é um<br>o do directório de<br>izador)<br>Directory% (o<br>essoal, que é um<br>o (Os meus<br>s) do directório de<br>izador. Esta<br>ambiente não<br>lizada pelo<br>T4.) | como uma pasta, mas como um ficheiro.                                                                                                    |  |  |
| <files_fro< td=""><td colspan="4"><files_from_folders><br/>Opcional (continuação)</files_from_folders></td></files_fro<> | <files_from_folders><br/>Opcional (continuação)</files_from_folders>                                                                                                    |                                                                                                    |                                                                                                    |  |  |

| Secção                                                                                                    | Comando                                                                                                 | Valor                                                                                                    | O que permite efectuar                                                                                                    |
|----------------------------------------------------------------------------------------------------|----------------------------------------------------------------------------------------------------|----------------------------------------------------------------------------------------------------|----------------------------------------------------------------------------------------------------|
| <ul> <li>Localização\ especifica um<br/>directório totalmente qualificado.<br/>Pode utilizar caracteres globais<br/>no caminho. Se especificar um<br/>directório, todos os ficheiros são<br/>copiados.</li> <li>[<i>Ficheiro</i>] é um parâmetro<br/>opcional que pode ser utilizado<br/>apenas se Localização<br/>especificar um directório e<br/>Ficheiro for o ficheiro a copiar.<br/>Pode utilizar caracteres globais<br/>no nome do ficheiro.</li> <li>[/s] é um parâmetro opcional. Se<br/>utilizar [/s], todos os ficheiros<br/>nos subdirectórios são copiados.</li> <li>Se estiver a utilizar o SMA 5.0,<br/>pode utilizar uma variável de<br/>ambiente do Windows. A variável<br/>de ambiente do utilizador que<br/>iniciou o SMA é utilizada como o<br/>valor da variável de ambiente do<br/>Windows.</li> </ul> |                                                                                                    | specifica um<br>nente qualificado.<br>aracteres globais<br>e especificar um<br>s os ficheiros são<br>parâmetro<br>ode ser utilizado<br>alização<br>directório e<br>cheiro a copiar.<br>aracteres globais<br>heiro.<br>netro opcional. Se<br>os os ficheiros<br>rios são copiados.<br>lizar o SMA 5.0,<br>na variável de<br>indows. A variável<br>o utilizador que<br>é utilizada como o<br>el de ambiente do |                                                                                                    |
| Opcional                                                                                                    |                                                                                                    |                                                                                                    |                                                                                                    |
|                                                                                                    | ramo de regist<br>HKCU.<br>nomechave é<br>chave.<br>valor é um cor<br>que especifica<br>registo a ser n | to é HKLM ou<br>o nome de<br>mando opcional<br>o valor de<br>nigrado.                                                                                                    | Especifica entradas de registo que pretende migrar.<br>Por exemplo,<br><registries><br/><registry><br/><hive>HKCU</hive><br/><keyname>Software\Adobe\Acrobat</keyname><br/><value></value><br/></registry><br/></registries>                                                                                                    |
| <registry_< td=""><td>Excludes&gt;</td><td></td><td></td></registry_<>                                                                                                    | Excludes>                                                                                               |                                                                                                    |                                                                                                    |
| Opcional                                                                                                    |                                                                                                    |                                                                                                    |                                                                                                    |
|                                                                                                    | ramo de regisi<br>HKCU.<br>nomechave é<br>chave.<br>valor é um cor<br>que especifica<br>registo a ser n | to é HKLM ou<br>o nome de<br>mando opcional<br>o valor de<br>nigrado.                                                                                                    | Especifica os valores e as chaves de registo que pretende excluir<br>das entradas de registo seleccionadas.<br>Por exemplo,<br><registry_excludes><br/><registry><br/><hive>HKCU</hive><br/><keyname>Software\Adobe\Acrobat Reader\5.0\AdobeViewer<br/></keyname><br/><value>xRes</value><br/></registry><br/></registry_excludes> |
| 1/11/20/11/10                                                                                                    | ough_negistnes>                                                                                         |                                                                                                    |                                                                                                    |

Tabela 8. Migrar definições adicionais da aplicação: Ficheiros da aplicação (continuação)

| Secção                                                                                    | Comando                                                                                                    | Valor                                                                                                    | O que permite efectuar                                                                                                    |
|-------------------------------------------------------------------------------------------|----------------------------------------------------------------------------------------------------|----------------------------------------------------------------------------------------------------|----------------------------------------------------------------------------------------------------|
|                                                                                           | <os></os>                                                                                                    |                                                                                                    | Especifica os ficheiros de configuração a migrar.                                                                                                    |
|                                                                                           | especifica o sister<br>corresponde a um<br>valores:<br>• WinXP<br>• Win2000<br>• WinNT<br>• Win98<br><registry> especi-<br/>registo e encontra<br/>hive, keyname, valu<br/>• ramo de registo<br/>HKCU.<br/>• nomechave é o<br/>• valor é um com<br/>que especifica<br/>que é migrado.</registry>                                                                                                    | fica a entrada de<br>-se no formato<br>ue, em que:<br>o é HKLM ou<br>nome de chave.<br>ando opcional<br>o valor de registo | <pre>Por exemplo,<br/><files_through_registries><br/><files_through_registry><br/><os>WinXP</os><br/><registry><br/><hive>HKCU</hive><br/><keyname>Software\Lotus\Organizer\99.0\Paths</keyname><br/><value>Backup</value><br/></registry><br/><file>*.*/s</file><br/></files_through_registry><br/></files_through_registries></pre> |
|                                                                                           | File e o nome do utilizar caracteres                                                                                                    | ficheiro. Pode<br>globais.                                                                                                 |                                                                                                    |
| <sourceba< td=""><td>tchProcessing&gt;</td><td>-</td><td></td></sourceba<>                | tchProcessing>                                                                                                    | -                                                                                                    |                                                                                                    |
|                                                                                           | <sourcebatchproc<br><!--CDATA[batch co<br--><td>essing&gt;<br/>mmands]]&gt;<br/>cessing&gt;</td><td><sourcebatchprocessing> executa o processamento não interactivo<br/>antes de Capture processar <files_from_folders>.<br/>Por exemplo,<br/><sourcebatchprocessing><br/><!--CDATA[copy /y c:\temp\*.* c:\migration<br-->del c:\migration\*.mp3]]&gt;</sourcebatchprocessing></files_from_folders></sourcebatchprocessing></td></sourcebatchproc<br> | essing><br>mmands]]><br>cessing>                                                                                           | <sourcebatchprocessing> executa o processamento não interactivo<br/>antes de Capture processar <files_from_folders>.<br/>Por exemplo,<br/><sourcebatchprocessing><br/><!--CDATA[copy /y c:\temp\*.* c:\migration<br-->del c:\migration\*.mp3]]&gt;</sourcebatchprocessing></files_from_folders></sourcebatchprocessing>               |
| <pretarget< td=""><td colspan="2">PreTargetBatchProcessing&gt;</td><td></td></pretarget<> | PreTargetBatchProcessing>                                                                                                    |                                                                                                    |                                                                                                    |
|                                                                                           | <pre><pretargetbatchp <="" <!cdata[batch="" co="" pre="" pretargetbatch="" pretargetbatch<=""></pretargetbatchp></pre>                                                                                                    | rocessing><br>mmands]]><br>Processing>                                                                                     | <pretargetbatchprocessing> executa o processamento não<br/>interactivo antes de Apply processar <registries>.<br/>Por exemplo,<br/><pretargetbatchprocessing><br/><!--CDATA[copy /y c:\temp\*.* c:\migration<br-->del c:\migration\*.mp3]]&gt;<br/></pretargetbatchprocessing></registries></pretargetbatchprocessing>                |
| <targetbatchprocessing></targetbatchprocessing>                                           |                                                                                                    |                                                                                                    |                                                                                                    |
|                                                                                           | <targetbatchproc<br><!--CDATA[batch co<br--><td>essing&gt;<br/>mmands]]<br/>cessing&gt;</td><td><targetbatchprocessing> executa o processamento não interactivo<br/>após Apply processar <registries>.<br/>Por exemplo,</registries></targetbatchprocessing></td></targetbatchproc<br>                                                                                                    | essing><br>mmands]]<br>cessing>                                                                                            | <targetbatchprocessing> executa o processamento não interactivo<br/>após Apply processar <registries>.<br/>Por exemplo,</registries></targetbatchprocessing>                                                                                                    |
|                                                                                           |                                                                                                    |                                                                                                    | <targetbatchprocessing><br/><!--CDATA[copy /y c:\temp\*.* c:\migration<br-->del c:\migration\*.mp3]]&gt;<br/></targetbatchprocessing>                                                                                                    |

Tabela 8. Migrar definições adicionais da aplicação: Ficheiros da aplicação (continuação)

## Criar um ficheiro de aplicação

Para determinar quais as definições de aplicação que têm de ser migradas para ficheiros de aplicação personalizados, tem de testar cuidadosamente as aplicações.

Para criar um ficheiro de aplicação, efectue os seguintes procedimentos:

- Utilize um editor de texto ASCII para abrir o ficheiro aplicação.XML existente. Se tiver instalado o SMA na localização assumida, os ficheiros aplicação.XML encontram-se no directório *d*:\Program Files\ThinkVantage\SMA\Apps, em que *d* é a letra da unidade de disco rígido.
- 2. Modifique este ficheiro aplicação.XML em função da aplicação e das definições de aplicações que pretende migrar.
- 3. Modifique as informações na secção < Applications>.
- 4. Modifique os comandos <Name> e <Version> na secção <Application ShortName="ShortName">.
- 5. Determine as chaves de registo que têm de ser migradas:
  - a. Faça clique em Iniciar → Executar. É apresentada a janela "Executar". No campo Abrir, escreva regedit e faça clique em OK. É apresentada a janela "Editor de registo".

| 💣 Registry Editor                                                                                                    |                   |                |                         |
|----------------------------------------------------------------------------------------------------|-------------------|----------------|-------------------------|
| <u>F</u> ile <u>E</u> dit <u>V</u> iew F <u>a</u> vorites <u>H</u> elp                                                                                                    |                   |                |                         |
| My Computer  HKEY_CLASSES_ROOT  HKEY_CURRENT_USER  HKEY_CURRENT_USER  HCCOnsole  Console  Control Panel  Control Panel  Keyboard Layout  HultiUser  Network  Printers  RemoteAccess  Settings  Control Program Groups Volatile Environment  HKEY_LOCAL_MACHINE  HKEY_LOCAL_MACHINE  HKEY_CURRENT_CONFIG | Name<br>(Default) | Type<br>REG_5Z | Data<br>(value not set) |
| <                                                                                                    | <                 |                | >                       |
| My Computer\HKEY_CURRENT_USER                                                                                                    |                   |                |                         |

Figura 93. Tópicos administrativos avançados: Janela "Editor de registo"

- b. Na área da janela da esquerda, expanda o nó HKEY\_LOCAL\_MACHINE.
- c. Expanda o nó Software.
- d. Expanda o nó específico do fabricante, por exemplo, Adobe.
- Continue a navegação até encontrar a chave de registo da aplicação. Neste exemplo, a chave de registo é SOFTWARE\Adobe\Acrobat Reader\6.0.

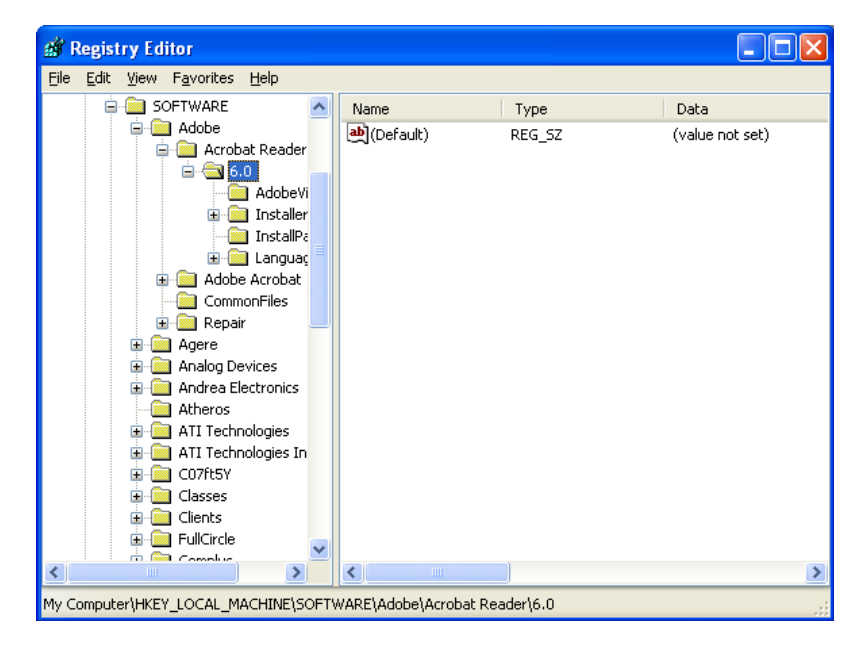

Figura 94. Tópicos administrativos avançados: Janela "Editor de registo" (Localizar uma chave de registo)

f. Defina o valor do campo Detect. Por exemplo:

```
<Detects>
<Detect>
<hive>HKLM</hive>
<keyname>Software\Adobe\Acrobat Reader\6.0</keyname>
</Detect>
<Detects>
```

- 6. Modifique a secção <Install\_Directories>.
- 7. Determine o caminho para os directórios de instalação da aplicação.
  - a. Na janela "Editor de registo", navegue para o nó HKLM\SOFTWARE\Adobe\Acrobat Reader\6.0\InstallPath.

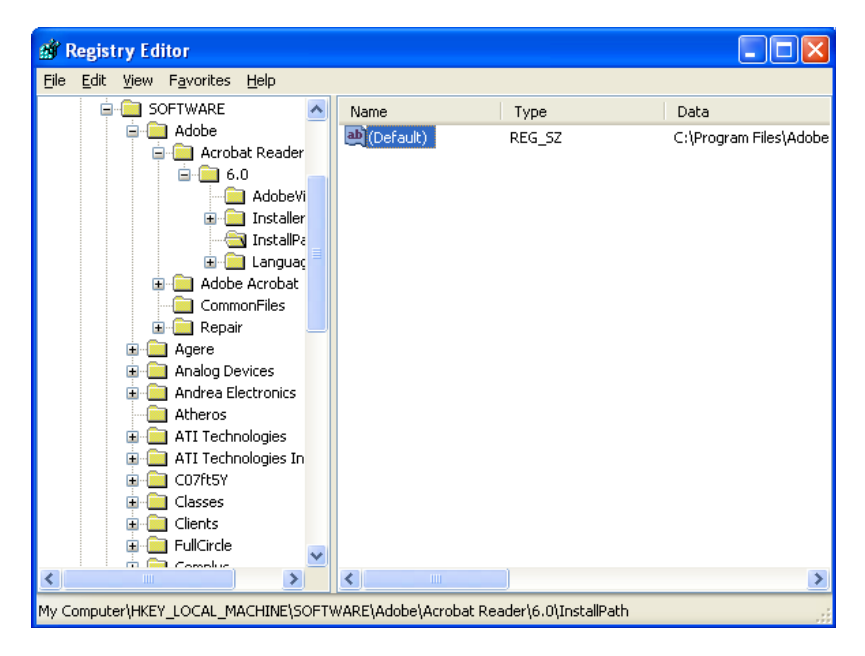

Figura 95. Tópicos administrativos avançados: Janela "Editor de registo" (Localizar o caminho de instalação)

 Adicione o comando apropriado à secção <Install\_Directories> do ficheiro de aplicação. Por exemplo:

```
<Install_Directory>
<OS>WinXP</OS>
<Registry>
<hive>HKLM</hive>
<keyname>Software\Adobe\Acrobat Reader\6.0\InstallPath</keyname>
<value>(Default)</value>
</Registry>
</Install_Directory>
```

- Nota: Se não localizar um directório específico da aplicação no directório HKLM\Software\Microsoft\Windows\CurrentVersion\AppPaths, tem de localizar um directório que contenha o caminho de instalação noutra localização da árvore HKLM\Software. Em seguida, utilize a chave na secção <Install\_Directories>.
- 8. Na secção <Files\_From Folders>, especifique os ficheiros de configuração que pretende migrar.
  - a. Uma vez que, por valor assumido, muitas aplicações guardam os ficheiros no subdirectório Documents and settings, procure no directório Dados da aplicação os directórios que pertencem à aplicação. Caso localize um ficheiro, pode utilizar o seguinte comando para migrar o directório e os ficheiros:

<Files\_From\_Folder>VariávelSMA\Localização\[Ficheiro] [/s] </Files\_From\_Folder>

em que *Localização*/ é um directório ou ficheiro totalmente qualificado e [*Ficheiro*] é um parâmetro opcional que só pode ser utilizado se *Localização*/ especificar um directório.

No exemplo do Adobe Reader, os ficheiros de configuração encontram-se no directório Preferences.

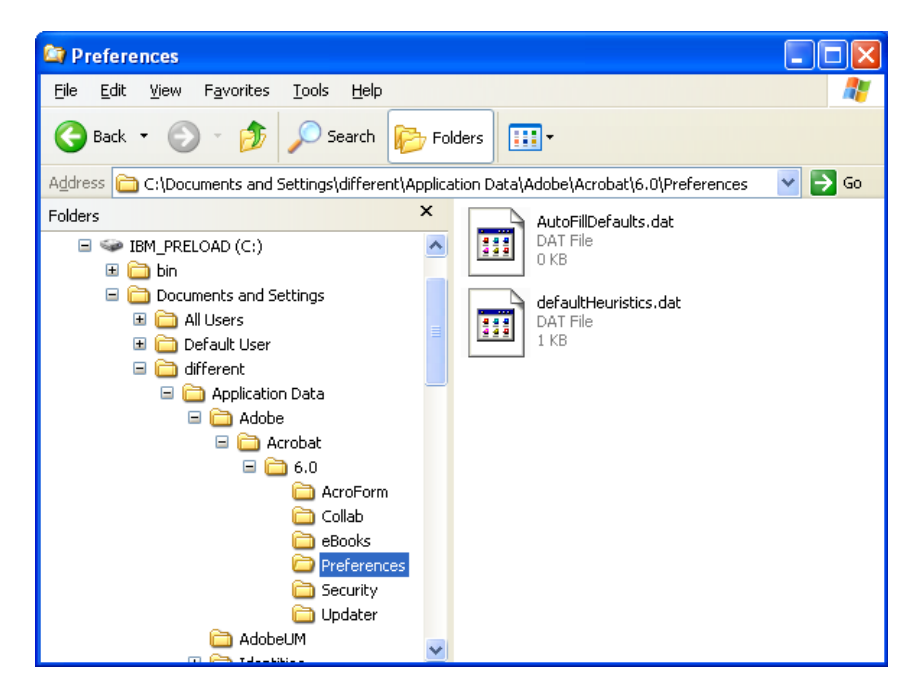

Figura 96. Tópicos administrativos avançados: Ficheiros de configuração em "Documents and settings"

- b. Procure em todos os directórios relacionados definições pessoais que possam ser armazenadas neste local.
- c. Verifique o directório Definições locais.
- Determine as entradas de registo que pretende migrar. Encontram-se em HKCU (HKEY\_CURRENT\_USER). Na secção <Registries> do ficheiro de aplicação, adicione os comandos apropriados.
- Guarde o ficheiro aplicação.XML no directório d:\Program Files\ThinkVantage\SMA\Apps, em que d é a letra da unidade de disco rígido.
- 11. Teste o novo ficheiro de aplicação.

## Exemplo de um ficheiro aplicação.XML para o Adobe Reader

Esta secção apresenta um ficheiro de aplicação para o Adobe Reader.

```
<?xml version="1.0"?>
<Applications>
<Family>Adobe Acrobat Reader</Family>
<SMA Version>SMA 5.0</SMA Version>
<APP>Acrobat Reader 70</APP>
<APP>Acrobat Reader 60</APP>
<APP>Acrobat Reader 50</APP>
<Application ShortName="Acrobat Reader 50">
<AppInfo>
          <Name>Acrobat_Reader_50</Name>
          <Version>5.0</Version>
          <Detects>
                 <Detect>
                     <hive>HKLM</hive>
                     <keyname>Software\Adobe\Acrobat Reader\5.0</keyname>
                 </Detect>
          </Detects>
</AppInfo>
<Install Directories>
            <Install Directory>
                <OS>WinXP</OS>
                <Registry>
                        <hive>HKLM</hive>
                        <keyname>Software\Adobe\Acrobat Reader\5.0\InstallPath
</keyname>
                        <value>(Default)</value>
                </Registry>
            </Install_Directory>
            <Install Directory>
                <0S>Win2000</0S>
                <Registry>
                         <hive>HKLM</hive>
                         <keyname>Software\Adobe\Acrobat Reader\5.0\InstallPath
</keyname>
                         <value>(Default)</value>
                </Registry>
            </Install Directory>
            <Install Directory>
                 <OS>Win98</OS>
                 <Registry>
                         <hive>HKLM</hive>
                         <keyname>Software\Adobe\Acrobat Reader\5.0\InstallPath
<keyname>
                         <value>(Default)</value>
                 </Registry>
            </Install Directory>
            <Install Directory>
                 <OS>WinNT</OS>
                 <Registry>
                          <hive>HKLM</hive>
                          <keyname>Software\Adobe\Acrobat Reader\5.0\InstallPath
</keyname>
                          <value>(Default)</value>
                 </Registry>
            </Install_Directory>
</Install Directories>
<Files_From_Folders>
           <Files From Folder>%AppData Directory%\Adobe\Acrobat\Whapi\*.*
/s</Files_From Folder>
           <Files From Folder>%Personal Directory%\*.pdf</Files From Folder>
<Files From Folders>
```

```
<Files Through Registries>
</Files Through Registries>
<Registries>
            <Registry>
                       <hive>HKCU</hive>
                       <keyname>Software\Adobe\Acrobat</keyname>
            </Registry>
            <Registry>
                       <hive>HKCU</hive>
                       <keyname>Software\Adobe\Acrobat Reader</keyname>
            </Registry>
            <Registry>
                       <hive>HKCU</hive>
                       <keyname>Software\Adobe\Persistent Data</keyname>
            </Registry>
</Registries>
<Registry_Excludes>
            <Registry>
                        <hive>HKCU</hive>
                        <keyname>Software\Adobe\Acrobat Reader\5.0\AdobeViewer
</keyname>
                        <value>xRes</value>
            </Registry>
            <Registry>
                        <hive>HKCU</hive>
                        <keyname>Software\Adobe\Acrobat Reader\5.0\Adobe\Viewer
</keyname>
                        <value>yRes</value>
            </Registry>
<Registry_Excludes>
<SourceBatchProcessing>
</SourceBatchProcessing>
<PreTargetBatchProcessing>
</PreTargetBatchProcessing>
<TargetBatchProcessing>
</TargetBatchProcessing>
</Application>
<Application ShortName="Acrobat Reader 6.0">
         <AppInfo>
                    <Name>Adobe Acrobat Readr 6.0<\Name>
                           <Version>6.0</Version>
                           <Detects>
                                  <Detect>
                                          <hive>HKLM</hive>
                                          <keyname>Software\Adobe\Acrobat Reader\6.0
</keyname>
                                  </Detect>
                           </Detects>
         <\AppInfo>
<Install Directories>
           <Install Directory>
                <OS>WinXP</OS>
                <Registry>
                          <hive>HKLM</hive>
                          <keyname>Software\Adobe\Acrobat Reader\6.0\InstallPath
</keyname>
                          <value>(Default)</value>
                </Registry>
           </Install Directory>
```

```
<Install Directory>
                <OS>Win2000</OS>
                <Registry>
                          <hive>HKLM</hive>
                          <keyname>Software\Adobe\Acrobat Reader\6.0\InstallPath
</keyname>
                          <value>(Default)</value>
                </Registry>
           </Install_Directory>
           <Install_Directory>
                <OS>Win98</OS>
                <Registry>
                          <hive>HKLM</hive>
                          <keyname>Software\Adobe\Acrobat Reader\6.0\InstallPath
</keyname>
                          <value>(Default)</value>
                </Registry>
           </Install Directory><Install Directory>
                <OS>WinNT</OS>
                <Registry>
                           <hive>HKLM</hive>
                           <keyname>Software\Adobe\Acrobat Reader\6.0\InstallPath
</keyname>
                           <value>(Default)</value>
                </Registry>
           </Install Directory>
</Install_Directories>
<Files From Folders>
            <Files_From_Folder>%AppData Directory%\Adobe\Acrobat\6.0\*.* /s
</Files_From_Folder>
            <Files From Folder>%Personal Directory%\*.pdf</Files From Folder>
</Files_From_Folders>
<Files Trough Registries>
</Files_Trough_Registries>
<Registries>
              <Registry>
                           <hive>HKCU</hive>
                           <keyname>Software\Adobe\Acrobat</keyname>
              </Registry>
              <Registry>
                           <hive>HKCU</hive>
                           <keyname>Software\Adobe\Acrobat Reader</keyname>
              </Registry>
</Registries>
<Registry Excludes>
              <Registry>
                           <hive>HKCU</hive>
                           <keyname>Software\Adobe\Acrobat Reader\6.0\AdobeViewer
</keyname>
                           <value>xRes</value>
              </Registry>
              <Registry>
                           <hive>HKCU</hive>
                           <keyname>Software\Adobe\Acrobat Reader\6.0\Adobe\Viewer
</keyname>
                           <value>yRes</value>
              </Registry>
<Registry_Excludes>
<SourceBatchProcessing>
</SourceBatchProcessing>
<PreTargetBatchProcessing>
```

```
</PreTargetBatchProcessing>
<TargetBatchProcessing>
           <![CDATA[
          if /i "%SourceApp%" == "Acrobat Reader 50" goto Update50
          goto Done
          :Update50
          regfix "HKCU\Software\Adobe\Acrobat Reader\5.0" "HKCU\Software\Adobe\
Acrobat Reader\6.0"
          regfix "HKLM\Software\Adobe\Acrobat Reader\5.0\AdobeViewer" "HKLM\
Software\Adobe\Acrobat Reader\6.0\AdobeViewer"
          :Done
]]>
</TargetBatchProcessing>
</Application>
<Application ShortName="Acrobat Reader 7.0">
              <AppInfo>
                         <Name>Adobe Acrobat Reader 7.0<\Name>
                         <Version>6.0</Version>
                         <Detects>
                                    <Detect>
                                           <hive>HKLM</hive>
                                           <keyname>Software\Adobe\Acrobat Reader
\7.0</keyname>
                                    </Detect>
                         </Detects>
              <\AppInfo>
<Install_Directories>
             <Install Directory>
                           <OS>WinXP</OS>
                           <Registry>
                                    <hive>HKLM</hive>
                                    <keyname>Software\Adobe\Acrobat Reader\7.0\
InstallPath</keyname>
                                    <value>(Default)</value>
                           </Registry>
             </Install Directory>
             <Install_Directory>
                           <OS>Win2000</OS>
                           <Registry>
                                     <hive>HKLM</hive>
                                     <keyname>Software\Adobe\Acrobat Reader\7.0\
InstallPath</keyname>
                                     <value>(Default)</value>
                           </Registry>
             </Install Directory>
<Install Directory>
                            <OS>Win98</OS>
                            <Registry>
                                      <hive>HKLM</hive>
                                      <keyname>Software\Adobe\Acrobat Reader\7.0\
InstallPath</keyname>
                                      <value>(Default)</value>
                            </Registry>
             </Install Directory><Install Directory>
                            <OS>WinNT</OS>
                            <Registry>
                                      <hive>HKLM</hive>
                                      <keyname>Software\Adobe\Acrobat Reader\7.0\
InstallPath</keyname>
                                      <value>(Default)</value>
                            </Registry>
              </Install Directory>
</Install Directories>
```

```
<Files From Folders>
            <Files From Folder>%AppData Directory%\Adobe\Acrobat\7.0\*.* /s
</Files From Folder>
            <Files_From_Folder>%Personal Directory%\*.pdf</Files_From_Folder>
</Files From Folders>
<Files Trough Registries>
</Files Trough Registries>
<Registries>
             <Registry>
                        <hive>HKCU</hive>
                        <keyname>Software\Adobe\Acrobat</keyname>
             </Registry>
             <Registry>
                        <hive>HKCU</hive>
                        <keyname>Software\Adobe\Acrobat Reader</keyname>
             </Registry>
</Registries>
<Registry Excludes>
             <Registry>
                        <hive>HKCU</hive>
                        <keyname>Software\Adobe\Acrobat Reader\7.0\AdobeViewer
</keyname>
                        <value>xRes</value>
             </Registry>
             <Registry>
                        <hive>HKCU</hive>
                        <keyname>Software\Adobe\Acrobat Reader\7.0\Adobe\Viewer
</keyname>
                        <value>yRes</value>
             </Registry>
<Registry Excludes>
<SourceBatchProcessing>
</SourceBatchProcessing>
<PreTargetBatchProcessing>
</PreTargetBatchProcessing>
<TargetBatchProcessing>
           <![CDATA[
           if /i "%SourceApp%" == "Acrobat Reader 50" goto Update50
           if /i "%SourceApp%" == "Acrobat_Reader_60" goto Update60
           goto Done
           :Update50
           regfix "HKCU\Software\Adobe\Acrobat Reader\5.0" "HKCU\Sof
tware\Adobe\Acrobat Reader\7.0"
           regfix "HKLM\Software\Adobe\Acrobat Reader\5.0\AdobeView
    "HKLM\Software\Adobe\Acrobat Reader\7.0\AdobeViewer"
er"
           goto Done
           :Update60
           regfix "HKCU\Software\Adobe\Acrobat Reader\6.0" "HKCU\Softw
are\Adobe\Acrobat Reader\7.0"
           regfix "HKLM\Software\Adobe\Acrobat Reader\6.0\AdobeVi
      "HKLM\Software\Adobe\Acrobat Reader\7.0\AdobeViewer"
ewer"
           :Done
           ]]>
</TargetBatchProcessing>
</Application>
</Applications>
```

# Apêndice A. Definições de aplicações disponíveis para migração

Este apêndice inclui as aplicações e as definições que o SMA pode migrar. Os resultados podem diferir em função do sistema operativo, do cenário de migração e das diferenças entre as versões da aplicação da máquina origem e da máquina destino. Quando o ficheiro que contiver as definições de utilizador for guardado numa localização diferente da pasta assumida, a migração das definições da aplicação pode não ser correctamente efectuada. Neste caso, em primeiro lugar, edite o ficheiro da aplicação em função do ambiente e, em seguida, efectue a migração das definições da aplicação.

| Aplicação                                                                                                    | Definições                                                                                                    | Nota                                                                                                    |
|----------------------------------------------------------------------------------------------------|----------------------------------------------------------------------------------------------------|----------------------------------------------------------------------------------------------------|
| Access<br>Connections<br>versão 3.0                                                                                                    | Location profile (Perfil de localização)                                                                                                    |                                                                                                    |
| Rescue and<br>Recovery                                                                                                    | Incluir e excluir a lista de ficheiros<br>nas cópias de segurança                                                                                                    |                                                                                                    |
| Adobe Acrobat<br>Reader 5.0 e<br>Adobe Acrobat<br>Reader 6.0, 7.0                                                                                                    | <ul> <li>Accessibility (Acessibilidade)</li> <li>Comments (Comentários)</li> <li>Identity (Identidade)</li> <li>Full screen (Ecrã completo)</li> <li>Update (Actualizar)</li> <li>Web buy (Adquirir na Web)</li> </ul>                    | Ao efectuar a migração do partir do Adobe Acrobat<br>Reader 5.0 para o Adobe Reader 6.0 ou 7.0, pode não<br>ser possível efectuar a migração de algumas definições<br>da aplicação. |
| AT&T Network<br>Client 5.0                                                                                                    | <ul> <li>General (Geral)</li> <li>Advanced phone settings<br/>(Definições avançadas do telefone)</li> </ul>                                                                                                    |                                                                                                    |
| IBM Global<br>Network <sup>®</sup> Dialer<br>4.0<br>Suporta apenas<br>computadores<br>destino a executar<br>o Windows 2000<br>Professional ou o<br>Windows 2000<br>Server. | <ul> <li>Access (Acesso)</li> <li>Appearance (Aspecto)</li> <li>Programs (Programas)</li> <li>Browser (Navegador)</li> <li>Mail (Correio)</li> <li>News (Newsgroups)</li> <li>Servers (Servidores)</li> </ul>                             |                                                                                                    |
| Lotus Notes,<br>versões 4.x, 5.x e<br>6.x                                                                                                    | <ul> <li>Desktop (Ambiente de trabalho)</li> <li>ID files (Ficheiros de ID)</li> <li>INI files (Ficheiros INI)</li> <li>Address book (Livro de endereços)</li> <li>Databases (Bases de dados)</li> <li>Dictionary (Dicionário)</li> </ul> | Ao efectuar a migração entre versões diferente, pode<br>não ser possível migrar algumas definições da<br>aplicação.                                                                 |

Tabela 9. Definições da aplicação disponíveis para migração

| Aplicação                                                           | Definições                                                                                                    | Nota                                                                                                    |
|---------------------------------------------------------------------|----------------------------------------------------------------------------------------------------|----------------------------------------------------------------------------------------------------|
| Lotus Organizer <sup>®</sup> ,<br>versão 6.0                        | <ul> <li>To do preferences (Preferências a executar)</li> <li>Contacts (Contactos)</li> <li>Calls (Chamadas)</li> <li>Planner (Planificador)</li> <li>Anniversary (Aniversário)</li> </ul>                                                                                                    | Só é possível migrar uma aplicação Lotus se todas as<br>aplicações estiverem instaladas no mesmo directório. (O<br>Lotus Notes constitui uma excepção).<br>Exemplo correcto: C:\Lotus\123\<br>C:\Lotus\Wordpro\<br>C:\Lotus\Organizer\<br>Exemplo incorrecto: C:\Lotus\123\<br>C:\Program files\Wordpro\<br>D:\Lotus\Organizer\                                                                                   |
| Lotus SmartSuite <sup>®</sup><br>para Windows,<br>versões 9.7 e 9.8 | <ul> <li>Approach <ul> <li>Preferences (Preferências)</li> <li>Display (Visualização)</li> <li>General (Geral) <ul> <li>Show (Apresentar)</li> <li>Navigation (Navegação)</li> </ul> </li> <li>Freelance Graphics<sup>®</sup> <ul> <li>Preferences (Preferências)</li> <li>View (Vista)</li> </ul> </li> <li>Lotus 1-2-3<sup>®</sup> <ul> <li>Preferences (Preferências)</li> <li>General (Geral)</li> <li>New workbook defaults (Novos valores assumidos do livro)</li> <li>Recalculation (Novo cálculo)</li> <li>Classic keys (Chaves clássicas)</li> <li>View (Vista)</li> </ul> </li> <li>Word Pro <ul> <li>Preferences (Preferências)</li> <li>General (Geral)</li> <li>Preferences (Preferências)</li> <li>Classic keys (Chaves clássicas)</li> <li>View (Vista)</li> </ul> </li> <li>Word Pro <ul> <li>Preferences (Preferências)</li> <li>General (Geral)</li> <li>Default files (Ficheiros de valores assumidos)</li> <li>Personal (Pessoal)</li> <li>Enable (Activar)</li> </ul> </li> </ul></li></ul> | Só é possível migrar uma aplicação Lotus se todas as<br>aplicações estiverem instaladas no mesmo directório. (O<br>Lotus Notes constitui uma excepção).<br>Exemplo correcto: C:\Lotus\123\<br>C:\Lotus\VOrganizer\<br>Exemplo incorrecto: C:\Lotus\123\<br>C:\Program files\Wordpro\<br>D:\Lotus\Organizer\<br>As definições de "Locations" (Localizações) em<br>"Preferences" em Preferências) não são migradas. |

Tabela 9. Definições da aplicação disponíveis para migração (continuação)

| Aplicação                                                 | Definições                                                                                                    | Nota                                                                                    |
|-----------------------------------------------------------|----------------------------------------------------------------------------------------------------|-----------------------------------------------------------------------------------------|
| McAfee VirusScan<br>7.0                                   | <ul> <li>Detection (Detecção)</li> <li>System scan / Action (Analisar o sistema / Acção)</li> <li>System scan / Report (Analisar o sistema / Relatório)</li> <li>System scan / Exclusion (Analisar o sistema / Exclusão)</li> <li>E-mail scan / Detection (Pesquisa de correio electrónico / Detecção)</li> <li>E-mail scan / Action (Pesquisa de correio electrónico / Acção)</li> <li>E-mail scan / Alert (Pesquisa de correio electrónico / Alerta)</li> <li>E-mail scan / Report (Pesquisa de correio electrónico / Relatório)</li> <li>Script stopper (Bloqueador de scripts)</li> </ul> | A migração do produto McAfee VirusScan versão 7.0<br>para a versão 8.0 não é suportada. |
| McAfee VirusScan<br>8.0                                   | <ul> <li>VirusScan Options (Opções<br/>VirusScan)</li> <li>ActiveShield <ul> <li>E-mail Scan (Pesquisar correio<br/>electrónico)</li> <li>ScriptStopper</li> <li>WormStopper</li> </ul> </li> <li>Virus Map Reporting (Comunicação<br/>do mapa de vírus)</li> <li>Scheduled Scan (Análise<br/>agendada)</li> </ul>                                                                                                    |                                                                                         |
| Microsoft Access,<br>versões 2000,<br>2003 e XP           | <ul> <li>Toolbars (Barras de ferramentas)</li> <li>Options (Opções)</li> <li>View (Vista)</li> <li>General (Geral)</li> <li>Find (Localizar)</li> <li>Keyboard (Teclado)</li> <li>Data sheet (Folha de dados)</li> <li>Reporting (Relatórios)</li> <li>Advanced (Avançadas)</li> <li>Queries (Consultas)</li> </ul>                                                                                                    |                                                                                         |
| Microsoft Internet<br>Explorer, versões<br>5.0, 5.5 e 6.0 | <ul> <li>Favorites (Favoritos)</li> <li>Customize (Personalizar)</li> <li>Options (Opções)</li> <li>Accessibility (Acessibilidade)</li> </ul>                                                                                                    |                                                                                         |

Tabela 9. Definições da aplicação disponíveis para migração (continuação)

| Aplicação                                                                            | Definições                                                                                                    | Nota                                                                                                    |
|--------------------------------------------------------------------------------------|----------------------------------------------------------------------------------------------------|----------------------------------------------------------------------------------------------------|
| Microsoft<br>NetMeeting,<br>versões 2.x e 3.x                                        | <ul> <li>View (Vista)</li> <li>General (Geral)</li> <li>Call (Chamada)</li> <li>Advanced calling options (Opções de chamada avançadas)</li> <li>Security (Segurança)</li> </ul>                                                                                                    |                                                                                                    |
| Microsoft Office,<br>versões 97, 2000,<br>2003 e XP (Excel,<br>PowerPoint e<br>Word) | <ul> <li>Toolbars (Barras de ferramentas)</li> <li>Options (Opções)</li> <li>Templates (Modelos)</li> <li>Save options (Guardar opções)</li> <li>User info (Informação sobre o<br/>utilizador) (em opções de<br/>ferramentas)</li> </ul>                                                                                                    | Quando a versão do Microsoft Office no computador<br>origem é diferente da versão existente no computador<br>destino, não é efectuada a migração das definições de<br>Barras de ferramentas e de Modelos das aplicações<br>Word e PowerPoint.<br>A opção "Compatibilidade" nas definições de "Opções"<br>não é migrada.                                                                                                    |
| Microsoft Outlook,<br>versões 98, 2000,<br>2003 e XP                                 | <ul> <li>Folders (Pastas)</li> <li>PST files (Ficheiros PST) (ficheiro de correio)</li> <li>Shortcuts (Atalhos)</li> <li>Toolbars (Barras de ferramentas)</li> <li>View (Vista)</li> <li>Customize options (Personalizar opções)</li> <li>Address book (Livro de endereços)</li> <li>Accounts (Contas)</li> <li>Preferences / E-mail options (Preferências / Opções de correio electrónico)</li> <li>Tracking options (Opções de controlo)</li> <li>Calendar options (Opções de correio)</li> <li>Resource scheduling (Marcação de recursos)</li> </ul> | <ul> <li>O Microsoft Outlook e o Internet Explorer são migrados em simultâneo. Não é possível migrar o Microsoft Outlook e o Microsoft Outlook Express em simultâneo.</li> <li>Se o Microsoft Outlook tiver sido migrado a partir do Windows 98 ou NT para o Windows 2000 ou XP, ou se o nome de utilizador utilizado para iniciar sessão no computador destino for diferente do nome utilizado para iniciar sessão no computador origem, efectue os seguintes procedimentos, antes de iniciar o Microsoft Outlook no computador destino: <ol> <li>Abra o Painel de controlo.</li> <li>Faça duplo clique em "Opções de pastas".</li> <li>Seleccione o separador "Ver".</li> <li>Seleccione o separador "Ver".</li> </ol> </li> <li>Seleccione o Separador "Ver".</li> <li>Seleccione o Ke, em seguida, feche a janela "Opções de pastas".</li> <li>No Painel de controlo, faça duplo clique em "Correio".</li> <li>Faça clique em OK e, em seguida, feche a janela "Opções de pastas".</li> <li>No Painel de controlo, faça duplo clique em "Correio".</li> <li>Faça clique em "Definições"</li> <li>Quando a mensagem "Outlook.pst inválido" for apresentada, faça clique em OK.</li> <li>Siga para o seguinte directório: C:\Documents and Settings\%USERNAME%\ Local Settings\Application Data\Microsoft\Outlook e seleccione Outlook.pst (% USERNAME% é o nome da conta de utilizador que está o utilizador está utilizar para iniciar sessão).</li> <li>Feche Configuração de correio.</li> <li>Inicie o Microsoft Outlook.</li> </ul> |

Tabela 9. Definições da aplicação disponíveis para migração (continuação)

| Aplicação                                                            | Definições                                                                                                    | Nota                                                                                                    |
|----------------------------------------------------------------------|----------------------------------------------------------------------------------------------------|----------------------------------------------------------------------------------------------------|
| Aplicação<br>Microsoft Outlook<br>Express, versões<br>4.x, 5.x e 6.x | <ul> <li>Definições</li> <li>General (Geral)</li> <li>Mail sending format (Formato de envio de correio)</li> <li>News sending format (Formato de envio para newsgroups)</li> <li>Send (Enviar)</li> <li>Read (Ler)</li> <li>Security (Segurança)</li> <li>Advanced (Avançadas)</li> <li>Address book (Livro de endereços)</li> </ul> | <ul> <li>Nota</li> <li>O Microsoft Outlook Express e o Internet Explorer são migrados em simultâneo. Não é possível migrar o Microsoft Outlook e o Microsoft Outlook Express em simultâneo.</li> <li>Após efectuar a migração do Microsoft Outlook Express 4.x para o Microsoft Outlook Express 5.x ou 6.x, efectue os seguintes procedimentos: <ol> <li>Abra o Painel de controlo.</li> <li>Faça duplo clique em "Opções de pastas".</li> <li>Seleccione o separador "Ver".</li> <li>Seleccione o Microsoft Outlook Express 5.x ou 6.x.</li> <li>Faça clique em OK; em seguida, feche a janela "Opções de pastas".</li> <li>Inicie o Microsoft Outlook Express 5.x ou 6.x.</li> <li>Na barra de menus, seleccione "Ficheiro".</li> <li>Seleccione "Importar"; em seguida, seleccione "Mensagens"</li> <li>Seleccione Outlook Express 4.</li> </ol> </li> <li>Especifique a localização das mensagens conforme exemplificado em seguida: C:\Documents and Settings\%USERNAME%\ Application Data\Microsoft\Outlook express (% USERNAME% é o nome da conta de utilizador que está o utilizador está utilizar para iniciar sessão).</li> <li>Feche a janela "Importação de mensagens".</li> <li>Após efectuar a migração do Microsoft Outlook Express 4.x/5.x/6.x, efectue os seguintes procedimentos: <ol> <li>Abra o Painel de controlo.</li> </ol> </li> </ul> |
|                                                                      |                                                                                                    | <ol> <li>Releasions "Importar": on acquide colossions</li> </ol>                                                                                                    |
|                                                                      |                                                                                                    | 8. Seleccione "Importar"; em seguida, seleccione<br>"Mensagens"                                                                                                    |
|                                                                      |                                                                                                    | 9. Seleccione Outlook Express 4.                                                                                                    |
|                                                                      |                                                                                                    | <ol> <li>Especifique a localização das mensagens conforme<br/>exemplificado em seguida:</li> <li>C:\Documents and Settings\%USERNAME%\<br/>Application Data\Microsoft\Outlook express<br/>(% USERNAME% é o nome da conta de utilizador<br/>que está o utilizador está utilizar para iniciar<br/>sessão).</li> </ol>                                                                                                    |
|                                                                      |                                                                                                    | 11. Feche a janela "Importação de mensagens".                                                                                                    |
|                                                                      |                                                                                                    | Após efectuar a migração do Microsoft Outlook Express 4.x/5.x/6.x para o Microsoft Outlook Express 4.x/5.x/6.x, efectue os seguintes procedimentos:                                                                                                    |
|                                                                      |                                                                                                    | 1. Abra o Painel de controlo.                                                                                                    |
|                                                                      |                                                                                                    | 2. Faça duplo clique em "Opções de pastas".                                                                                                    |
|                                                                      |                                                                                                    | 3. Seleccione o separador "Ver".                                                                                                    |
|                                                                      |                                                                                                    | 4. Seleccione "Mostrar ficheiros e pastas ocultos".                                                                                                    |
|                                                                      |                                                                                                    | <ol> <li>Faça clique em OK; em seguida, feche a janela<br/>"Opções de pastas".</li> </ol>                                                                                                    |
|                                                                      |                                                                                                    | 6. Inicie o Microsoft Outlook Express 5.x/6.x.                                                                                                    |
|                                                                      |                                                                                                    | 7. Na barra de menus, seleccione "Ficheiro".                                                                                                    |
|                                                                      |                                                                                                    | <ol> <li>Seleccione "Importar"; em seguida, seleccione<br/>"Livro de endereços".</li> </ol>                                                                                                    |
|                                                                      |                                                                                                    | <ol> <li>9. Especifique Ficheiro do livro de endereços (*.wab),<br/>conforme exemplificado em seguida:<br/>C:\Documents and Settings\%USERNAME%\Dados<br/>da aplicação\Microsoft\address<br/>book\%SOURCEUSERNAME%.wab<br/>(% SOURCEUSERNAME% é o nome da conta de<br/>utilizador que está a utilizar para iniciar sessão no<br/>computador origem).</li> </ol>                                                                                                    |
|                                                                      |                                                                                                    | 10. ⊢eche a janela "Importação de mensagens".                                                                                                    |

Tabela 9. Definições da aplicação disponíveis para migração (continuação)

| Aplicação                                       | Definições                                                                                                    | Nota |
|-------------------------------------------------|----------------------------------------------------------------------------------------------------|------|
| Microsoft Project<br>versões 98, 2000<br>e 2002 | <ul> <li>Toolbars (Barras de ferramentas)</li> <li>Preferences (Preferências)</li> <li>Save options (Guardar opções)</li> <li>File locations (Localizações dos ficheiros)</li> <li>Most recent documents (Documentos mais recentes)</li> </ul>   |      |
| Microsoft Visio,<br>versões 2000 e<br>2002      | <ul> <li>View (Vista)</li> <li>Toolbars (Barras de ferramentas)</li> <li>Customize/Options<br/>(Personalizar/Opções)</li> <li>General (Geral)</li> <li>Drawing (Desenho)</li> <li>Settings (Definições)</li> <li>Advanced (Avançadas)</li> </ul> |      |
| MSN Messenger,<br>versões 5.x e 6.x             | <ul> <li>Tools (Ferramentas)</li> <li>Personal (Pessoal)</li> <li>Messages (Mensagens)</li> <li>Privacy (Privacidade)</li> <li>General (Geral)</li> <li>Accounts (Contas)</li> <li>Connection (Ligação)</li> </ul>                               |      |

Tabela 9. Definições da aplicação disponíveis para migração (continuação)

| Aplicação                                   | Definições                                                                                                    | Nota                                                                                                    |
|---------------------------------------------|----------------------------------------------------------------------------------------------------|----------------------------------------------------------------------------------------------------|
| Netscape<br>Navigator, versões<br>6.x e 7.x | <ul> <li>Appearance (Aspecto)</li> <li>Fonts (Tipos de letra)</li> <li>Colors (Cores)</li> </ul>                                                                                                    | Ao efectuar a migração do Netscape Navigator a partir<br>do Windows 98 ou do NT para o Windows 2000 ou XP,<br>efectue os seguintes procedimentos:<br>1. Antes de iniciar a migração, localize a pasta                                                                                                    |
|                                             | <ul> <li>Navigator (Navegador)</li> <li>History (Histórico)</li> <li>Languages (Idiomas)</li> <li>Smart browser (Navegador<br/>inteligente)</li> <li>Internet search (Procura na<br/>Internet)</li> <li>Composer (Compositor)</li> <li>New page settings (Definições de<br/>nova página)</li> <li>Mail and news groups (Correio e<br/>newsgroups)</li> <li>Message display (Visualização de<br/>mensagens)</li> <li>Message composition (Composição<br/>de mensagens)</li> <li>Instant messaging (Mensagens<br/>instantâneas)</li> <li>Addressing (Endereçamento)</li> <li>Cookies</li> <li>Passwords (Palavras-passe)</li> </ul> | <ul> <li>"Profiles" de "Mozilla" no computador destino;<br/>encontra-se em C:\Documents and<br/>Settings\%USERNAME% Dados da aplicação\.<br/>Altere o nome da pasta para "SMABACK"<br/>(%USERNAME% é o nome da conta de utilizador<br/>que está o utilizador está utilizar para iniciar<br/>sessão).</li> <li>Efectue a migração do Netscape.</li> <li>Reinicialize o computador destino; em seguida,<br/>inicie o Netscape.</li> <li>NA barra de menus, seleccione "Edit" (Editar).</li> <li>Seleccione "Preferences" (Preferências).</li> <li>Em "Category" (Categoria), seleccione "Advanced"<br/>(Avançadas).</li> <li>Seleccione "Cash" (Cache).</li> <li>Altere "Disk Cache Folder" (Pasta em cache do<br/>disco) para "C:\Documents and<br/>Settings\%USERNAME% Dados da<br/>aplicação\Mozilla\Profiles\defaults\<br/>xxxxx.slt". (Para a pasta xxxx, escolha o mesmo<br/>nome utilizado na origem.)</li> <li>Feche "Preferences" (Preferências).</li> <li>Inicie Netscape Mail; na barra de menus,<br/>seleccione "Gait" (Editar).</li> <li>Seleccione "Mail &amp; Newsgroups Account Settings"<br/>(Definições de conta de correio e de newsgroups).</li> <li>Seleccione "Server Settings" (Definições do<br/>servidor).</li> <li>Altere o nome de "Local directory" (Directório local)<br/>de "C:\Windows\Application Data\" para<br/>"C:\Documents and Settings\%USERNAME%<br/>Dados da aplicação\"</li> </ul> |

Tabela 9. Definições da aplicação disponíveis para migração (continuação)

| Aplicação                                                    | Definições | Not                       | a                                                                                                    |
|--------------------------------------------------------------|------------|---------------------------|----------------------------------------------------------------------------------------------------|
| Netscape<br>Navigator, versões<br>6.x e 7.x<br>(continuação) |            | Se<br>com<br>inici<br>mig | o nome de utilizador utilizado para iniciar sessão no<br>nputador destino for diferente do nome utilizado para<br>iar sessão no computador origem, antes de iniciar a<br>ração efectue os seguintes procedimentos:                                                                                                    |
|                                                              |            | 1.                        | Abra o Painel de controlo.                                                                                                    |
|                                                              |            | 2.                        | Faça duplo clique em "Opções de pastas".                                                                                                    |
|                                                              |            | 3.                        | Seleccione o separador "Ver".                                                                                                    |
|                                                              |            | 4.                        | Seleccione "Mostrar ficheiros e pastas ocultos".                                                                                                    |
|                                                              |            | 5.                        | Faça clique em OK; em seguida, feche a janela<br>"Opções de pastas".                                                                                                    |
|                                                              |            | 6.                        | Antes da migração, localize a pasta "Profiles" de<br>"Mozilla" no computador destino; encontra-se em<br>C:\Documents and Settings\%USERNAME% Dados<br>da aplicação\. Altere o nome da pasta para<br>"SMABACK". (% USERNAME% é o nome da conta<br>de utilizador que está o utilizador está utilizar para<br>iniciar sessão).                                                                                  |
|                                                              |            | 7.                        | Efectue a migração do Netscape.                                                                                                    |
|                                                              |            | 8.                        | Reinicialize o computador destino.                                                                                                    |
|                                                              |            | 9.                        | Abra "C:\Documents and Settings\%USERNAME%<br>Dados da aplicação\Mozilla\Profiles\defaults\<br>xxxxx.slt". (Para a pasta xxxxx, escolha o mesmo<br>nome utilizado na origem.)                                                                                                    |
|                                                              |            | 10.                       | NA barra de menus, seleccione "Edit" (Editar).                                                                                                    |
|                                                              |            | 11.                       | Seleccione "Preferences" (Preferências).                                                                                                    |
|                                                              |            | 12.                       | Seleccione "Advanced" /(Avançadas) em<br>"Category" (Categoria).                                                                                                    |
|                                                              |            | 13.                       | Seleccione "Cash" (Cache).                                                                                                    |
|                                                              |            | 14.                       | Altere "Disk Cache Folder" (Pasta em cache do<br>disco) para "C:\Documents and<br>Settings\%USERNAME%\Dados da<br>aplicação\Mozilla\Profiles\defaults\<br>xxxxx.slt". (Para a pasta xxxxx, escolha o mesmo<br>nome utilizado na origem.)                                                                                                    |
|                                                              |            | 15.                       | Faça clique com o botão direito do rato no ficheiro<br>"prefs.js" e seleccione Edit (Editar).                                                                                                    |
|                                                              |            | 16.                       | Procure "C:\Documents and<br>Settings\%SOURCEUSER%\\" e substitua todas as<br>ocorrências de %SOURCEUSER% por<br>%USERNAME% (em que %SOURCEUSER% é o<br>nome da conta de utilizador que está a utilizar para<br>iniciar sessão no computador origem e<br>%USERNAME% é o nome da conta de utilizador<br>que está a utilizar para iniciar sessão no<br>computador destino).<br>Inicie a aplicação do Netscape. |

Tabela 9. Definições da aplicação disponíveis para migração (continuação)

| Aplicação                       | Definições                                                                                                    | Nota |
|---------------------------------|----------------------------------------------------------------------------------------------------|------|
| Norton Antivirus,<br>versão 7.x | <ul> <li>Updates (Actualizações)</li> <li>Frequency (Frequência)</li> <li>When (Quando)</li> <li>Advanced (Avançadas)</li> <li>Random options (Opções aleatórias)</li> </ul>                                                                                                    |      |
| Symantec Antivirus<br>9.x       | <ul> <li>Updates (Actualizações)</li> <li>Frequency (Frequência)</li> <li>When (Quando)</li> <li>Advanced (Avançadas)</li> <li>Random options (Opções aleatórias)</li> </ul>                                                                                                    |      |
| WinZip, versão 8.x              | <ul> <li>Options (Opções)</li> <li>Columns (Colunas)</li> <li>General (Geral)</li> <li>Section (Secção)</li> <li>Buttons (Botões)</li> <li>System default folder (Pasta assumida do sistema)</li> <li>Explorer enhancements (Melhoramentos no Explorador)</li> <li>Context menu commands (Comandos do menu de contexto)</li> <li>Miscellaneous (Diversos)</li> </ul> |      |

Tabela 9. Definições da aplicação disponíveis para migração (continuação)

# Apêndice B. Exclusões de ficheiros e registos

Este apêndice contém informações sobre entradas de registo e ficheiros que não podem ser migrados através da utilização do SMA.

## Exclusões de ficheiros e directórios

Os seguintes ficheiros e directórios foram excluídos do processo de análise e, por isso, não podem ser capturados:

- pagefile.sys
- hal.dll
- ntuser.dat
- ntuser.dat.log
- ntuser.dat.ini
- system.dat
- user.dat
- bootsect.dos
- io.sys
- msdos.sys
- ntdetect.com
- ntldr
- \$ldr\$
- win386.swp
- hiberfil.sys
- boot.ini
- system.ini
- msdos.---
- command.com
- system.ini
- system.1st
- config.sys
- · autoexec.bat
- directóriodesistema\config, em que directóriodesistema é o directório do sistema operativo
- · Directório temporário do SMA

As informações do volume de sistema também não são analisadas e, portanto, não podem ser capturadas.

## Exclusões de registo

- O SMA não consegue capturar as seguintes entradas de registo:
- HKCU\\Software\\Microsoft\\Windows\\CurrentVersion\\Explorer
- HKLM\\SOFTWARE\\Microsoft\\Windows NT\\CurrentVersion
- HKLM\\Hardware
- HKLM\\sam
- HKLM\\security

- HKLM\\system\\ControlSet00N
- HKLM\\system\\currentcontrolset\\enum
- HKLM\\system\\currentcontrolset\\services\\Tcpip
- HKLM\\system\\currentcontrolset\\hardware profiles
- HKLM\\SOFTWARE\\Microsoft\\Cryptography
- HKLM\\SOFTWARE\\Policies
- HKLM\\System\\CurrentControlSet\\Control\\Class
- HKLM\\System\\CurrentControlSet\\Control\\Network
- HKLM\\System\\CurrentControlSet\\Control\\DeviceClasses
- HKLM\\Software\\Microsoft\\RPC
- HKLM\\Software\\Microsoft\\Windows\\CurrentVersion\\Group Policy
- HKLM\\Software\\Microsoft\\Windows\\CurrentVersion\\Syncmgr
- HKLM\\Software\\Classes\\CID
- HKLM\\System\\CurrentControlSet\\Services\\Class\\Net
- HKCU\\AppEvents
- HKCU\\Control Panel
- HKCU\\Identities
- HKCU\\InstallLocationsMRU
- HKCU\\Keyboard layout
- HKCU\\Network
- HKLM\\Config
- HKLM\\Driver
- HKLM\\Enum
- HKLM\\Network
- HKLM\\Hardware
- HKLM\\Security

Além disso, as chaves de registo são excluídas quando o nó final é uma das seguintes cadeias de texto:

- StreamMRU
- Cache
- Enum
# Apêndice C. Migração de perfis de utilizador suportados no SMA 5.0

O SMA 5.0 suporta dois tipos de migração: a migração do perfil de um único utilizador de primeiro plano e a migração de um perfil de vários utilizadores. Pode efectuar a migração do perfil de um único utilizador da seguinte forma:

- · Para um nome do utilizador diferente
- A partir de uma conta local para uma conta de domínio
- A partir de uma conta de domínio para uma conta local

A tabela que se segue mostra cenários de migração válidos para a migração do perfil de um único utilizador e para a migração de vários utilizadores.

Tabela 10. Migração do perfil de um único utilizador

|                                                |                                                                | Conta de utilizador | no computador destino                                              |                  |  |
|------------------------------------------------|----------------------------------------------------------------|---------------------|--------------------------------------------------------------------|------------------|--|
| Conta de utilizador<br>no computador<br>origem | Conta origem e conta destino com o<br>mesmo nome do utilizador |                     | Conta origem e conta destino com nomes<br>de utilizador diferentes |                  |  |
|                                                | Conta local                                                    | Conta de domínio    | Conta local                                                        | Conta de domínio |  |
| Conta local                                    | Sim                                                            | Sim                 | Sim                                                                | Sim              |  |
| Conta de domínio                               | Sim                                                            | Sim                 | Sim                                                                | Sim              |  |

Tabela 11. Migração de vários utilizadores

| Conta de utilizador<br>no computador<br>origem | Conta de utiliza                                                                    | dor no computador de | estino (migração por ap                                                              | licação retardada) |
|------------------------------------------------|-------------------------------------------------------------------------------------|----------------------|--------------------------------------------------------------------------------------|--------------------|
|                                                | Conta origem e conta destino de<br>primeiro plano com o mesmo nome do<br>utilizador |                      | Conta origem e conta destino de primeiro<br>plano com nomes de utilizador diferentes |                    |
|                                                | Conta local                                                                         | Conta de domínio     | Conta local                                                                          | Conta de domínio   |
| Conta local                                    | Sim                                                                                 | Sim                  | Não <sup>1</sup>                                                                     | Não <sup>1</sup>   |
| Conta de domínio                               | Sim                                                                                 | Sim                  | Não <sup>1</sup>                                                                     | Não <sup>1</sup>   |

<sup>1</sup>: A migração para uma conta com um nome do utilizador diferente é suportada apenas na migração de utilizador de primeiro plano.

As tabelas que se seguem mostram os utilizadores do computador origem a migrar para o computador destino.

Tabela 12. Caso 1. Nomes de utilizador idênticos nos computadores origem e destino

| Nome do utilizador              | Utilizador A     | Utilizador B     | Utilizador C     |
|---------------------------------|------------------|------------------|------------------|
| Utilizador A (início de sessão) | Sim <sup>1</sup> |                  |                  |
| Utilizador B                    |                  | Sim <sup>2</sup> |                  |
| Utilizador C                    |                  |                  | Sim <sup>3</sup> |

<sup>1</sup>. As definições do utilizador de início de sessão de primeiro plano "Utilizador A" são correctamente migradas para o computador destino.

<sup>2</sup>. As definições do utilizador de segundo plano "Utilizador B" são correctamente

migradas para o computador destino se a palavra-passe "Utilizador B" for idêntica ao nome do utilizador, ou seja, "Utilizador B". Se a palavra-passe for diferente, a migração de "Utilizador B" será ignorada.

<sup>3</sup>. Será criado o "Utilizador C" no computador destino e as definições de "Utilizador C" serão copiadas a partir do computador origem.

Tabela 13. Caso 2. Nomes de utilizador diferentes nos computadores origem e destino

| Nome do utilizador              | Utilizador A | Utilizador B (início de sessão) | Utilizador C     | Utilizador D     |
|---------------------------------|--------------|---------------------------------|------------------|------------------|
| Utilizador A (início de sessão) | Não⁴         | Sim⁵                            |                  |                  |
| Utilizador B                    |              | Não <sup>6</sup>                |                  |                  |
| Utilizador C                    |              |                                 | Não <sup>7</sup> |                  |
| Utilizador D                    |              |                                 |                  | Não <sup>8</sup> |

<sup>4</sup>. As definições de "Utilizador A" no computador origem não serão migradas para "Utilizador A" no computador destino. Se os nomes de utilizador de início de sessão nos computadores origem e destino forem diferentes, apenas as definições de utilizador de início de sessão são migradas.

<sup>5</sup>. As definições de "Utilizador A" serão migradas para "Utilizador B," uma vez que o "Utilizador B" tem actualmente sessão iniciada no computador destino.

<sup>6</sup>. As definições de "Utilizador B" no PC origem não serão migradas, uma vez que as definições de "Utilizador A" no PC origem são fornecidas ao "Utilizador B" no PC destino.

<sup>7</sup>. O "Utilizador C" não será criado no PC destino. Se os nomes de utilizador de início de sessão nos computadores origem e destino forem diferentes, apenas as definições de utilizador de início de sessão são migradas.

<sup>8</sup>. O "Utilizador D" não será migrado para o PC destino. Se os nomes de utilizador de início de sessão nos computadores origem e destino forem diferentes, apenas as definições de utilizador de início de sessão são migradas.

# Apêndice D. Compatibilidade com o SMA 4.2 ou com versões anteriores

Este apêndice apresenta informações sobre compatibilidade do SMA 5.0 com o SMA 4.2 ou com versões anteriores.

A arquitectura do SMA 5.0 foi completamente redesenhada em comparação com o SMA 4.2 ou com versões anteriores. Deste modo, o perfil do SMA (ficheiro de migração) criado através da utilização do SMA 4.2 ou de uma versão anterior não pode ser utilizado pelo SMA 5.0.

O SMA 5.0 utiliza o formato de ficheiro XML para o respectivo ficheiro de comandos e ficheiros de aplicação, ainda assim pode utilizar o ficheiro de comandos e o ficheiro de aplicação criados através da utilização do SMA 4.2 também no SMA 5.0. Se especificar um ficheiro de comandos, ou ficheiros de aplicação, de uma versão do SMA 4.2 antiga, em vez de ficheiros XML do SMA 5.0, o SMA 5.0 converte automaticamente esses ficheiros em dados do SMA 5.0.

Os seguintes comandos do SMA 4.2 tornaram-se obsoletos:

- "capture\_ntfs\_attribute" na secção [MISC]
- "removable\_media" na secção [MISC]
- "createselfextractingexe" na secção [MISC]

Foram adicionados os seguintes comandos ao SMA 5.0:

- "time\_zone" na secção <Desktop>
- "desktop\_settings (Tema do ambiente de trabalho/Esquema de cores/Efeitos visuais)" na secção <Desktop>

#### Ficheiro de comandos

Os comandos do SMA 4.2 que podem ser processados como comandos do SMA 5.0 estão resumidamente descritos na tabela que se segue.

Tabela 14. Comandos do ficheiro de comandos

| Comandos                  | SMA 4.2                                                                                              | SMA 5.0                                                                                                    |
|---------------------------|----------------------------------------------------------------------------------------------------|----------------------------------------------------------------------------------------------------|
| Palavra-<br>passe         | [password_start]<br>plain_password = xxxx<br>[password_end]                                          | <password><br/><plainpassword>xxxx</plainpassword><br/></password>                                                                                 |
| Ficheiro de<br>migração   | <pre>[profile_path_and_name_start] output_profile = c:\migrate.sma [profile_path_and_name_end]</pre> | <archivefile><br/><filename>c:\migrate.sma</filename><br/></archivefile>                                                                           |
| Migração de<br>PC para PC | <pre>[misc_settings_end]<br/>using_peer_to_peer_migration = 1<br/>[misc_settings_end]</pre>          | <transfermode><br/><mode>P2P</mode><br/></transfermode><br><p2p><br/><connection_id>xxxx<connection_id><br/></connection_id></connection_id></p2p> |

| Tabela 14. | Comandos | do | ficheiro | de | comandos | (continuação) |
|------------|----------|----|----------|----|----------|---------------|
|------------|----------|----|----------|----|----------|---------------|

| Comandos                                 | SMA 4.2                                                                                                    | SMA 5.0                                                                                                    |
|------------------------------------------|----------------------------------------------------------------------------------------------------|----------------------------------------------------------------------------------------------------|
| Definições do<br>ambiente de<br>trabalho | <pre>[desktop_start]<br/>accessibility = 0<br/>active_desktop = 1<br/>colors = 1<br/>desktop_icons = 1<br/>display = 1<br/>icon_font = 0<br/>keyboard = 0<br/>mouse = 0<br/>pattern = 0<br/>screen_saver = 1<br/>sendto_menu = 0<br/>shell = 0<br/>sound = 0<br/>start_menu = 0<br/>taskbar = 1<br/>wallpaper = 1<br/>window_metrics = 0<br/>[desktop_end]</pre> | <pre><desktop> <accessibility<false< accessibility=""> <accessibility<false< accessibility=""> <active_desktop>true</active_desktop> <colors>true</colors> <desktop_icons>true</desktop_icons> <display>true</display> <icon_metrics>falsefalse <mouse>false</mouse> <pattern>false</pattern> <screen_saver>true</screen_saver> <sendto_menu>false</sendto_menu> <shell>false <start_menu>false</start_menu> <taskbar>true</taskbar> <wallpaper>true</wallpaper> <window_metrics>false</window_metrics> <time_zone>true</time_zone> <desktop_settings>true</desktop_settings> </shell></icon_metrics></accessibility<false<></accessibility<false<></desktop></pre> |
|                                          |                                                                                                    | <b>Nota:</b> Ao contrário das versões mais antigas, o SMA 5.0 suporta a migração de "time_zone" and "desktop_settings (Tema do ambiente de trabalho/Esquema de cores/Efeitos visuais)".                                                                                                    |
| Definições de<br>rede                    | <pre>[network_start]<br/>ip_subnet_gateway_configuration = 0<br/>dns_configuration = 0<br/>wins_configuration = 0<br/>computer_name = 0<br/>computer_description = 0<br/>domain_workgroup = 0<br/>shared_folders_drives = 1<br/>mapped_drives = 1<br/>dialup_networking = 0<br/>microsoft_networking = 0<br/>odbc_datasources = 0<br/>[network_end]</pre>        | <network><br/><ip_subnet_gateway_configuration>falseet_gateway_configuration&gt;<br/><dns_configuration>false</dns_configuration><br/><wins_configuration>false</wins_configuration><br/><computer_name>false</computer_name><br/><computer_description>false</computer_description><br/><domain_workgroup>false</domain_workgroup><br/><shared_folders_drivers>truees&gt;<br/><mapped_drives>true</mapped_drives><br/><dialup_networking>false</dialup_networking><br/><odbc_datasources>false</odbc_datasources><br/></shared_folders_drivers></ip_subnet_gateway_configuration></network>                                                                        |
| Aplicação                                | [applications_start]<br>Adobe Acrobat Reader<br>Lotus Notes<br>Microsoft Internet Explorer<br>[applications_end]                                                                                                    | <applications><br/><application>Adobe Acrobat Reader</application><br/><application>Lotus Notes</application><br/><application>Microsoft Internet Explorertion&gt;<br/></application></applications>                                                                                                    |
| Registo                                  | <pre>[registry_start] HKLM,"software\microsoft\currentversi on", "value"[registry_end]</pre>                                                                                                    | <registry><br/><hive>HKLM</hive><br/><keyname>sofware\microsoft\currentversionname&gt;<br/><value>value</value><br/></keyname></registry>                                                                                                    |
| Excluir<br>unidade                       | [exclude_drive_start]<br>d:<br>[exclude_drive_end]                                                                                                    | <excludedrives><br/><drive>d</drive><br/></excludedrives>                                                                                                    |

| Comandos                    | SMA 4.2                                                                                                    | SMA 5.0                                                                                                    |
|-----------------------------|----------------------------------------------------------------------------------------------------|----------------------------------------------------------------------------------------------------|
| Inclusão de<br>ficheiros    | <pre>[includefile_start]<br/>c:\data\*.cpp<br/>[includefile_end]<br/>[includepath_start]<br/>c:\data<br/>[includepath_end]<br/>[includefiledescription_start]<br/>*.cpp,c:\data,c:\NewData,P,NEWER,<br/>05/01/2005<br/>[includefiledescription_end]</pre>                                                                                                    | <incdescription><br/><description>c:\data\*.cpp /s</description><br/><datacompare><br/><operand>NEWER</operand><br/><date>05/01/2005</date><br/><br/><sizecompare><br/><operand></operand><br/><size></size><br/></sizecompare><br/><dest>c:\NewData</dest><br/><operation>P/Operation&gt;<br/></operation></datacompare></incdescription> |
| Exclusão de<br>ficheiros    | <pre>[excludefile_start]<br/>c:\data\*.cpp<br/>[excludefile_end]<br/>[excludepath_start]<br/>c:\data<br/>[excludepath_end]<br/>[excludefiledescription_start]<br/>*.cpp,c:\data,c:\NewData,OLDER,<br/>05/01/2005<br/>[excludefiledescription_end]<br/>[excludefilesandfolders_start]<br/>%:\data\text%\*.cpp<br/>[excludefilesandfolders_end]</pre>                                                                           | <excdescription><br/><description>c:\data\*.cpp /s</description><br/><datacompare><br/><operand>OLDER</operand><br/><date>05/01/2005</date><br/><br/><sizecompare><br/><operand></operand><br/><size></size><br/></sizecompare><br/></datacompare></excdescription>                                                                        |
| Inclusão de<br>utilizadores | [userprofiles_start]<br>GetAllUserProfiles = 1<br>Administrator<br>[userprofiles_end]                                                                                                    | <incusers><br/><username>\$(all)</username><br/><username>Administrator</username><br/></incusers>                                                                                                    |
| Exclusão de<br>utilizadores | [excludeuserprofiles_start]<br>localuser2<br>SMADOM1\domainuser2<br>[excludeuserprofiles_end]                                                                                                    | <excusers><br/><username>localuser2</username><br/><username>SMADOM1\domainuser2</username><br/></excusers>                                                                                                    |
| Impressora                  | [misc_settings_start]<br>printers = 0<br>defaultprinteronly =<br>[misc_settings_end]                                                                                                    | <printer><br/><printername>IBM Network Printer</printername><br/></printer>                                                                                                    |
| Diversos                    | <pre>[misc_settings_start]<br/>bypass_registry =<br/>quota=0<br/>stop_if_quota_exceeded = 0<br/>capture_ntfs_attribute =<br/>user_exit = C:\EXIT.EXE<br/>overwrite_existing_files = 1<br/>temp_file_location = c:\templog_fi<br/>le_location = c:\log<br/>removable_media = 0<br/>AutoReboot = 2<br/>resolve_icon_links = 1<br/>createselfextractingexe =<br/>Ousing_peer_to_peer_migration = 1<br/>[misc_settings_end]</pre> | <pre><misc></misc></pre>                                                                                                    |

Tabela 14. Comandos do ficheiro de comandos (continuação)

### Ficheiro de aplicação

Para utilizar ficheiros de aplicação do SMA 4.2 no SMA 5.0, copie esses ficheiros para a pasta SMA5.0\_Install\_Directory/apps (em que SMA5.0\_Install\_Directory é o directório no qual o SMA 5.0 é instalado). A tabela abaixo lista as descrições de ficheiros de aplicação do SMA 4.2 que são processadas como descrições de ficheiros de aplicação do SMA 5.0.

Tabela 15. Apêndice: Comandos do ficheiro de aplicação

| Comandos                                         | SMA 4.2                                                                                                    | SMA 5.0                                                                                                    |
|--------------------------------------------------|----------------------------------------------------------------------------------------------------|----------------------------------------------------------------------------------------------------|
| Informações da aplicação                         | [General]<br>Family= Application Name<br>SMA_Version= 4.2<br>APP1= Application_1<br>(=shortname)<br>APP2= Application_2 | <applications><br/><family>Application name</family><br/><sma_version>5.0</sma_version><br/><app>Application_1</app><br/><app>Application_2</app></applications>                                                                                                    |
|                                                  | [App_Info.shortname]<br>Name= Application Name<br>Version= 5.0<br>Detect_1= hive, "Registry keyname"                    | <application shortname="Application_1"><br/><appinfo><br/><name>Application Name</name><br/><version>5.0</version><br/><detects><br/><detect><br/><hive>hive</hive><br/><keyname>Registry keyname</keyname><br/></detect><br/><detects><br/></detects></detects></appinfo></application> |
| Definir a variável do SMA<br>%Install Directory% | [Install_Directories.shortname]<br>WinXP= HKLM, "SOFTWARE\SMA ",<br>"INSTALLDIR"                                        | <install_directories><br/><install_directory><br/><os>WinXP</os><br/><registry><br/><hive>HKLM</hive><br/><keyname>SOFTWARE\SMA</keyname><br/><value>INSTALLDIR</value><br/></registry><br/></install_directory><br/></install_directories>                                              |
| Inclusão de ficheiros                            | [Files_From_Folders.shortname]<br>%Install Directory%, Data, *.txt                                                      | <files_from_folders><br/><files_from_folder>%InstallDirectory%\D<br/>ata\*.txt</files_from_folder><br/></files_from_folders>                                                                                                    |
| Inclusão de registo                              | [Registry.shortname]<br>HKCU, "Software\Adobe\Acrobat", "(<br>Default)"                                                 | <registries><br/><registry><br/><hive>HKCU</hive><br/><keyname>Software\Adobe\Acrobatname&gt;<br/><value>(Default)</value><br/></keyname></registry><br/></registries>                                                                                                    |
| Exclusão de registo                              | [Registry.shortname]<br>HKCU, "Software\Adobe\Acrobat", "(<br>Default)"                                                 | <registry_excludes><br/><registry><br/><hive>HKCU</hive><br/><keyname>Software\Adobe\Acrobatname&gt;<br/><value>(Default)</value><br/><registry><br/></registry></keyname></registry></registry_excludes>                                                                                |

Tabela 15. Apêndice: Comandos do ficheiro de aplicação (continuação)

| Comandos                 | SMA 4.2                                                                                                    | SMA 5.0                                                                                                    |
|--------------------------|----------------------------------------------------------------------------------------------------|----------------------------------------------------------------------------------------------------|
| SourceBatchProcessing    | O SMA 4.2 não suporta<br>SourceBatchProcessing                                                                              | <sourcebatchprocessing><br/><!--CDATA[copy /y c:\temp\*.* c:\migra<br-->tion<br/>del c:\migration\*.mp3]]&gt;<br/></sourcebatchprocessing>       |
| PreTargetBatchProcessing | <pre>[PreTargetBatchProcessing] copy /y c:\temp\*.* c:\migration del c:\migration\*.mp3]] [/PreTargetBatchProcessing]</pre> | <pretargetbatchprocessing><br/><!--CDATA[copy /y c:\temp\*.* c:\migra<br-->tion<br/>del c:\migration\*.mp3]]&gt;<br/></pretargetbatchprocessing> |
| TargetBatchProcessing    | <pre>[TargetBatchProcessing]<br/>copy /y c:\temp\*.* c:\migration<br/>del c:\migration\*.mp3]]<br/></pre>                   | <targetbatchprocessing><br/><!--CDATA[copy /y c:\temp\*.* c:\migra<br-->tion<br/>del c:\migration\*.mp3]]&gt;<br/></targetbatchprocessing>       |

#### Conversão do ficheiro de aplicação

A ferramenta que converte o ficheiro de aplicação do SMA 4.2 num ficheiro de aplicação do SMA 5.0 está incluída no SMA.

Se tiver instalado o SMA na localização assumida, AppFileTransfer.exe encontra-se no directório d:\Program Files\ThinkVantage\SMA, em que d é a letra da unidade de disco rígido.

O comando AppFileTransfer.exe utiliza a seguinte sintaxe:

AppFileTransfer "SMA42ApplicationFile" "SMA50ApplicationFile"

Por exemplo, para converter Lotus\_Notes.smaapp do SMA 4.2 para Lotus\_Notes.xml do SMA 5.0, escreva a seguinte cadeia na linha de comandos:

d:\Program Files\ThinkVantage\SMA\AppFileTransfer C:\Apps\Lotus\_Notes.smaapp C:\Ap
ps\Converted\Lotus\_Notes.xml

O ficheiro Lotus\_Notes.xml é criado na pasta C:\Apps\Converted.

## Apêndice E. Obter ajuda e assistência técnica

Se necessitar de ajuda, serviços ou assistência técnica ou se pretender apenas mais informações sobre os produtos Lenovo, encontrará uma grande variedade de fontes de informação disponibilizadas pela Lenovo para assistência ao utilizador. Este apêndice contém informações sobre a localização de informações adicionais sobre a Lenovo e sobre produtos Lenovo, o que efectuar caso ocorra um problema e quem contactar a solicitar assistência, caso seja necessário.

#### Antes de contactar a assistência

Antes de contactar a assistência, certifique-se de que executou os seguintes passos para tentar resolver o problema por si próprio:

- Verifique todos os cabos para se certificar de que se encontram ligados.
- · Verifique os interruptores para se certificar de que o computador está ligado.
- Aplique as sugestões da detecção e correcção de problemas apresentadas na documentação do computador.
- Utilize as ferramentas de diagnóstico fornecidas com o computador. As informações sobre ferramentas de diagnóstico encontram-se no Manual de manutenção do hardware e no Guia de assistência e detecção e correcção de problemas do computador.
- Aceda ao sítio da Web de Assistência em http://www.lenovo.com/think/support para procurar informações técnicas, sugestões e novos controladores de dispositivo ou para submeter um pedido de informação.

Pode resolver vários problemas sem assistência externa seguindo os procedimentos de detecção e correcção de problemas fornecidos na ajuda online ou nas aplicações fornecidas com o computador e com o software. As informações fornecidas com o computador também descrevem os testes de diagnóstico que pode efectuar. A maior parte dos sistemas informáticos, sistemas operativos e programas são acompanhados de informações que contêm procedimentos de detecção e correcção de problemas e explicações de mensagens de erro e de códigos de erros. Se suspeitar que existe um problema relacionado com o software, consulte as informações do sistema operativo ou do programa.

#### Utilizar a documentação

As informações sobre os sistema Lenovo e software ré-instalado, se aplicável, estão disponíveis na documentação fornecida com o sistema. Esta documentação inclui manuais impressos, manuais online, ficheiros README e ficheiros de ajuda. Consulte as informações de detecção e correcção de problemas existentes na documentação do sistema para obter instruções sobre como utilizar os programas de diagnóstico. As informações de detecção e correcção de problemas ou os programas de diagnóstico poderão indicar ao utilizador que é necessário obter controladores de dispositivo adicionais ou actualizados ou outro software. A Lenovo disponibiliza páginas na Internet que permitem ao utilizador obter as informações técnicas mais recentes, bem como descarregar controladores de dispositivo e actualizações. Para aceder a estas páginas, aceda à página http://www.lenovo.com/think/support e siga as instruções.

## Obter ajuda e informações a partir da Internet

O sítio da Web da Lenovo disponibiliza informações actualizadas sobre produtos, serviços e assistência Lenovo em http://www.lenovo.com/think/support.

## **Apêndice F. Informações**

Os produtos, serviços ou funções descritos neste documento poderão não ser disponibilizados pela Lenovo em todos os países. Consulte o seu representante Lenovo para obter informações sobre os produtos e serviços actualmente disponíveis na sua área. Quaisquer referências, nesta publicação, a programas licenciados Lenovo ou outros produtos ou serviços Lenovo não significam que apenas esses programas licenciados, produtos ou serviços Lenovo possam ser utilizados. Qualquer outro produto, programa ou serviço, funcionalmente equivalente, poderá ser utilizado em substituição daqueles, desde que não infrinja nenhum dos direitos de propriedade intelectual da Lenovo. No entanto, é da inteira responsabilidade do utilizador avaliar e verificar o funcionamento de qualquer produto, programa ou serviço de outros fornecedores.

Nesta publicação, podem ser feitas referências a patentes ou a pedidos de patente pendentes da Lenovo. O facto de este documento lhe ser fornecido não lhe confere quaisquer direitos sobre essas patentes. Todos os pedidos de informação sobre licenças deverão ser endereçados a:

Lenovo (United States), Inc. 500 Park Offices Drive, Hwy. 54 Research Triangle Park, NC 27709 U.S.A. Attention: Lenovo Director of Licensing

A LENOVO GROUP LTD. FORNECE ESTA PUBLICAÇÃO "TAL COMO ESTÁ", SEM GARANTIA DE QUALQUER ESPÉCIE, QUER EXPLÍCITA QUER IMPLÍCITA, INCLUINDO, MAS NÃO SE LIMITANDO ÀS GARANTIAS IMPLÍCITAS DE NÃO INFRACÇÃO, COMERCIALIZAÇÃO OU ADEQUAÇÃO A UM DETERMINADO FIM. Alguns Estados não permitem a exclusão de garantias, quer explícitas quer implícitas, em determinadas transacções; esta declaração pode, portanto, não se aplicar ao seu caso.

É possível que estas informações contenham imprecisões técnicas ou erros de tipografia. A Lenovo permite-se fazer alterações periódicas às informações aqui contidas; essas alterações serão incluídas nas posteriores edições desta publicação. A Lenovo pode introduzir melhoramentos e/ou alterações ao(s) produto(s) e/ou programa(s) descrito(s) nesta publicação em qualquer altura sem aviso prévio.

Os produtos descritos neste documento não se destinam a utilização em implantes ou outras aplicações de suporte à vida, onde a respectiva falha pode resultar em danos pessoais ou morte. As informações contidas neste documento não afectam nem alteram as especificações ou garantias dos produtos Lenovo. Nenhum item constante deste documento deverá constituir uma licença ou indemnização, expressa ou implícita, ao abrigo dos direitos de propriedade intelectual da Lenovo ou de terceiros. Todas as informações contidas neste documento foram obtidas em ambientes específicos e são apresentadas apenas como ilustração. Os resultados obtidos podem variar em função dos ambientes de funcionamento.

A Lenovo pode utilizar ou distribuir qualquer informação que lhe seja fornecida, de qualquer forma que julgue apropriada, sem incorrer em qualquer obrigação para com o autor dessa informação.

Quaisquer referências, nesta publicação, a sítios da Web não Lenovo são fornecidas apenas para conveniência e não deverão nunca servir como aprovação

desses sítios da Web. Os materiais existentes nesses sítios da Web não fazem parte dos materiais destinados a este produto Lenovo e a utilização desses sítios da Web será da exclusiva responsabilidade do utilizador.

Quaisquer dados de desempenho aqui contidos foram obtidos num ambiente controlado. Assim sendo, os resultados obtidos noutros ambientes de funcionamento podem variar significativamente. Algumas medições podem ter sido efectuadas em sistemas ao nível do desenvolvimento, pelo que não existem garantias de que estas medições sejam iguais nos sistemas normalmente disponíveis. Para além disso, algumas medições podem ter sido calculadas por extrapolação. Os resultados reais podem variar. Os utilizadores deste documento devem verificar os dados aplicáveis ao seu ambiente específico.

# Apêndice G. Marcas comerciais

Os termos seguintes são marcas comerciais da Lenovo nos Estados Unidos e/ou noutros países: Lenovo

Os termos seguintes são marcas comerciais da International Business Machines Corporation nos Estados Unidos e/ou noutros países:

IBM (utilização sob licença) Approach Lotus Lotus Notes Lotus Organizer Freelance Graphics SmartSuite Word Pro 1-2-3

Microsoft, Windows e Outlook são marcas comerciais da Microsoft Corporation nos Estados Unidos e/ou noutros países.

Intel, LANDesk e Intel SpeedStep são marcas comerciais ou marcas comerciais registadas da Intel Corporation ou das respectivas filiais nos Estados Unidos e/ou noutros países.

Outros nomes de empresas, produtos ou serviços podem ser marcas comerciais ou marcas de serviços de outras empresas.

## Índice Remissivo

## Α

actualizar 7 Adobe Acrobat Reader 121 ambiente de trabalho 1 aplicações migrar 27 AT&T Network Client 121

## С

cenário de migração 15 iniciada no destino definição de 15 efectuar 15 migração padrão efectuar 57 padrão definição de 15 cenários de migração 4 comandos exemplos desmarcação de ficheiros 96 Reinicialização automática 97 selecção de ficheiros 95 migração de impressoras 93 fornecida pelo utilizador 93 incorporada no sistema operativo 93 rede 93 commands.XML 2 componentes 1, 2 computador destino 1 computador origem 1 config.ini 3 conta de utilizador requisitos 3

# D

definições da aplicação migrar Adobe Acrobat Reader 121 AT&T Network Client 121 IBM Global Network Dialer 121 Lotus Notes 121 Lotus Organizer 122 Lotus SmartSuite 122 McAfee VirusScan 123 Microsoft Access 123 Microsoft Internet Explorer 123 Microsoft NetMeeting 124 Microsoft Office 124 Microsoft Outlook 124 Microsoft Outlook Express 125 Microsoft Project 126 Microsoft Visio 126 MSN Messenger 126 Netscape Navigator 127

definições da aplicação (continuação) migrar (continuação) Norton Antivirus 129 WinZip 129 definições de rede migrar 28 restrições 28 definições de registo migrar modo não interactivo 105 definições do ambiente de trabalho acessibilidade 24 ambiente de trabalho activo 24 barra de tarefas 25 cores 24 Definições de Fuso horário 25 Definições do ambiente de trabalho 24 fonte do ícone 25 ícones de ambiente de trabalho 24 interface 25 menu enviar para 25 Menu Iniciar 25 métrica da janela 25 migrar 24 padrão 25 padrão de fundo 25 protecção de ecrã 25 rato 25 restrições 25 som 25 teclado 25 visualização 24 desinstalar 13 ficheiros de migração 14 ficheiros de registo 14 ficheiros temporários 14 do System Migration Assistant (SMA) componentes 1

#### Ε

editar resumo 56

### F

fase de aplicação 1 definição de 2 fase de aplicação retardada 1 fase de captura 1 aplicações 27 definição de 1, 2 definições de rede 28 definições do ambiente de trabalho 24 destino 32 entradas de registo 32 impressoras 29 fase de captura (continuação) perfis de utilizador 23 selecção de ficheiros 31 sistema operativo 32 unidade de disco rígido 32 ficheiro de comandos comandos 83 AddPrinter 88 Ambiente de trabalho 85 Aplicações 85 ExcUsers 86 ficheiro de arquivo 84 Impressoras 87 IncUsers 86 MISC 89 modo de transferência 84 P2P 84 palavra-passe 83 Rede 85 Registos 86 criar 83 localização assumida 83 ficheiro de migração do SMA 2 ficheiros de aplicação criar 111 exemplo de 116 ficheiros de comandos 33 ficheiros de controlo commands.XML 2 config.ini 3 Nome da aplicação.xml 3 ficheiros executáveis programa de instalação 9 sma.exe 2 smabat 2

# 

IBM Global Network Dialer 121 impressoras migrar 29 iniciada no destino migração com transferência de ficheiros fase de aplicação 55 fase de captura 43 procedimento 37 Migração de PC para PC aplicações 27 definições de rede 28 definições do ambiente de trabalho 24 destino 32 fase de aplicação 35 fase de captura 20 impressoras 29 perfis de utilizador 23 procedimento 15 selecção de ficheiros 31 instalação destino 10 DLL requerida 12 executável 9

instalação (continuação) não assistida 13 padrão 9 instalação não assistida 9 instalação padrão 9 instalação remota 9 interface gráfica do utilizador (GUI) personalizar Opções Choice 104 Opções de Guidance Text 102 Opções de janelas Show 102 opções globais 101 outras opções 105 Página Begin 103 Página Splash 103 Página TopOptions 103

## L

Lotus Notes 121 Lotus Organizer 122 Lotus SmartSuite 122

### Μ

McAfee VirusScan 123 Microsoft Access 123 Microsoft Internet Explorer 123 Microsoft NetMeeting 124 Microsoft Office 124 Microsoft Outlook 124 Microsoft Outlook Express 125 Microsoft Project 126 Microsoft Visio 126 migração considerações sobre o início de sessão 4 definições da aplicação 121 fase de aplicação 2 fase de aplicação retardada 2 migração com transferência de ficheiros 7 fase de aplicação 49 migração de ficheiros comandos ExcludeDrives 90 Exclusions 92 FilesAndFolders 90 Inclusions 91 modelo 97 exemplos 95 migração de impressoras impressora de rede 94 impressora fornecida pelo utilizador 94 impressora incorporada no sistema operativo 95 Migração de PC para PC 6 configurar uma ligação 7 cabo Ethernet 7 rede local 7 migração personalizada 1 definição de 15 migração típica 1 definição de 15

migrar definições adicionais da aplicação 106 definições de registo modo não interactivo 105 modo de migração modo de interface gráfica do utilizador 15 modo não interactivo 81 modo não interactivo fase de aplicação 98 migração utilizadores de domínio de segundo plano 99 utilizadores locais de segundo plano 98 migração de ficheiros 90 sintaxe smabat 81 MSN Messenger 126

# Ν

Netscape Navigator 127 Nome da aplicação.xml 3 Norton Antivirus 129

# Ρ

padrão migração com transferência de ficheiros fase de aplicação 74 fase de captura 68 procedimento 68 Migração de PC para PC fase de aplicação 66 fase de captura 63 procedimento 57 parâmetros smabat Aplicar através da migração de PC para PC 82 apply 82 capture 82 directório temporário 82 extrair 82 ficheiro de registo 82 palavra-passe 82 perfis de utilizador migração 133 migrar 23 restrições 23 perfis de vários utilizadores migração 5

# R

relocalizar, ficheiros de comandos 33 relocalizar ficheiros 32 requisitos do sistema cenários de migração 4 hardware 3 sistemas operativos 3 restrições definições da aplicação 27 definições de rede 28 definições do ambiente de trabalho 25 restrições *(continuação)* perfis de utilizador 23

## S

selecção de ficheiros migrar 31 procurar ficheiro 31 sintaxe convenções x smabat 81 SMA 4.2 compatibilidade 135 ferramenta de conversão 139 ficheiro de aplicação 138 ficheiro de comandos 135 sma.exe 2 smabat localização assumida 81 parâmetros 81 Aplicar através da migração de PC para PC 82 captura 82 capture 82 directório temporário 82 extrair 82 ficheiro de registo 82 palavra-passe 82 sintaxe 81 smabat.exe 2 System Migration Assistant (SMA) actualização 7 componentes 2 definição de 1 desinstalar 13 fases de migração 1 instalar 9, 13 melhoramentos 7 migração de perfis de vários utilizadores 5 restrições 6 tipos de migração 1

#### W

WinZip 129

Impresso em Portugal